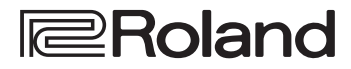

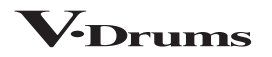

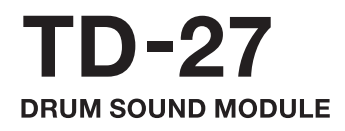

リファレンス・マニュアル

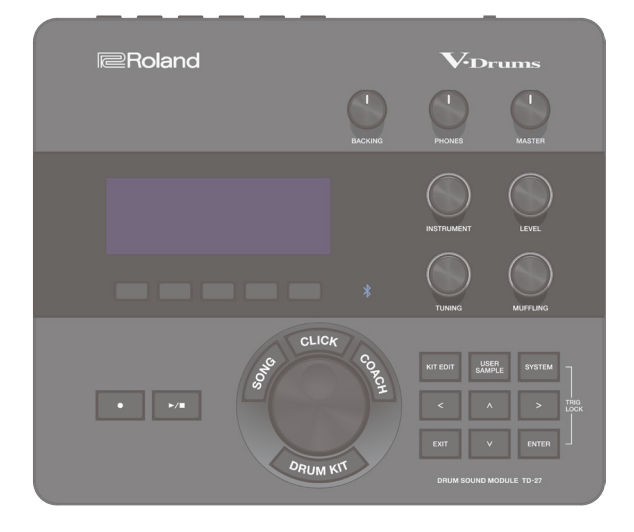

## Bluetooth<sup>®</sup>

# 目次

## 準備編

| TD-27 の概要                      | 5  |
|--------------------------------|----|
| ドラム・キット                        | 5  |
| メモリー 7                         | ,  |
| 各部の名称とはたらき8                    | 3  |
|                                | )  |
| リア・パネル 10                      | )  |
| サイド・パネル                        |    |
|                                | 2  |
| スタンドに取り付ける12                   | 2  |
| 電源を入れる/切る 12                   | 2  |
| 電源を入れる12                       | 2  |
| 電源を切る12                        | 2  |
| ハイハットの設定をする13                  | 3  |
| VH-10 / VH-11 の設定をする <b>13</b> | 3  |
| VH-13の設定をする13                  | 3  |
| 奏法について14                       | ŀ  |
| スネア/タム 14                      | ł. |
| ハイハット 15                       | 5  |
| シンバル 15                        | 5  |

## 演奏編

| 演奏する 17                           |
|-----------------------------------|
| ドラム・キットを選ぶ17                      |
| クロス・スティック奏法を使う17                  |
| 鳴っている演奏音をすべて止める                   |
| (ALL SOUND OFF)                   |
| ドラム。セットを順来に呼び出す(SET LIST) 18      |
|                                   |
|                                   |
| セット・リストを使う                        |
| 曲に合わせて演奏する20                      |
| フマートフォンの曲に合わせて演奏すろ 20             |
| MIV INI 端子にケーブルを按結する埋合         20 |
|                                   |
| Bluelooln で無線接続9 る場合 20           |
| ソングに合わせて演奏する21                    |
| 曲に合わせてクリック(メトロノーム)を再生する.23        |
| クリック・トラックを準備する23                  |
| 曲とクリックを再生する 23                    |
|                                   |
| 練習する 24                           |
| クリック(メトロノーム)を鳴らす                  |
| クリックをオン/オフする <b>24</b>            |
| コーチ・モードで練習する                      |
| ビートに合わせて正確にINC (TIME CHECK) 24    |
|                                   |

| 身体でテンポを覚 | える(QUIET(  | 20UNT) | 25 |
|----------|------------|--------|----|
| ウォーム・アップ | (WARM UPS) |        | 26 |

|                    | 27 |
|--------------------|----|
| 演奏を録音する 2          | 27 |
| ソングと一緒に演奏を録音する     | 27 |
| パソコンに接続して録音する      | 28 |
| USB ドライバーをインストールする | 28 |

## キット・エディット編

| ドラム・キットをエディットする                     | 30             |
|-------------------------------------|----------------|
| サウンド・モディファイつまみでエディットする              | 30             |
| [KIT EDIT] ボタンでエディットする              | 31             |
| インストを重ねて鳴らす(SUB INSTRUMENT).        | 33             |
| エディット前のドラム・キットと聴き比べる/戻す             |                |
| (SNAPSHOT)                          | 34             |
| オーディオ・ファイルを取り込む/鳴らす                 | 25             |
|                                     | 35             |
| オーナイオ・ファイルを取り込む(IMPORT)             | 22             |
| ユーダー・ダンクルをインストに割り当てる/ 鳴り            | 36             |
| ュ<br>ユーザー・サンプルを一覧表示する (LIST)        | 36             |
| ユーザー・サンプルを整理する                      | 38             |
| その他の設定をする                           | 39             |
| ドラム・キットの名前を変更する (KIT NAME)          | 39             |
| ドラム・キットごとにテンポを設定する                  |                |
|                                     | 40             |
| バッドことに MIDI 送受信の設定をする<br>(KIT MIDI) | 40             |
| パッドを叩いたときに特定のパッドの音をミュートす            | <b>40</b><br>ನ |
| (MUTE GROUP)                        | 41             |
| パッドを叩く位置で音の鳴りかたを変える                 |                |
| (POSITION)                          | 41             |
| 音色の変化をコントロールする (PEDAL BEND).        | 42             |
| ブラシ演奏をする (BRUSH SW)                 | 42             |
| [DRUM KII] ホタンやつまみの点灯色を設定する         | 42             |
| (NTL COLOR)                         | 42             |
|                                     | 73             |

## システム設定編

| 各種設定をする (SYSTEM) 46                               | • |
|---------------------------------------------------|---|
| SYSTEM の基本操作46                                    |   |
| Bluetoothの設定をする(BLUETOOTH) 46                     |   |
| SD カードにデータをバックアップする (SD CARD) 47                  | , |
| すべての設定をバックアップする (SA\/F)                           | , |
| バックアップ・データを SD カードから読み込む                          |   |
| (LOAD)                                            | , |
| SD カードにドラム・キットをバックアップする                           |   |
| (1 KIT SAVE)                                      |   |
| キット・バックアップ・データを SD カードから読み                        |   |
| 込む (1 KIT LOAD)                                   | ) |
| バックアップ・データをSDカードから削除する<br>(DELETE / 1 KIT DELETE) |   |
|                                                   |   |
| SD カードの使用状況を確認する(INFO)50                          |   |
|                                                   | ' |
| パッドの 新知 た 空 守 す ス (RANK) 51                       |   |
| ハイハットの設定をする(HLHAT) 51                             |   |
| デジタル接続対応パッドを設定する(DIGITAI) 52                      | ) |
| パッドの感度を調節する (PARAM)52                             | 2 |
| 各パッドのトリガー情報を見る (MONITOR)53                        | } |
| 他のパッドの振動による誤発音を防ぐ                                 |   |
| (クロストーク・キャンセル)54                                  |   |
| 音の出力先を設定する(OUTPUT) 55                             |   |
| 出力の経路(ルーティング)を設定する <b>57</b>                      | ' |
| USB オーディオの設定をする(USB AUDIO) 58                     |   |
| USB ドライバーの設定をする <b>58</b>                         |   |
| USB オーディオの出力先を設定する58                              | 5 |
| USB オーディオの入力を設定する59                               | ) |
| MIDI の設定をする(MIDI) 59                              | ) |
| オプション設定をする (OPTION) 60                            | ) |
| フットスイッチやパッドに機能を割り当てる                              |   |
| (CONTROL) 60                                      | ) |
| AUTO OFF 機能の設定をする(AUTO OFF) <b>61</b>             |   |
| 本機に関する情報を表示する (INFO) <b>62</b>                    |   |
| 工場出荷時の設定に戻す(FACTORY RESET) 62                     |   |

## 資料編

| エラー・メッセージ   | 4 |
|-------------|---|
| その他のメッセージ6  | 5 |
| 故障かな?と思ったら6 | 6 |

| ドラム・キット数              | 100(プリセット:50以上)                                                                                                    |  |  |
|-----------------------|----------------------------------------------------------------------------------------------------|--|--|
| 音色数                   | 700以上                                                                                                    |  |  |
| ユーザー・サンプル             | ユーザー・サンプル数:最大500(製品<br>出荷時のユーザー・サンプルを含む)<br>音の長さ(合計):モノ24分、ステレオ<br>12分<br>取り込み可能なファイル形式:WAV<br>(44.1kHz、16/24ビット)                                                                                                    |  |  |
| エフェクト                 | パッド・コンプレッサー (パッドごと)<br>パッド・イコライザー (パッドごと)<br>オーバーヘッド・マイク・シミュレーター<br>ルーム/リバーブ<br>マルチ・エフェクト:3 系統、30 種類<br>マスター・コンプレッサー<br>マスター・イコライザー                                                                                                    |  |  |
| Bluetooth             | 対応規格: Bluetooth 標準規格 Ver 4.2、<br>対応プロファイル: A2DP (オーディオ)、<br>GATT (MIDI over Bluetooth Low<br>Energy)、対応コーデック:SBC (SCMS-T<br>方式によるコンテンツ保護に対応)                                                                                                    |  |  |
| ソング・プレーヤー<br>(SD カード) | ファイル形式:WAV(44.1kHz、16 /<br>24 ビット)、MP3 *1                                                                                                    |  |  |
| レコーダー                 | レコーディング方法:リアルタイム、最大<br>録音時間:60分(一時録音:3分)*2<br>ファイル形式:WAV(44.1kHz、16ビット)                                                                                                    |  |  |
| ディスプレイ                | グラフィック LCD 256 × 80 ドット                                                                                                    |  |  |
| 外部メモリー                | SD カード(SDHC 対応)                                                                                                    |  |  |
| 接続端子                  | TRIGGER INPUT 端子×1 (キック、ス<br>ネア、タム1、タム2、タム3、ハイハット、<br>クラッシュ1、ライド、ライド・ベル、ハイハット<br>・コントロール):25 ピン D-sub タイ<br>プ*3<br>TRIGGER IN 端子×4 (クラッシュ2、<br>AUX1、AUX2、AUX3):TRS 標準タイ<br>プ*3<br>DIGITAL TRIGGER IN 端子×3:USB A<br>タイプ<br>MASTER OUT 端子×2 (L/MONO、R):<br>標準タイプ<br>DIRECT OUT 端子×2 (MONO):<br>標準タイプ<br>PHONES 端子×1:ステレオ標準タイプ<br>MIX IN 端子×1:ステレオ標準タイプ<br>MIDI 端子×2 (IN、OUT/THRU)<br>USB COMPUTER 端子×1:USB B タイ<br>プ<br>FOOT SW 端子×1:TRS 標準タイプ<br>DC IN 端子 |  |  |
|                       |                                                                                                    |  |  |

ローランド TD-27:ドラム・サウンド・モジュール

| USB オーディオ                  | サンプリング周波数(オリジナル):<br>44.1kHz、サンプリング周波数(サン<br>プリング・レート・コンバーター使用):<br>96kHz, 48kHz、録音:28 チャンネル、<br>再生:4 チャンネル                                                                                                    |  |  |
|----------------------------|----------------------------------------------------------------------------------------------------|--|--|
| 電源                         | AC アダプター(DC9V)                                                                                                    |  |  |
| 消費電流                       | 770mA                                                                                                    |  |  |
| 外形寸法                       | 238 (幅) × 204 (奥行) × 79 (高さ)<br>mm                                                                                                    |  |  |
| <b>質量</b><br>(AC アダプターを除く) | 1.1kg                                                                                                    |  |  |
| 付属品                        | クイック・スタート(保証書含む)<br>『安全上のご注意』チラシ<br>ユーザー登録カード<br>音源マウンティング・プレート<br>蝶ネジ (M5×10)×2<br>AC アダプター<br>専用接続ケーブル                                                                                                    |  |  |
| 別売品                        | パッド:PDシリーズ、PDXシリーズ、BT<br>シリーズ<br>シンバル:CYシリーズ<br>キック:KDシリーズ、KTシリーズ<br>ハイハット:VH-13、VH-11、VH-10<br>ハイハット:コントロール・ペダル:FDシ<br>リーズ<br>アコースティック・ドラム・トリガー:RTシ<br>リーズ<br>フットスイッチ:BOSS FS-5U、FS-6<br>パーソナル・ドラム・モニター:PMシリー<br>ズ<br>ノイズ・イーター:NEシリーズ |  |  |

\*1:オーディオ・ファイルは、SD カードに保存されている必要が あります。

\*2:録音には、SDカードが必要です。SDカードがない場合、約 3分間の一時録音が可能ですが、本体への保存はできません。

- \*3:デジタル接続対応パッドと排他利用です。
- \*4: USB オーディオを使用するには、ベンダー・モードに変更し てベンダー・ドライバーを使用する必要があります。
- ※本書は、発行時点での製品仕様を説明しています。最 新情報についてはローランド・ホームページをご覧く ださい。

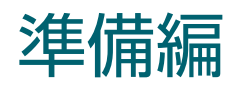

## TD-27 の概要

## ドラム・キット

本機では、各パッド(スネア、キック、シンバルなど)を叩いたときに鳴る音 色を「インスト」と呼びます。各パッドに割り当てたインストのセットを「ドラム・ キット」と呼びます。ドラム・キットの構成は、以下のようになっています。

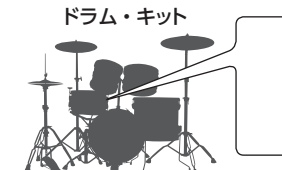

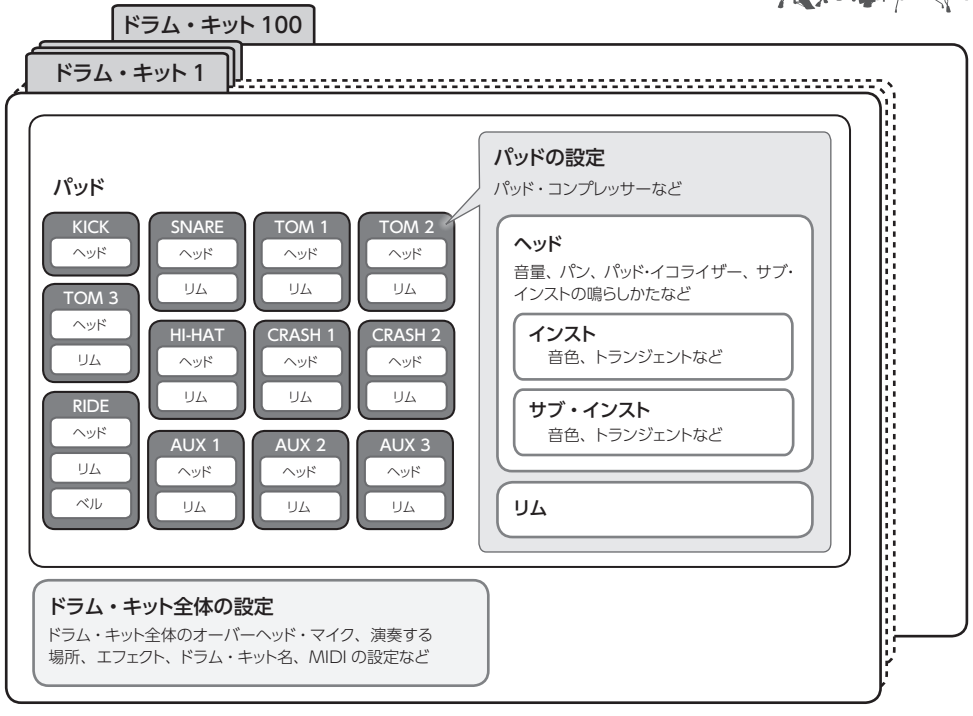

#### XE

- ドラム・キットの設定を変更すると、変更した設定が自動的に保存されます。
- ドラム・キットの詳しいパラメーター構成については、『データ・リスト』(PDF)をご覧ください。

## インスト

スネア、キックなどの楽器音のことを「インスト」と呼びます。各パッドのヘッドとリムなど叩き分ける箇所それぞれ にインストが割り当てられています。

- インストごとに、音色やアタック、リリースの調節などを 設定することができます。
- ヘッドの種類やシェルの深さ、残響など各インストの設定を変更することで、幅広い音作りができます。
- パソコンで作成したオーディオ・ファイルを SD カードから本機に取り込み、インストとして鳴らすことができます(ユーザー・サンプル機能)。

#### ドラム・キット

各パッドに割り当てたインストのセットです。 ドラム・キット全体を集音するオーバーヘッド・マイクや演 奏する場所、エフェクトなど、ドラム・キット全体にかかる 設定ができます。

#### エフェクト

本機のエフェクトには、パッドの叩き分ける場所ごとにかか るもの (パッド・イコライザーなど)、パッドごとにかかる もの (パッド・コンプレッサーなど)、ドラム・キット全体に かかるもの (MFX、マスター・コンプなど) があります。

## メモリー

ドラム・キットやトリガーなどの設定が保存されている場所を、「メモリー」と呼びます。

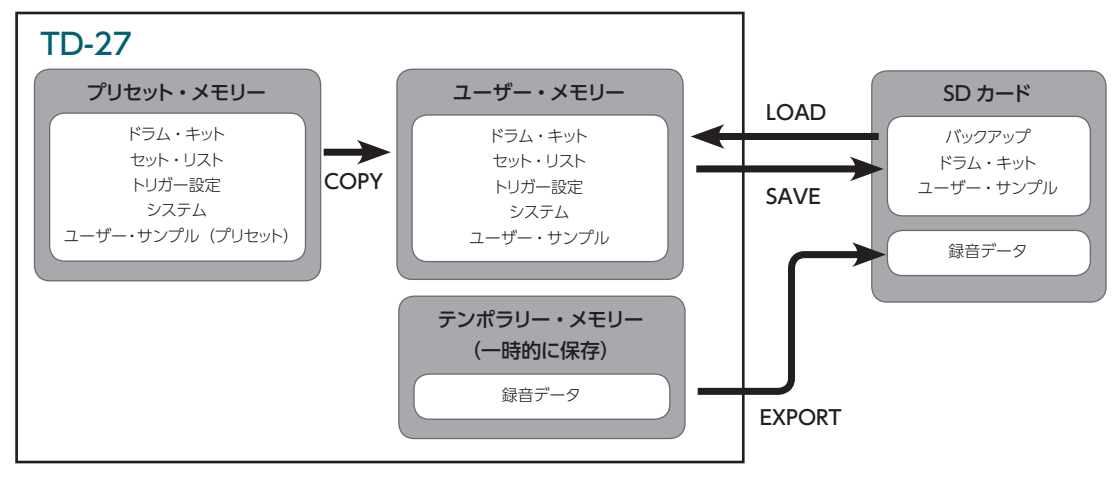

## プリセット・メモリー

工場出荷時の設定が保存されています。ファクトリー・リセットを実行すると、ユーザー・メモリーが工場出荷時の設定になるように、プリセット・メモリーの内容が自動的にコピーされます(P.62)。

以下の設定が、プリセット・メモリーに記憶されています。

- ドラム・キット (P.6)
- セット・リスト (P.18)
- トリガー設定 (P.51)
- システム (P.46)
- ユーザー・サンプル (プリセット) (P.35)
- ※ ユーザー・サンプル (プリセット) はコピーできません。 また、ファクトリー・リセットを実行することで、ユーザー・ メモリーのユーザー・サンプルを工場出荷時の状態に 戻すことができます。

## ユーザー・メモリー

ドラム・キットのエディットや演奏に使用する設定が保存されます。SDカードやプリセット・メモリーのデータを読み込む、またはコピーすることもできます(P.43)。 以下の設定が、ユーザー・メモリーに保存されています。

- ドラム・キット (P.6)
- セット・リスト (P.18)
- トリガー設定 (P.51)
- システム (P.46)
- ユーザー・サンプル (P.35)

## テンポラリー・メモリー(一時的に保存)

本機で録音したデータ(1 曲)を、本体の一時的なエリア に記憶します。テンポラリー・メモリーの録音データは、 SD カードにエクスポートすることができます(P.27)。

- ※録音には、SDカードが必要です。SDカードがない 場合、約3分間の一時録音が可能ですが、本体へ の保存はできません。録音した曲をSDカードに保存 (エクスポート)する場合は、あらかじめSDカードを 挿入しておきます。
- ※ 電源を切ると、テンポラリー・メモリーに録音したデー タは消去されます。

#### SD カード

SD カードには、ユーザー・メモリーに保存されている設定を1 セットとして、99 セットまで保存(バックアップ)しておくことができます。バックアップとは別に、ドラム・キットを999 個保存することができます。 また、本機の録音データを、SD カードに保存することができます。

#### XE

- SD カードに保存したデータは、ユーザー・メモリーに ロードまたはコピーすることができます。
   詳しくは、「SD カードにデータをバックアップする (SD CARD)」(P.47)または「設定をコピーする (COPY)」(P.43)をご覧ください。
- SD カードのフォルダー構成については、「SD カードの フォルダー構成」(P.22)をご覧ください。

## 各部の名称とはたらき

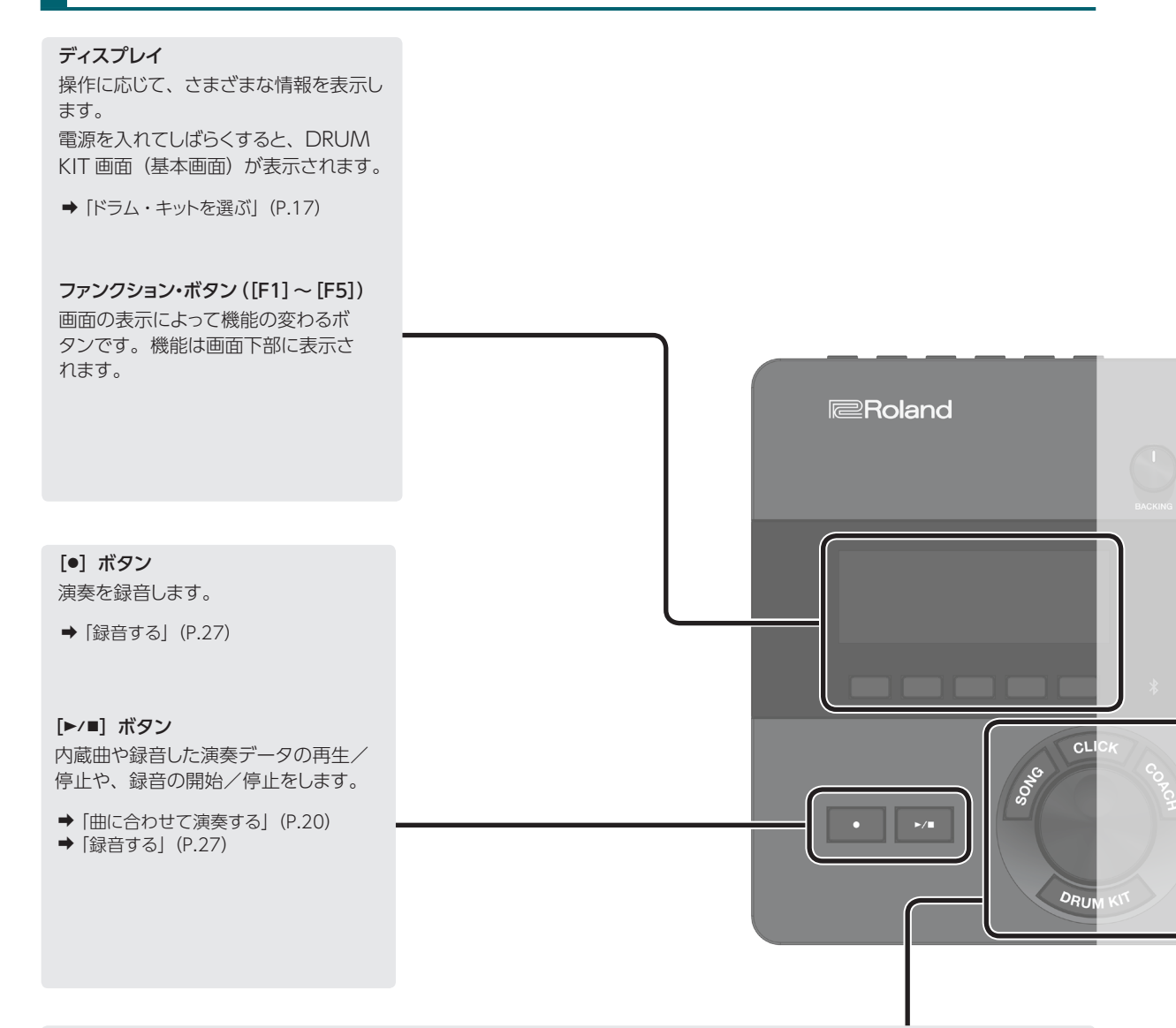

#### [SONG] ボタン

デモ演奏やバッキング(伴奏)用の 曲の再生など、ソングに関する設定 をします。

◆「ソングに合わせて演奏する」 (P.21)

#### [DRUM KIT] ボタン

ドラム・セットの音(ドラム・キット) を選ぶ、基本画面を表示します。 また、他の画面から基本画面に戻る ときに押します。

➡「ドラム・キットを選ぶ」(P.17)

#### [CLICK] ボタン

クリック (メトロノーム) を鳴らしたり、 テンポや拍子などの設定をしたりし ます。

◆「クリック(メトロノーム)を鳴らす」 (P.24)

#### ダイヤル

DRUM KIT 画面(基本画面)で、 ダイヤルを回してドラム・セットの音 (ドラム・キット)を選びます。 また、カーソル・ボタンで選んだパ ラメーターの設定値を変えます。

#### [COACH] ボタン

コーチ・メニューで、演奏レベルに 合わせたドラム練習ができます。

◆「コーチ・モードで練習する」 (P.24)

### 各部の名称とはたらき

#### [BACKING] つまみ

内蔵曲やクリック(メトロノーム)、 MIX IN 端子や Bluetooth で接続 したスマートフォンの音量を調節し ます。

- ➡「曲に合わせて演奏する」(P.20)
- ◆「クリック(メトロノーム)を鳴らす」 (P.24)

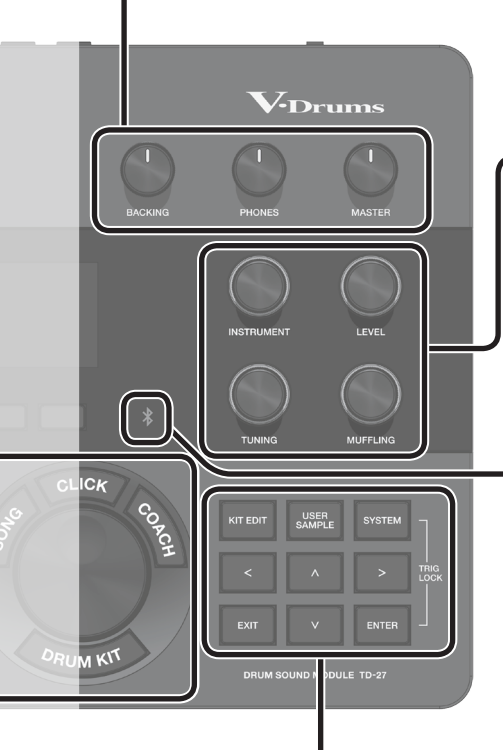

[PHONES] つまみ

PHONES 端子に接続したヘッドホン の音量を調節します。 [MASTER] つまみ

MASTER OUT 端子に接続したアン プ内蔵スピーカーなどの音量を、調 節します。

#### サウンド・モディファイつまみ

([INSTRUMENT]、[LEVEL]、[TUNING]、[MUFFLING]) パッドの音色(インスト)を選んだり、選んだインストの音量(レベル)や音 の高さ(チューニング)、余韻の長さ(マフリング)を調節したりします。

➡「ドラム・キットをエディットする」(P.30)

#### Bluetooth インジケーター

インジケーターの表示で Bluetooth の接続状況を確認できます。 スマートフォンなどと無線接続して、スマートフォンに入っている曲を再生しな がらドラム演奏することができます。

| 消灯     | Bluetooth 未接続                                                                                                    |
|--------|----------------------------------------------------------------------------------------------------|
| 点滅     | ペアリング中                                                                                                    |
|        | Bluetooth オーディオ接続済み                                                                                                    |
| 点灯     | ※接続時/切断時に、数回高速点滅します。<br>※ Bluetooth MIDI の場合は、接続が完了しても Bluetooth インジ<br>ケーターは点灯しません。スマートフォンなどでお使いのアプリ画<br>面に「接続済み」と表示されます。 |
| → [スマー | トフォンの曲に合わせて演奏する」(P.20)                                                                                                    |

➡「ソングと一緒に演奏を録音する」(P.27)

#### [KIT EDIT] ボタン

ヘッドの種類やシェルの深さなど、ド ラム自体のカスタマイズから残響の 調節まで、幅広い音作りができます。

➡ 「ドラム・キットをエディットする」 (P.30)

[EXIT] ボタン 操作をキャンセルします。または、 前の画面に戻ります。

#### [USER SAMPLE] ボタン

パソコンで作成したオーディオ・ファ イルを本機に取り込み、インストと して鳴らすことができます。

◆「オーディオ・ファイルを取り込む/ 鳴らす(USER SAMPLE)」(P.35)

**カーソル・ボタン([<] [>] [^] [/]** 画面上のカーソルを上下左右に移動 させ、パラメーターを選びます。

#### [SYSTEM] ボタン

TD-27 のシステム設定をします。

➡「各種設定をする (SYSTEM)」 (P.46)

#### [ENTER] ボタン

操作を決定します。または、次の画 面に進みます。 また、[ENTER] ボタンを押しながら [SYSTEM] ボタンを押すと、設定 するパッドが切り替わらないようにで きます (Trig Lock 機能)。

## 周辺機器を接続する

## リア・パネル

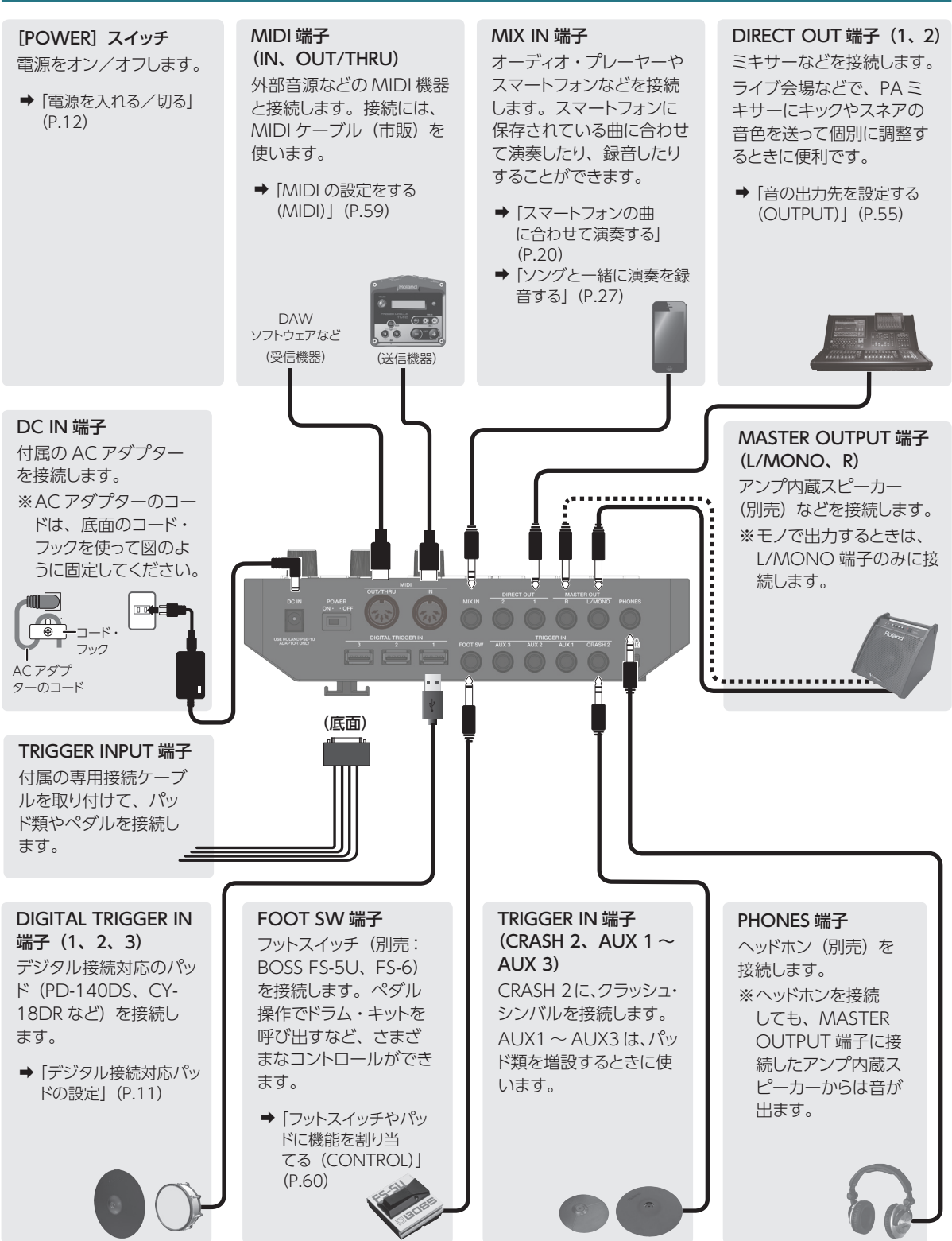

※他の機器と接続するときは、誤動作や故障を防ぐため、必ずすべての機器の音量を絞り、すべての機器の電源を切ってください。

## サイド・パネル

#### SD カード・スロット

市販の SD カード (SDHC カード (32GB) まで対応)を挿入します。 SD カードには、バッキング (伴奏) 用の曲や本機の設定を保存すること ができます。また、ユーザー・サンプルの取り込みや、録音した演奏デー タの保存などにも使います。

- ➡「SD カードを初期化する (FORMAT)」(P.50)
- → 「ソングに合わせて演奏する」(P.21)
- ➡「録音する」(P.27)
- ◆「オーディオ・ファイルを取り込む/鳴らす(USER SAMPLE)」(P.35)
- →「SD カードにデータをバックアップする (SD CARD)」(P.47)
- ※初めて SD カードを使うときは、必ず本機で SD カードを初期化(フォー マット)してください(P.50)。

<u>s</u>2

※画面に「Processing...」「Now Saving...」と表示されている間は、絶対に電源を切ったり、SDカードを抜いたりしないでください。故障の原因となります。

#### USB COMPUTER 端子

パソコンと接続します。接続には、USB ケーブル(市販)を使います。 DAW ソフトウェア(市販)へ 28ch のマルチ・トラックで演奏をオーディ 才録音したり、MIDI 録音したりすることができます。また、パソコンで 再生した音を本機で鳴らすことができます。

→「パソコンに接続して録音する」(P.28)
 →「USB オーディオの設定をする (USB AUDIO)」(P.58)

## デジタル接続対応パッドの設定

デジタル接続対応のパッドを DIGITAL TRIGGER IN 端子に初めて接続すると、以下の画面が表示されます。 画面に従って、接続したパッドをどのトリガー・インプッ トに割り当てるか設定します。

※専用接続ケーブルや TRIGGER IN 端子につない だパッドと同じトリガー・インプットに割り当てると、 TRIGGER INPUT 端子と TRIGGER IN 端子に接続 したパッドの音は出力されません。

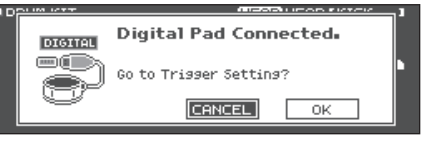

#### 参照

詳しくは、「デジタル接続対応パッドを設定する (DIGITAL)」(P.52)をご覧ください。 1. カーソル・ボタンで「OK」を選び、[ENTER] ボタンを押します。

| DIGITAL TRIGG | IER IN  |        |      |
|---------------|---------|--------|------|
| IOTOTICI I    | Pad     | Assign |      |
|               | PD140DS | SNARE  |      |
| ð             | CY18DR  | RIDE   |      |
|               |         | - opuo | NCED |

#### カーソル・ボタンで設定するパッドを選び、 ダイヤルでアサインを設定します。

※ 同じアサインを複数設定することはできません。 設定例

 Pad (パッド)
 Assign (アサイン)

 PD140DS
 SNARE

 CY18DR
 RIDE

3. [DRUM KIT] ボタンを押して、DRUM KIT 画面に戻ります。

<sup>※</sup>SD カードのメーカーや種類によっては、本機で正しく録音や 再生ができないことがあります。

準備する

付属の音源マウンティング・プレートを使って、本機をドラム・スタンド (別売: MDS シリーズなど) に取り付けます。付属の蝶ネジを使って、図のように取り付けます。

※ 付属の蝶ネジ以外は使わないでください。故障の原因になります。
 ※ 本機を裏返すときは、破損を防ぐためボタンやつまみなどを保護してください。
 また、落下や転倒を引き起こさないよう取り扱いに注意してください。

#### XE

シンバル・スタンドなどに本機を取り付ける場合は、オール・パーパス・クランプ(別売: APC-10)を使って音源マウ ンティング・プレートを固定してください。

## 電源を入れる/切る

※ 電源を入れる/切るときは、音量を絞ってください。音量を絞っても電源を入れる/切るときに音がすることがありま すが、故障ではありません。

#### 電源を入れる

- 本機にヘッドホン(別売)、またはアンプ内蔵 スピーカー(別売)を接続します。
- ※ アンプ内蔵スピーカーを接続した場合は、アンプ内蔵 スピーカーの音量を最小にします。
- 本機リア・パネルの [POWER] スイッチを、 ON にします。

電源を入れると、以下の画面が表示されます。

| "АОТО                                    | OFF"                  | FUNCTION                           | IS                   | ON                  |
|------------------------------------------|-----------------------|------------------------------------|----------------------|---------------------|
| The TD-27 (<br>turn off in<br>in any way | vill<br>F not<br>afte | automatic<br>Played c<br>r 4 hours | call:<br>pr u:<br>5. | y<br>Sed            |
| [OFF]:<br>[4 HOURS]:                     | Disa<br>Enab          | ble "Auto<br>le "Auto              | off<br>off           | f" func.<br>" func. |
| OFF                                      |                       |                                    |                      |                     |

この画面では、一定時間経過すると電源が自動的に切れるようにするかを設定できます(AUTO OFF 機能)。

| ボタン            | 説明                                                   |
|----------------|------------------------------------------------------|
| [F1] (OFF)     | 電源は自動的に切れません。                                        |
| [F5] (4 HOURS) | 4時間以内にパッドを叩かなかったり何<br>も操作をしなかったりすると、電源が自<br>動的に切れます。 |

- ※ AUTO OFF 機能を「OFF」に設定していると、この 画面は表示されません。
- ※本機は、演奏や操作をやめてから一定時間経過すると 自動的に電源が切れます(Auto Off 機能)。自動的に 電源が切れないようにするには、Auto Off 機能を解除 してください(P.61)。 電源を再びオンにするときは、電源を入れ直してくだ

電源を用びオンにするとさは、電源を入れ直してくた さい。

- 3. アンプ内蔵スピーカーを接続した場合は、ア ンプ内蔵スピーカーの電源を入れます。
- ヘッドホンの音量は [PHONES] つまみで、 アンプ内蔵スピーカーの音量は [MASTER] つまみで調節します。

#### 電源を切る

#### 注意

本機で変更した設定は、電源を切るときに保存され ます。必ず [POWER] スイッチを OFF にして、電源 を切るようにしてください。

#### 本機にアンプ内蔵スピーカーを接続した場合 は、アンプ内蔵スピーカーの音量を最小にし て電源を切ります。

#### 2. 本機の [POWER] スイッチを、OFF にします。

「Please wait. Now saving...」と表示され、設定が 保存されると電源が切れます。

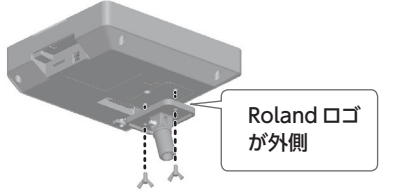

## ハイハットの設定をする

ハイハット (VH-10 / VH-11 または VH-13) を使うときは、本機でオフセットの調整をします。 ハイハットのオープン、クローズやペダルの動きを、正しく検出するために必要な設定です。

→ハイハットの感度を微調整する場合は、「パッドの感度を調節する (PARAM)」 (P.52) をご覧ください。

## VH-10 / VH-11 の設定をする

 ハイハットがモーション・センサー・ユニット から完全に離れた状態で、本機の電源を入れ ます。
 クラッチ・スクリュー

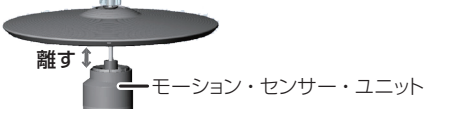

- VH-10 のクラッチ・スクリューをゆるめ、ハ イハットをモーション・センサー・ユニットの 上に自然に置いた状態にします。
- 3. [SYSTEM] ボタンを押します。
- カーソル・ボタンで「TRIGGER」を選び、 [ENTER] ボタンを押します。
- 5. カーソル・ボタンで「HI-HAT」を選び、 [ENTER] ボタンを押します。

TRIGGER HI-HAT 画面が表示されます。

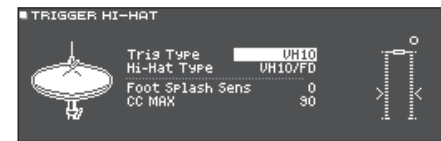

**6.** ダイヤルで、Trig Type を「VH10」に設定 します。

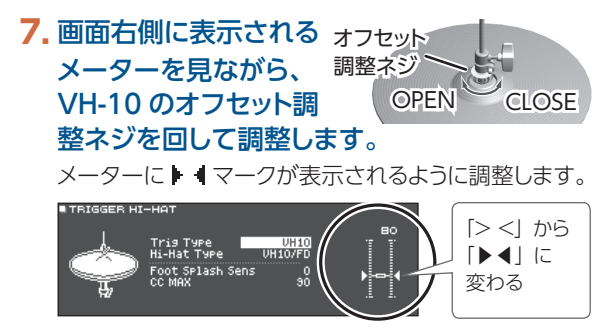

- ハイハットがお好みの開き具合になるように、 クラッチ・スクリューをと留めます。
- 9. [DRUM KIT] ボタンを押して、DRUM KIT 画面に戻ります。

## VH-13 の設定をする

- 1. [SYSTEM] ボタンを押します。
- カーソル・ボタンで「TRIGGER」を選び、 [ENTER] ボタンを押します。
- カーソル・ボタンで「HI-HAT」を選び、 [ENTER] ボタンを押します。

TRIGGER HI-HAT 画面が表示されます。

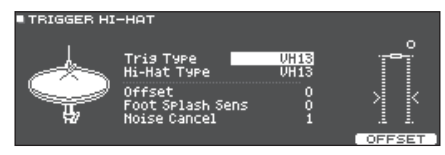

- ダイヤルで、Trig Type を「VH13」に設定 します。
- 5. [F5] (OFFSET) ボタンを押します。

VH OFFSET ADJUSTMENT 画面が表示されます。

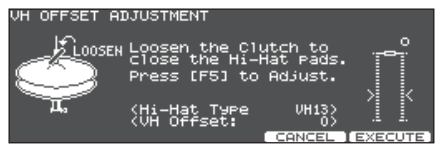

- VH-13のクラッチ・スクリューをゆるめ、ハ イハットを閉じた状態にします。
- ※ ハイハット本体やペダルには触らないでください。

#### 7. [F5] (EXECUTE) ボタンを押します。

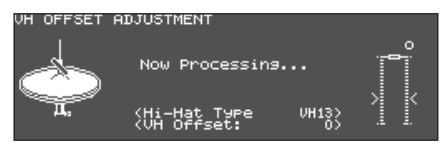

約3秒でオフセットが自動的に調整されます。

 [DRUM KIT] ボタンを押して、DRUM KIT 画面に戻ります。

## 奏法について

本機は、アコースティック・ドラムと同様にさまざまな奏法で演奏することができます。

#### 注意

- スティックは、木製や樹脂製をお使いください。カーボン製や金属製のスティックを使うと、センサーが誤動作すること があります。
- ブラシは、ナイロン製をお使いください。金属製のブラシを使うと、センサーが誤動作したりパッドを傷つけたりすることがあります。

## スネア/タム

| 奏法              |             | 説明                                                                                                    |  |  |  |
|-----------------|-------------|----------------------------------------------------------------------------------------------------|--|--|--|
| ヘッド・ショット        | 打点位置による音色変化 | ヘッドを叩きます。<br>特定のスネア音色では、ヘッドの中心から外周部にかけて叩いた位置の違いによる<br>自然な音色変化が得られます。                                                                                                    |  |  |  |
| リム・ショット         |             | ヘッドとリムを同時に叩きます。<br>ヘッド・ショット時とは異なる音色(リム音色)が鳴ります。                                                                                                    |  |  |  |
| クロス・スティッ<br>ク奏法 |             | ヘッドに手を置きながらリムを叩きます。<br>スネア音色では、リム・ショット奏法時にはリム音色、クロス・スティック奏法時には<br>クロス・スティック音色というように、各奏法に対応した音色を鳴らし分けることがで<br>きます。<br>リム・ショット奏法に対応するパッドを専用接続ケーブルの[SN]に接続するか、クロス・<br>スティック奏法が可能なデジタル接続対応のパッド (PD-140DSなど)を接続して、<br>スネアに割り当てます。<br>※ PD-140DS 以外は、ヘッドに触れないようにリムのみを叩きます。<br>※ 一部のスネア音色では、音色の鳴らし分けができない場合があります。 |  |  |  |
| ブラシ奏法           |             | <ul> <li>ブラシでこする表現(ブラシ・スイープ奏法)ができます。</li> <li>専用接続ケーブルの「SN」にメッシュ・ヘッドのパッドを接続するか、ブラシ奏法が可能なデジタル接続対応のパッド(PD-140DS など)を接続して、スネアに割り当てます。</li> <li>さらに、ブラシ演奏に対応したインストをスネアのヘッドに割り当て、Brush Switchを「ON」にします。</li> <li>→ 設定方法は、「ブラシ演奏をする(BRUSH SW)」(P.42)をご覧ください。</li> </ul>                                          |  |  |  |

## リム・ショットのニュアンスによる音色変化

特定のスネア音色やタム音色では、リム・ショットの微妙な叩きかたの違いによって音色のニュアンスが変化します。 ※ 打点位置検出に対応したパッドを接続する必要があります。

| 奏法                                       |  | 説明                      |  |  |
|------------------------------------------|--|-------------------------|--|--|
| 通常のリム・ショッ<br>ト<br>(オープン・リム・ショット)         |  | ヘッド中心とリムを同時に叩きます。       |  |  |
| <mark>浅いリム・ショット</mark><br>(シャロウ・リム・ショット) |  | ヘッドのリムに近い部分とリムを同時に叩きます。 |  |  |

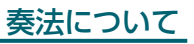

## ハイハット

| 奏法                |          | 説明                                                                                                    |  |  |
|-------------------|----------|----------------------------------------------------------------------------------------------------|--|--|
| オープン/クロー<br>ズ     |          | ハイハット・スタンドのペダルの踏み込み具合により、オープンからクロー<br>ズまでハイハットの音色が滑らかに変化します。<br>ペダルを踏み込んで鳴らすフット・クローズや、ペダルを踏み込んで瞬時に<br>オープンして鳴らすフット・スプラッシュも可能です。音色によっては、クロー<br>ズの状態で叩いて瞬時にオープンしたときの音色変化も表現できます。 |  |  |
| プレッシャー<br>(VH-13) |          | クローズ状態からさらにペダルを踏み込んでハイハットを叩くと、踏み込む<br>強さに応じて変化したクローズの音色を鳴らすことができます。<br>※ VH-10、VH-11、FD-9、FD-8 はプレッシャーに対応していません。                                                               |  |  |
| ボウ・ショット           |          | トップ・ハイハットの打面を叩く奏法です。 接続したトリガー・インプットのヘッ<br>ド側の音色が鳴ります。                                                                                                    |  |  |
| エッジ・ショット          | エッジ・センサー | トップ・ハイハットのエッジ(端)をスティックのショルダーで叩く奏法です。<br>図のエッジ・センサーの位置が叩かれたときに、接続したトリガー・インプッ<br>トのリム側の音色が鳴ります。<br>※エッジを真横から叩いても正しく鳴りません。図のように叩いてください。                                           |  |  |

※トップ・ハイハットの裏側やボトム・ハイハットは叩かないでください。故障の原因になります。

## シンバル

| 奏法       |                                 | 説明                                                                                                    |  |  |
|----------|---------------------------------|----------------------------------------------------------------------------------------------------|--|--|
| ボウ・ショット  | 打点位置による<br>ニュアンスの変化<br>を        | シンバルの打面を叩く最も一般的な奏法です。接続したトリガー・インプットのヘッドの音色が鳴ります。<br>特定のライド音色では、ボウ部の打点位置に応じて音色のニュアンスが変化します。                                                         |  |  |
| エッジ・ショット | Radia Contraction of the second | シンバルのエッジ(端)をスティックのショルダーで叩く奏法です。 図のエッジ・<br>センサーの位置が叩かれたときに、 接続したトリガー・インプットのリムの音<br>色が鳴ります。                                                          |  |  |
| ベル・ショット  | I                               | ベルを叩く奏法です。ベルが叩かれたときにベルの音色が鳴ります。<br>専用接続ケーブルの「RD」と「RDB」にライド・3 ウェイ・トリガーに対応<br>したパッドを接続するか、ベル・ショット奏法が可能なデジタル接続対応のパッ<br>ド(CY-18DR など)を接続して、ライドに割り当てます。 |  |  |
| チョーク奏法   | Nama<br>マークレーンサー<br>エッジ・センサー    | シンバルを叩いたあと、エッジ・センサーを手でチョークする(つかむ)と、<br>音が止まります。<br>CY-18DR は、センサーに手を置いても音が止まります。<br>チョーク状態で叩くと、音が短く鳴ります。                                           |  |  |

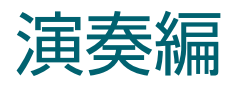

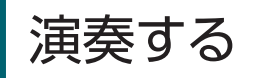

## ドラム・キットを選ぶ

本機では、さまざまな音楽ジャンルに対応するドラム・キットで演奏を楽しむことができます。

#### 1. [DRUM KIT] ボタンを押します。

DRUM KIT 画面が表示されます。この画面には、設定により以下の内容が表示されます。

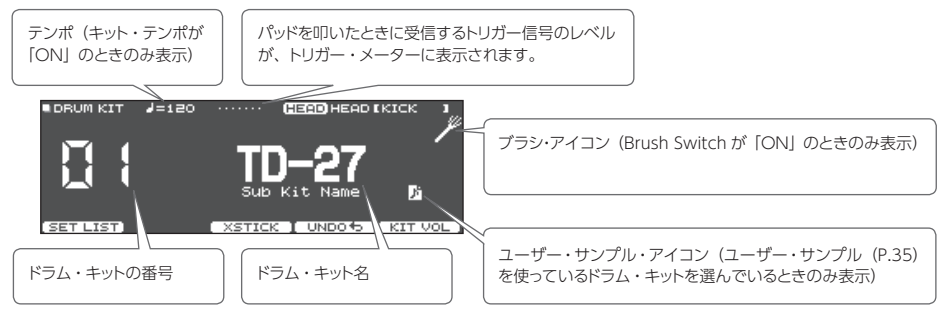

### ダイヤルで、ドラム・キットを選びます。

参照

ドラム・キット・リストについては、『データ・リスト』 (PDF) をご覧ください。

## クロス・スティック奏法を使う

## TRIGGER INPUT 端子に接続したパッドの場合

[F3] (XSTICK) ボタンを押すたびに、スネアのパッドで クロス・スティック音 (P.14) を鳴らすか/鳴らさない かの切り替えができます。

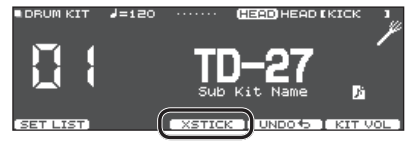

クロス・スティック奏法に対応した、デジタル接 続対応のパッド(PD-140DS など)の場合

DIGITAL TRIGGER IN 画面でアサインをスネアに割り当 てると (P.11)、常時クロス・スティック奏法が可能に なります。

このとき、画面に XSTICK アイコンは表示されません。

## 鳴っている演奏音をすべて止める (ALL SOUND OFF)

発音中のドラムの演奏音やユーザー・サンプル (P.35) の演奏音を止めます。ユーザー・サンプルで鳴らした長 尺の音色やループ・フレーズを止めたいときなどに便利 です。

※ エフェクトの残響音、ソング、クリックは止まりません。

### **1.** [ENTER] ボタンを押しながら [EXIT] ボタ ンを押します。

鳴っている演奏音がすべて止まります。

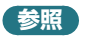

パッドやフットスイッチに機能を割り当てて、発音中の すべての演奏音を停止することもできます (P.60)。

## ドラム・キットを順番に呼び出す (SET LIST)

ドラム・キットを呼び出す順番を、1から32番目(32ステッ プ)まで設定できます。これを [セット・リスト] と呼びます。 セット・リストは、32個まで作ることができます。 ライブで使う順番に設定しておけば、次に使うドラム・キッ トをすぐに呼び出すことができて便利です。

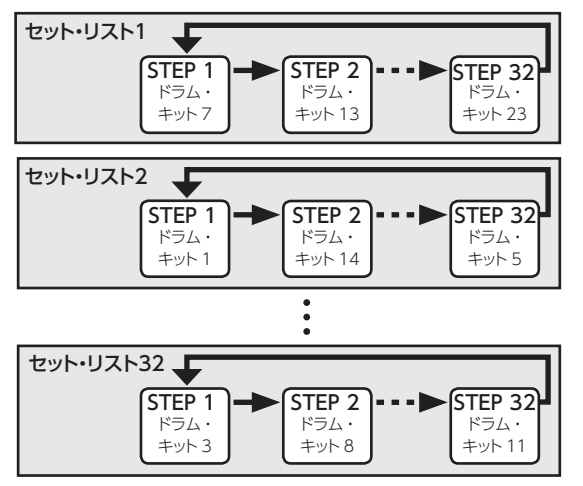

## セット・リストを作る

#### 1. [DRUM KIT] ボタンを押します。

DRUM KIT 画面が表示されます。

#### 2. [F1] ボタンを押します。

SET LIST 画面が表示され、セット・リストがオンになり ます。

セット・リスト番号 セット・リスト名 ステップ番号

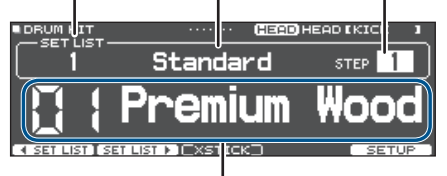

現在のドラム・キット

| ボタン               | 説明                         |  |
|-------------------|----------------------------|--|
| [F1] (< SET LIST) | セット・ロフトた深びます               |  |
| [F2] (SET LIST ►) |                            |  |
| [F5] (SETUP)      | セット・リストを編集する画面を表示<br>させます。 |  |

#### 3. [F5] (SETUP) ボタンを押します。

セットアップ画面が表示されます。

| SET LIST<br>1 Rock/Metal<br>2 Jazz/Funk<br>3 Dance<br>4 Standard<br>5 Set List 05<br>Set List 05<br>Set List 06<br>MOVELISTO (MOVELISTO)<br>NAME STEPEON |                                    |  |  |  |
|----------------------------------------------------------------------------------------------------|------------------------------------|--|--|--|
| ボタン                                                                                                    | 説明                                 |  |  |  |
| [F1] (MOVE LIST ▲)                                                                                                    | カーソル位置のセット・リストの順<br>番を変更します。       |  |  |  |
| [F2] (MOVE LIST ▼)                                                                                                    |                                    |  |  |  |
| [F4] (NAME)                                                                                                    | カーソル位置のセット・リストの名<br>前を変更します(P.39)。 |  |  |  |
| [F5] (STEP EDIT)                                                                                                    | カーソル位置のセット・リストのス<br>テップを編集します。     |  |  |  |

# ダイヤルで、設定するセット・リストを選びます。

#### 5. [F5] (STEP EDIT) ボタンを押します。

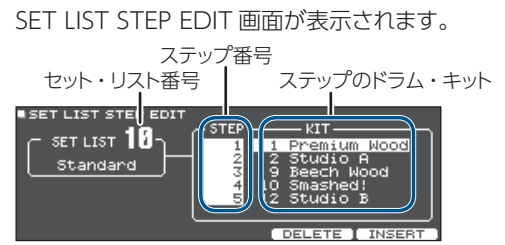

## カーソル・ボタンで各ステップのドラム・キットを選び、ダイヤルで設定を変更します。

| ボタン           | 説明                                               |
|---------------|--------------------------------------------------|
| [F4] (DELETE) | カーソル位置のドラム・キットを削除し、<br>以降のステップを1つ前にずらします。        |
| [F5] (INSERT) | カーソル位置に同じドラム・キットを挿入<br>し、以降のステップを1つ後ろにずらし<br>ます。 |

#### XE

セット・リストが空の場合は、「END」にカーソルを合わせ、ダイヤルでドラム・キットを設定します。

7. [DRUM KIT] ボタンを押して、SET LIST 画 面に戻ります。

## セット・リストを使う

- **1. [DRUM KIT] ボタンを押します**。 DRUM KIT 画面が表示されます。
- 2. [F1] ボタンを押します。

セット・リストがオンになります。

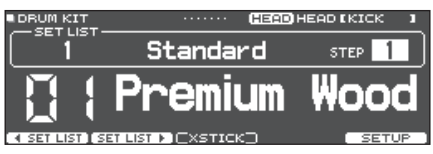

- [F1] (◄ SET LIST) ボタンまたは [F2] (SET LIST ►) ボタンを押して、使用するセット・リ ストを選びます。
- ダイヤルで、設定したステップの順にドラム・ キットを呼び出します。
- 演奏が終わったら、[DRUM KIT] ボタンまたは [EXIT] ボタンを押します。
   セット・リストがオフになります。

#### XE

- フットスイッチやパッドに機能を割り当てて、セット・リストやドラム・キットを呼び出すことができます。
   詳しくは、「フットスイッチやパッドに機能を割り当てる(CONTROL)」(P.60)をご覧ください。
- 各ドラム・キットの音量にばらつきがある場合は、ドラム・キット全体の音量を調節してください(P.31)。
- SET LIST 画面から DRUM KIT 画面に戻るときは、 [DRUM KIT] ボタンまたは [EXIT] ボタンを押します。

## 曲に合わせて演奏する

スマートフォンやタブレットなどのモバイル機器(以下「スマートフォン」と呼びます)に入っている曲や本機で再生でき るソングに合わせて、ドラム演奏を楽しむことができます。

## スマートフォンの曲に合わせて演奏する

MIX IN 端子にケーブルを接続する場合

- スマートフォンとステレオ・ミニプラグ・ケー ブル(市販)をつなぎ、本機の MIX IN 端子 に接続します(P.10)。
- 2. スマートフォンの曲を再生します。
- [BACKING] つまみを回して、曲の音量を調 節します。

### Bluetooth で無線接続する場合

スマートフォンと本機を Bluetooth で無線接続するに は、スマートフォンに本機を登 録する(お互いを認証する)た めの「ペアリング」が必要です。

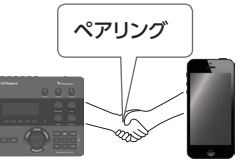

ここでは、例として iPhone を使った設定方法を紹介します。

※本機とのペアリングが済んだスマートフォンは、再度ペアリングする必要はありません。「ペアリング済みのスマートフォンを接続する」(P.20)の手順をご覧ください。

スマートフォンを登録する(ペアリング)

- 接続したいスマートフォンを、本機周辺に置きます。
- 2. [SYSTEM] ボタンを押します。
- 3. カーソル・ボタンを [BLUETOOTH] に合わせ、 [ENTER] ボタンを押します。
- 4. [F1] (PAIRING) ボタンを押します。

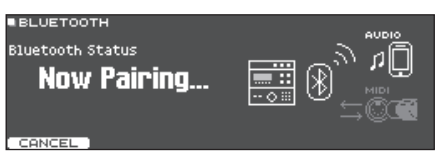

ペアリングをやめる場合は、[F1] (CANCEL) ボタン または [EXIT] ボタンを押します。 5. スマートフォンの設定で、Bluetooth 機能を オンにします。

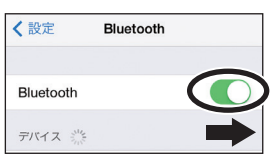

 スマートフォンの Bluetooth「デバイス」欄 に表示される「TD-27 AUDIO」をタップし ます。

本機とスマートフォンがペアリングされます。ペアリン グが完了すると、以下のように表示されます。

| スマートフォン | 「自分のデバイス」欄に「TD-27 AUDIO」<br>が追加され、「接続済み」と表示される |  |  |  |
|---------|------------------------------------------------|--|--|--|
|         | 「Connected (AUDIO)」と表示される                      |  |  |  |
| TD-27   |                                                |  |  |  |

7. [DRUM KIT] ボタンを押して、DRUM KIT 画面に戻ります。

## スマートフォンの曲を再生する

スマートフォンで曲を再生すると、本機に接続したヘッドホ ンやアンプ内蔵スピーカーから音が鳴ります。 曲の音量は、本機の [BACKING] つまみ、またはスマー トフォン側で調節してください。

#### XE

スマートフォンで再生した曲は、本機の演奏音と一緒に 録音することができます(P.27)。

## ペアリング済みのスマートフォンを接続する

#### スマートフォンの設定で、Bluetooth 機能を オンにします。

スマートフォンと本機が無線でつながります。

※ 上記の操作で接続ができなかった場合は、スマート フォンの「デバイス」欄に表示されている「TD-27 AUDIO」をタップしてください。

## ソングに合わせて演奏する

本機の内蔵曲や SD カードに保存されたオーディオ・ファイル、SD カードに録音した演奏データなど、本機で再生できる曲の総称を「ソング」と呼びます。

| ソングの種類                     | 説明                                                                          |  |
|----------------------------|-----------------------------------------------------------------------------|--|
| 内蔵曲<br>(INTERNAL)          | 本機に内蔵されているバッキング<br>用の曲(オーディオ・データ)とド<br>ラム・キット音色をプレビューする<br>ためのデモ演奏(Preview) |  |
| SD カードに保存された曲<br>(SD CARD) | バッキング用に SD カードに保存し<br>たオーディオ・ファイル(WAV /<br>MP3)                             |  |
| SD カードに録音した曲<br>(REC DATA) | 本機での演奏を SD カードに保存<br>(エクスポート)したデータ (オー<br>ディオ・データ)                          |  |

#### 1. [SONG] ボタンを押します。

SONG 画面が表示されます。

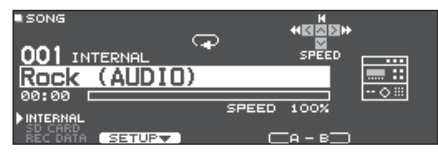

#### <mark>2.</mark> ダイヤルで、ソングを選びます。

[F1] ボタンを押すたびに、内蔵曲(INTERNAL) / SDカードのオーディオ・ファイル(SD CARD)/SDカー ドに録音(エクスポート)した曲(REC DATA)を切り替えることができます。

#### 3. [▶/■] ボタンを押します。

選んだソングが再生されます。

#### 再生中の操作

| [▶/■] ボタン                                | ソングの再生/停止                          |
|------------------------------------------|------------------------------------|
| [>] [<] ボタン                              | ソングの早送り [>] /早戻し [<]               |
| [^] ボタン                                  | 曲の先頭に戻る                            |
| [∨] ボタンでカーソル<br>を [SPEED] に合わす<br>➡ ダイヤル | ソングの再生スピードを早くする(右<br>回し)/遅くする(左回し) |
| [F4] (A-B) ボタン                           | 通常再生/ A-B リピートを順番に切り替えます。          |

#### 参照

内蔵曲リストについては、『データ・リスト』 (PDF) を ご覧ください。

#### 指定した区間を繰り返し再生させる (A-Bリピート)

曲の一部区間を指定してリピートすることができます。曲 の同じところを繰り返し練習する場合に便利です。

※ 内蔵曲のデモ演奏は、A-B リピートを設定できません。

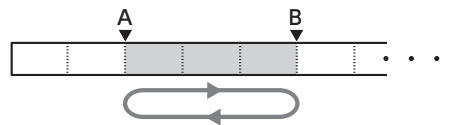

#### 1.ソングを選んで再生します。

 SONG 画面で、リピートを開始したい位置で [F4] (A-B) ボタンを押します。

[A] の文字が表示されます。

| ■SONG<br>001 IN | TERNAL | • 🗣 | 8     |      |       |
|-----------------|--------|-----|-------|------|-------|
| Rock            | (AUD)  | (0) |       |      |       |
| 00:07           |        |     |       |      | 0 ::: |
| INTERNAL        |        |     | SPEED | 100% |       |
| BEC DATA        | SETUP  | ~   |       | а-в- |       |

#### XE

[<] / [>] ボタンで、5 秒戻し/5 秒送りができます。 長押しすると、早戻し/早送りができます。

#### 3. リピートを終了したい位置で、[F4] (A-B) ボ タンを押します。

[B]の文字が表示され、ソングのAとBの間が繰り返し再生されます。

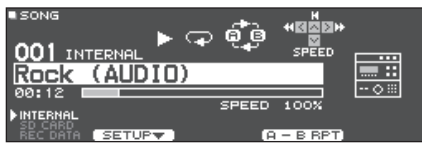

[F4] (A-B RPT) ボタンを押すと、通常再生に戻ります。

## 曲に合わせて演奏する

## ソングの情報を見る/設定を変更する

ソングの種類や名前、演奏時間を確認したり、ソングの鳴 らしかたや音量を変更したりすることができます。

#### 1. [SONG] ボタンを押します。

SONG 画面が表示されます。

 ダイヤルで、設定を変更したいソングを選び ます。

#### 3. [F2] (SETUP) ボタンを押します。

SONG INFO/FUNC 画面が表示されます。

| SONG INFO/FUNC                                                                           |                            |
|------------------------------------------------------------------------------------------|----------------------------|
| INFORMATION<br>TYPE: SD Card<br>Name: TD-27.Wav<br>Folder:SD CARD <<br>Total Time: 01:00 | Top)                       |
| FUNCTION<br>LOOP TYPE<br>Song Level<br>Click Track Level                                 | L00P<br>0.0[dB]<br>0.0[dB] |

#### ソングの情報

| 表示         | 説明                                                                       |
|------------|--------------------------------------------------------------------------|
| Туре       | ソングの種類<br>(INTERNAL / SD CARD / REC DATA)                                |
| Name       | ソングの名前                                                                   |
| Folder     | ソングの保存場所<br>SD カードの場合は、SD カード上の保存場所<br>(一番上の階層または REC フォルダー)が<br>表示されます。 |
| Total Time | ソングの演奏時間<br>※ドラム演奏だけのソングでは、表示されま<br>せん。                                  |

## カーソル・ボタンで変更する項目を選び、ダイヤルで設定値を変更します。

| パラメーター               | 設定値               | 説明                                                                |
|----------------------|-------------------|-------------------------------------------------------------------|
| Loop Туре            | ONE SHOT          | 1度だけ再生して、停止し<br>ます。                                               |
| LOOP                 | 繰り返し再生します。        |                                                                   |
| Song Level           |                   | ドラム演奏の音量に対するソ<br>ングの音量を変更します。                                     |
| Click Track<br>Level | -INF~+6.0<br>[dB] | 曲の音量に対するクリック・ト<br>ラックの音量を変更します。<br>※ ソングに対応するクリック・<br>トラックがある場合のみ |

#### [EXIT] ボタンを押して、ソング画面に戻り ます。

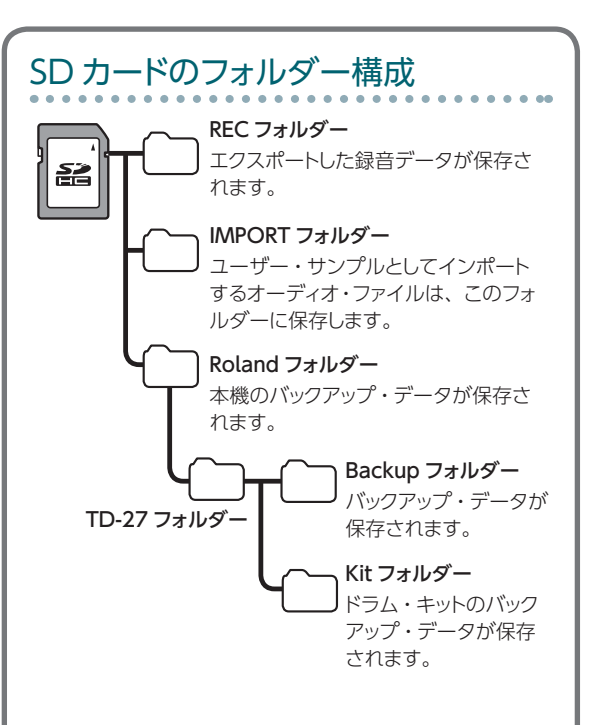

## パソコンから SD カードにオーディオ・ ファイルを保存するときは

SD カードのトップ・ディレクトリー(一番上の階層) に保存したオーディオ・ファイルを再生することがで きます。

- ※ 1 つのフォルダーに保存するファイルは 200 個 以内にしてください。
- ※ ソングの長さは、1 ファイルが1時間以内になる ようにしてください。

## 本機で再生できるオーディオ・ファイル

|               | WAV ファイル   | MP3 ファイル            |
|---------------|------------|---------------------|
| 形式(拡張子)       | WAV (.wav) | MP3 (.mp3)          |
| サンプリング<br>周波数 | 44.1kHz    | 44.1kHz             |
| ビット数          | 16、24 ビット  | 64kbps ~<br>320kbps |

※ 16 文字以上のファイル名やフォルダー名は、正しく表示されません。また、2 バイト文字を使ったファイルやフォルダーには対応していません。

## 曲に合わせてクリック(メトロノーム)を再生する

曲の入ったオーディオ・ファイル(WAV)とは別にクリック音の入ったオーディオ・ファイル(WAV)を用意することで、 クリック・トラックとして再生することができます。クリック・トラックは曲と同時に再生することができるため、お好みの曲 に合わせたクリック音を再生したいときに便利です。

※ クリック・トラックを再生するには、必ず WAV ファイル形式のソングとクリック用のオーディオ・ファイルを用意してく ださい。MP3 ファイルには対応していません。

## クリック・トラックを準備する

- 曲の入ったオーディオ・ファイル(WAV)と は別に、クリック・トラックとして一緒に再生 するオーディオ・ファイル(WAV ファイル) を用意します。
- 2. パソコンで、手順1で用意したファイルのファ イル名を編集します。

クリック・トラックとして再生するオーディオ・ファイル のファイル名を、「曲のファイル名 +**\_Click**」にします。 例)

「TD-27.wav」という曲に合わせてクリック・トラックを 再生するときは、クリックのオーディオ・ファイルのファ イル名を「TD-27**\_Click**.wav」にします。

#### ・曲の入ったオーディオ・ファイルとクリックの オーディオ・ファイルを、SDカードのトップ・ディ レクトリーに保存します(P.22)。

例)の場合では、「TD-27.wav」と「TD-27\_Click. wav」をトップ・ディレクトリーに保存します。

## 曲とクリックを再生する

#### 1. [SONG] ボタンを押します。

SONG 画面が表示されます。

- [F1] ボタンを何度か押して、「SD CARD」 を選びます。
- ダイヤルで、クリック・トラックと一緒に再生 する曲を選びます。

例)の場合では、「TD-27.wav」を選びます。

4. [F5] ボタンを押して、「CLICK ON」にします。

| SONG              | _     | H<br>H<br>H |              |
|-------------------|-------|-------------|--------------|
| 001 SD CARD (TOP) | ₽     | SPEED       | SD.          |
| TD-27. wav        |       |             |              |
| 00:00             | SPEED | 100%        | //<br>// [b] |
|                   | c     | IA – В 🗖 (  | CLICK ON     |

#### 5. [▶/■] ボタンを押します。

曲の再生と同時に、クリック・トラックも再生されます。

XE

 曲に対するクリック・トラックの音量を調節するときは、 Click Track Level または Song Level で調節でき ます。

→「ソングの情報を見る/設定を変更する」(P.22)

例)の場合では、Song Level で「TD-27.wav」、 Click Track Level で「TD-27\_Click.wav」の音量 を調節できます。

- クリック・トラックをミュートするときは、[F5] ボタン を押して「CLICK OFF」にします。
- ヘッドホンだけにクリック・トラックを出力することができます。
  - ➡「音の出力先を設定する(OUTPUT)」(P.55)

## 練習する

## クリック(メトロノーム)を鳴らす

クリックを鳴らして、一定のテンポで叩く練習ができます。

## クリックをオン/オフする

#### 1. [CLICK] ボタンを押します。

CLICK 画面が表示されます。

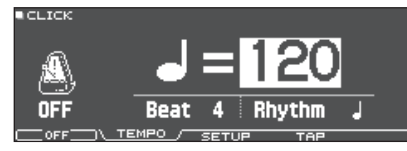

#### 2. [F1] ボタンを押します。

クリックが鳴ります。

[BACKING] つまみでクリックの音量を調節できます。

## 3. もう一度、[F1] ボタンを押します。

クリックが止まります。

#### XE

- [ENTER] ボタンを押しながら [CLICK] ボタンを押 して、クリックをオン/オフすることもできます。
- ヘッドホンだけにクリックを出力することもできます。
   →「音の出力先を設定する(OUTPUT)」(P.55)

## テンポを変更する

 CLICK 画面(TEMPO タブ)で「Tempo」 にカーソルを合わせ、ダイヤルを回して設定 します。

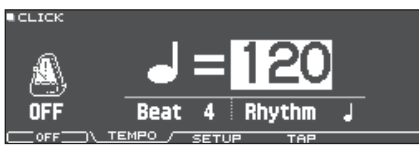

## 拍子を変更する

- 1. CLICK 画面(TEMPO タブ)で、カーソル・ ボタンを使って Beat を選びます。
- 2. ダイヤルで、Beat を設定します。
- [DRUM KIT] ボタンを押して、DRUM KIT 画面に戻ります。

#### 参照

クリックに関するその他の設定については、『データ・ リスト』(PDF)をご覧ください。

## <u>\_\_\_\_</u>ドで練習する

本機には、練習効果を最大限に引き出す「コーチ・モード」 が搭載されています。

3 つのメニュー「TIME CHECK」、「QUIET COUNT」、 「WARM UPS」があり、スピードのコントロール能力や、 精度、持久力を鍛えることができます。また、演奏レベ ルに合わせた設定に変更することもできます。

## 練習メニューを選ぶ

#### 1. [COACH] ボタンを押します。

COACH MENU 画面が表示されます。

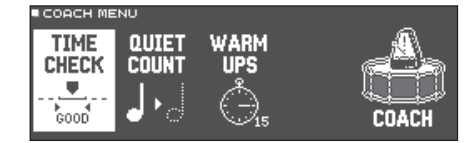

#### 2. カーソル・ボタンで練習メニューを選び、 [ENTER] ボタンを押します。

## ビートに合わせて正確に叩く (TIME CHECK)

クリックに合わせて、正確にタイミングよく叩く練習です。

#### TIME CHECK 画面で、[F5] (START) ボタ ンを押して開始します。

#### XE

練習を途中で終了するときは、[F4](STOP)ボタン を押します。

#### 2. クリックに合わせてパッドを叩きます。

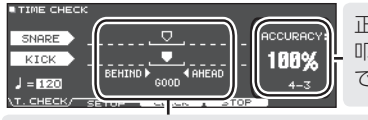

正確なタイミングで 叩いた割合が「%」 で表示されます。

パッドを叩いたタイミングがクリックに合っているかどうか を、画面に表示します。 BEHIND: 遅い AHEAD: 早い

打撃タイミングが評価されます。

TIME CHECK RESULT

Finished! SCORE: 100

再び練習するときは、[F5] (RETRY) ボタンを押します。

3. [EXIT] ボタンを押して、終了します。

## TIME CHECK の設定

TIME CHECK 画面で [F2] (SETUP) ボタンを押すと、 評価するパッドや、採点する小節数などを変更することが できます。

| TIME CHECK SETUP                                 |                                                   |   |
|--------------------------------------------------|---------------------------------------------------|---|
| Score<br>Grade<br>Display1<br>Display 2<br>Gauge | ON(SMEAS)<br>EASY<br>SHARE<br>KICK<br>LEFT BEHIND | * |
| T. CHECK \ SETUP /                               | ( CLICK                                           |   |

| パラメーター                 | 設定値                            | 説明                                              |  |
|------------------------|--------------------------------|-------------------------------------------------|--|
|                        | 採点の結果を、画面に表示させるかどうかを設<br>定します。 |                                                 |  |
| Score                  | OFF                            | 採点しません。 タイミングのチェック<br>だけをします。                   |  |
|                        | ON<br>(4、8、<br>16、32<br>meas)  | 採点の結果を画面に表示します。<br>また、採点までの間に練習する小節<br>数を指定します。 |  |
| 採点基準を設定します。            |                                | を設定します。                                         |  |
| Grade                  | EASY                           | 標準                                              |  |
|                        | HARD                           | より厳しくタイミングをチェックし<br>ます。                         |  |
| Display 1<br>Display 2 | 画面にタイミング・グラフを表示するパッドを選<br>びます。 |                                                 |  |
| Gauge                  | left<br>Behind                 | タイミング・グラフの左が BEHIND<br>(遅い)で表示されます。             |  |
| Gauge                  | LEFT<br>AHEAD                  | タイミング・グラフの左が AHEAD<br>(早い)で表示されます。              |  |

※ [F3] (CLICK) ボタンを押すと、クリックの設定 (P.24) をすることができます。

## 身体でテンポを覚える (QUIET COUNT)

身体でテンポを覚えるための練習です。 最初の数小節は設定された音量でクリックが鳴り、次の数 小節はクリックは鳴りません。停止するまで、この数小節 間隔のサイクルが続きます。

#### QUIET COUNT 画面で、[F5] (START) ボ タンを押して開始します。

## 2. クリックのテンポに合わせて、パッドを叩き

#### ます。

• 最初の数小節はクリックが鳴ります。クリックが発音 する最後の小節になると、画面に「Ready..」と表示 されます。

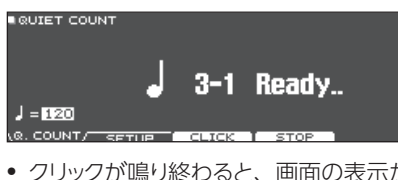

 クリックが鳴り終わると、画面の表示が「Quiet」に 変わります。この間もパッドを叩き続けます。

QUIET COUNT

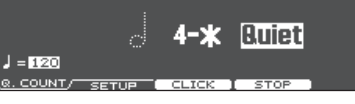

 Quietの区間のあと、正確なテンポで叩いた割合が 「%」で表示されます。

| QUIET COU  | NT    |         |      |           |
|------------|-------|---------|------|-----------|
|            |       |         |      | ACCURACY: |
|            |       | 1-3     |      | 100%      |
| J = 120    |       |         |      |           |
| R. COUNT/- | SETUP | CLICK I | STOP |           |

- 3. [F4] (STOP) ボタンを押して、停止します。
- 4. [EXIT] ボタンを押して、終了します。

## QUIET COUNT の設定

QUIET COUNT 画面で [F2] (SETUP) ボタンを押すと 設定画面が表示されます。

| QUIET COUNT SETUP      |               |              |
|------------------------|---------------|--------------|
| Measures<br>Quiet      | <b>4</b><br>1 | a* <b>`∖</b> |
| Q. COUNT SETUP / CLICK |               |              |

| パラメーター               | 設定値               | 説明                                            |  |
|----------------------|-------------------|-----------------------------------------------|--|
| Measures             | 2、4、8、<br>16 (小節) | 「クリック発音」と「Quiet」の<br>繰り返し区間の長さ(小節)を<br>設定します。 |  |
| Measures で<br>る小節の長さ |                   | 設定した小節のうち、Quiet にす<br>を設定します。                 |  |
| Quiet                | RANDOM            | Quietの区間が毎回ランダムに<br>設定されます。                   |  |
|                      |                   | 設定した長さ(小節)がQuiet<br>の区間に設定されます。               |  |
|                      | 1、2、4             | ※ Measures で設定した値の半<br>分より大きい値を設定することはできません。  |  |

※ [F3] (CLICK) ボタンを押すと、クリックの設定 (P.24) をすることができます。

#### 練習する

## ウォーム・アップ (WARM UPS)

このモードでは、ステップ1~3まで順番に練習し、各ス テップでの演奏を採点して、総合評価をします。 軽めの練習からハードな練習まで、3つのコース(5/ 10/15分)から選べます。また、演奏の上達度に合わ せて、テンポの調節もできます。

#### XE

WARM UPS をスタートさせたあとで [F5] (PAUSE) ボタンを押して、一時停止または再開させることがで きます。 また、一時停止中に [F4] (STOP) ボタンを押して、 終了することもできます。

#### WARM UPS 画面で、[F5] (START) ボタ ンを押して、開始します。

#### ステップ1: Change-Up

リズム・タイプが2小節ごとに変化していきます。 2分音符から始まって徐々に音符が細かくなっていき、 また2分音符まで戻るというリズムの変化を繰り返し ます。

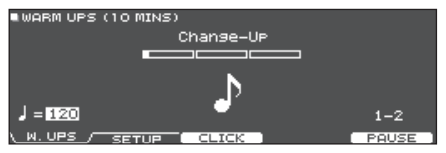

#### ステップ 2: Auto Up/Down

テンポを徐々に上げ下げします。

テンポが1ずつ上がっていき、上限値になったらテン ポが1ずつ下がって最初のテンポに戻ります。その後、 同じ動作を繰り返します。

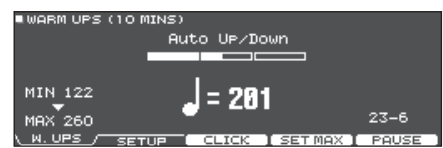

- ※ Auto Up/Down は、Duration が 10 MINS または 15 MINS のときに実行されます。
- ※ Auto Up/Down では、現在のテンポは変更できません。
- ※現在のテンポ設定値が、テンポ下限値になります。

#### ステップ 3: Time Check

クリックに合わせて、正確にタイミングよく叩く練習を します。パッドを叩いたタイミングが拍子に合っている か表示します。

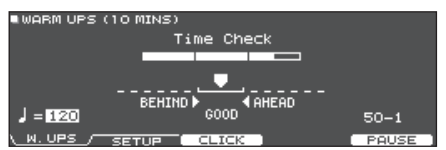

#### 総合評価

各ステップでの演奏を採点し、総合評価を表示します。 再び練習するときは、[F5] (RETRY) ボタンを押します。

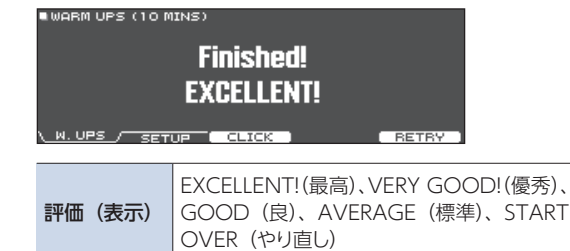

## 2. [EXIT] ボタンを押して、終了します。

#### WARM UPS の設定

WARM UPS 画面で [F2] (SETUP) ボタンを押すと設 定画面が表示されます。

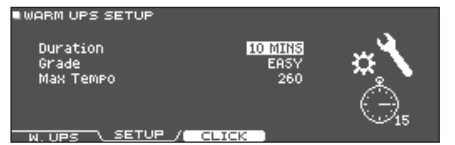

| パラメーター                                | 設定値         | 説明                   |
|---------------------------------------|-------------|----------------------|
|                                       | 時間を選びます。    |                      |
|                                       |             | 所要時間:5分              |
|                                       | 5 MINS      | Change-Up:2分         |
|                                       |             | Time Check:3分        |
|                                       |             | 所要時間:10分             |
| Duration                              | 10 MINS     | Change-Up:3分         |
| Duration                              |             | Auto Up/Down:3分      |
|                                       |             | Time Check:4分        |
|                                       | 15 MINS     | 所要時間:15分             |
|                                       |             | Change-Up:5分         |
|                                       |             | Auto Up/Down:5分      |
|                                       |             | Time Check:5分        |
|                                       | 採点基準を設定します。 |                      |
| Grade                                 | EASY        | 標準                   |
|                                       | HARD        | より厳しくタイミングをチェックし     |
|                                       |             | ます。                  |
| Max Tempo ステップ 2: Auto Up/Down での、テンボ |             | Auto Up/Down での、テンポの |
|                                       | 上限値を設え      | 定します。                |

※ [F3] (CLICK) ボタンを押すと、クリックの設定 (P.24) をすることができます。

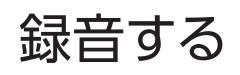

## 演奏を録音する

自分の演奏を簡単に録音して、再生することができます。

#### XE

録音には、SD カードが必要です。SD カードがない場 合、約3分間の一時録音が可能ですが、本体への保 存はできません。

### 録音する

- ※ 録音した曲を SD カードに保存(エクスポート)する場合は、あらかじめ SD カードを挿入しておきます。
- ※ SD カード挿入時は最大約 60 分、SD カード未挿入時 は約 3 分、録音することができます。

#### 1. [●] ボタンを押します。

REC STANDBY 画面が表示され、録音のスタンバイ 状態になります。

| ■REC STANDBY<br>SD-REC#001 | D 1787 O. |
|----------------------------|-----------|
| <b>I⊳∕∎</b> I to Rec Start |           |
| Rec Tarset ALL             |           |

#### XE

クリック (メトロノーム) に合わせて録音したいときは、 ここでクリックを鳴らします (P.24)。

#### 2. ダイヤルで、録音対象を選びます。

| パラメーター     | 説明                                 |
|------------|------------------------------------|
| ALL        | すべての音を録音します(クリックとガイド・<br>トラックを除く)。 |
| DRUMS ONLY | ドラムの音のみを録音します。                     |

- 3. [▶/■] ボタンを押して、録音を始めます。
- 4. もう一度 [▶/■] ボタンを押して、録音を終 了します。

#### 再生/保存する

[F5] (PREVIEW) ボタンを押します。

録音した演奏が再生されます。 SD カードに曲を保存しないで終了する場合は、[F1] (DELETE) ボタンを押して曲を削除します。

- 6. [F4] (EXPORT) ボタンを押します。 確認メッセージが表示されます。
- **7.** カーソル・ボタンで「OK」を選び [ENTER] ボタンを押します。

```
SD カードに曲が保存されます。
```

## ソングと一緒に演奏を録音する

本機内蔵のバッキング(伴奏)用の曲や SD カードに保存 した曲と一緒に、演奏を録音することができます。

#### XE

MIX IN 端子や Bluetooth で接続したスマートフォン の曲に合わせて録音するときは、スマートフォンの曲を 再生しながら、「演奏を録音する」の手順で録音します。

#### 曲を選んで録音する

#### 1. [SONG] ボタンを押します。

SONG 画面が表示されます。

#### ダイヤルで、一緒に録音するソングを選び ます。

[F1] ボタンを押すたびに、内蔵曲(INTERNAL) / SDカードのオーディオ・ファイル(SD CARD) / SD カードに録音(エクスポート)した曲(REC DATA) を切り替えることができます。

※ 内蔵曲のデモ演奏(Preview)と一緒に録音すること はできません。

#### 3. [•] ボタンを押します。

REC STANDBY 画面が表示され、録音のスタンバイ 状態になります。

#### **4.** ダイヤルで、録音対象「ALL」を選びます。

#### 5. [F1] (with SONG) ボタンを押します。

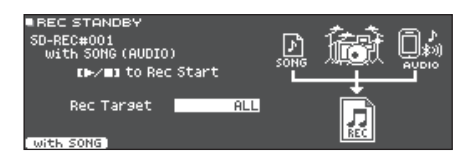

- [▶/■] ボタンを押して、録音を始めます。
   録音の開始と同時に、曲が再生されます。
- 7. もう一度 [▶/■] ボタンを押して、録音を終 了します。

### 再生/保存する

#### 8. [F5] (PREVIEW) ボタンを押します。

録音した演奏が再生されます。 SD カードに曲を保存しないで終了する場合は、[F1] (DELETE) ボタンを押して曲を削除します。

#### 9. [F4] (EXPORT) ボタンを押します。

確認メッセージが表示されます。

**10.**カーソル・ボタンで「OK」を選び、[ENTER] ボタンを押します。

SD カードに曲が保存されます。

## パソコンに接続して録音する

本機とパソコンを接続して、DAW ソフトウェア(市販) へ 28ch のマルチ・トラックで演奏をオーディオ録音したり、 MIDI で録音したりすることができます。

#### 注意

- パソコンの機種によっては、正しく動作しないことがあります。対応 OS については、ローランドのホームページをご覧ください。
- USB ケーブルは付属していません。USB2.0 ケーブ ルをお使いください。ご購入の際には、本機をお求め になった販売店にお問い合わせください。
- パソコンの USB 端子は、USB2.0 Hi-Speed 対応の ものをお使いください。

## USB ドライバーをインストールする

USBドライバーは、パソコン上のDAW ソフトウェアと本 機との間でデータをやりとりするためのソフトウェアです。 USB AUDIO として音声を送受信するには、USBドライ バーのインストールが必要です。

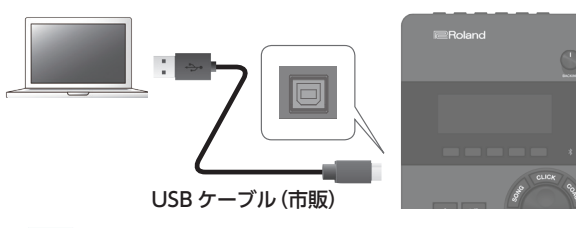

#### XE

USB ドライバーのダウンロードとインストール手順については、ローランドのホームページをご覧ください。

https://www.roland.com/jp/support/

#### 参照

USBドライバーの設定については、「USBドライバーの設定をする」(P.58)をご覧ください。

# キット・エディット編

本機では、ヘッドの種類やシェルの深さなどドラム自体のカスタマイズから残響の調節まで、幅広い音作りができます。 直感的に操作したい場合はサウンド・モディファイつまみで、画面の設定値を見ながら緻密に設定したい場合は[KIT EDIT] ボタンからの操作でエディットできます。

※本機では、変更した設定は自動的に保存されるため、設定を保存する操作は必要ありません。 また、電源をオフにするときも設定が保存されます。

#### XE

エディット中のドラム・キットを一時的に保存しておき、現在の設定と聴き比べながら、エディットすることができます(ス ナップショット機能)。詳しくは、P.34 をご覧ください。

### サウンド・モディファイつまみでエディットする

- **1. [DRUM KIT] ボタンを押します**。 DRUM KIT 画面が表示されます。
- ダイヤルで、エディットするドラム・キットを 選びます。
- 3. エディットするパッドを叩きます。

パッドのリム側を選ぶときは、リムを叩きます。

#### XE

[ENTER] ボタンを押しながら [SYSTEM] ボタンを 押すと、設定するパッドが切り替わらないようにできま す (Trig Lock 機能)。フレーズを演奏しながら設定す るときに便利です。

#### [INSTRUMENT] つまみで、インストを選び ます。

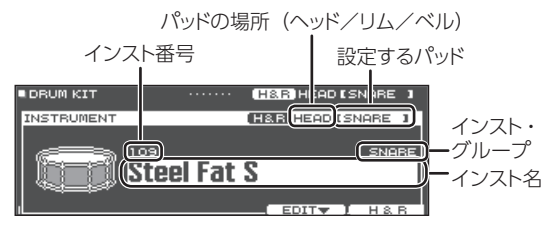

#### 参照

インスト・リストについては、『データ・リスト』 (PDF) をご覧ください。 5. サウンド・モディファイつまみで、インストを エディットします。

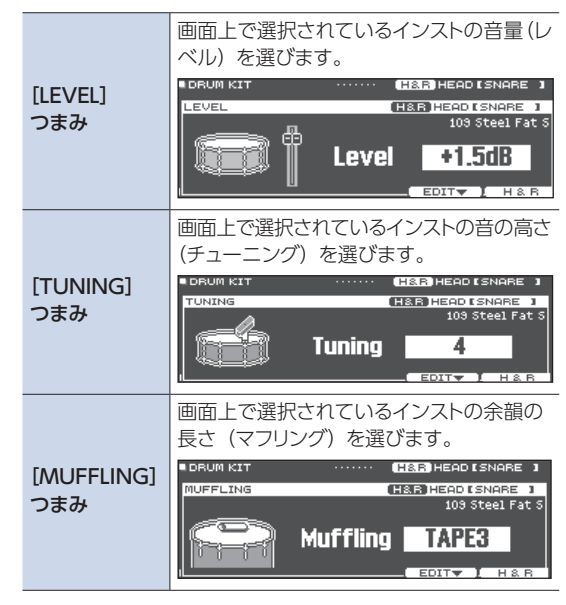

#### XE

ー定時間操作しなかったり叩かなかったりすると、直前 の画面に戻ります。

#### [DRUM KIT] ボタンを押して、DRUM KIT 画面に戻ります。

#### XE

DRUM KIT 画面以外の画面が表示されているときでも、サウンド・モディファイつまみを回して現在選んでいるドラム・キットのエディットができます(一部画面を除く)。

## [KIT EDIT] ボタンでエディットする

#### **1. [DRUM KIT] ボタンを押します**。 DRUM KIT 画面が表示されます。

#### ダイヤルで、エディットするドラム・キットを選びます。

#### 3. [KIT EDIT] ボタンを押します。

KIT EDIT 画面が表示されます。

| INSTRUMENT     | TER]:EDIT | USNARE J |
|----------------|-----------|----------|
|                |           |          |
| 106 Maple Open | s         | OTHER V  |

#### 4. エディットするパッドを叩きます。

パッドのリム側を選ぶときは、リムを叩きます。

#### XE

[ENTER] ボタンを押しながら [SYSTEM] ボタンを押すと、設定するパッドが切り替わらないようにできます (Trig Lock 機能)。フレーズを演奏しながら設定するときに便利です。

#### 5. カーソル・ボタンでエディットするパラメーターを選び、[ENTER] ボタンを押します。

| パラメーター     | 画面                                                                                                    | 説明                                                                                                    |
|------------|----------------------------------------------------------------------------------------------------|----------------------------------------------------------------------------------------------------|
| INSTRUMENT | INSTRUMENT DIA<br>INSTRUMENT LEAD I SNARE J<br>INSTRUMENT LEAD I SNARE J<br>INST TUNING MUFFLING<br>INST FOIT SUBINST HERE<br>SUB INSTRUMENT ELSE HEAD I SNARE J<br>SUB INSTRUMENT ELSE HEAD I SNARE J<br>SUB INSTRUMENT ELSE HEAD I SNARE J<br>SUB INSTRUMENT ELSE HEAD I SNARE J<br>UCLOP<br>SUB INSTRUMENT ELSE HEAD I SNARE J<br>UCLOP<br>SUB INSTRUMENT ELSE HEAD I SNARE J<br>UCLOP<br>SUB INSTRUMENT ELSE HEAD I SNARE J<br>UCLOP<br>SUB INSTRUMENT ELSE HEAD I SNARE J<br>UCLOP                                                                                                    | インストの種類を変更します。<br>また、ヘッドの種類やシェルの深さ、残響など各インストの設<br>定を変更することもできます。<br>通常のインスト(メイン・インスト)とサブ・インストを重ね<br>て鳴らすことができます。<br>メモ<br>・ INSTRUMENT 画面または SUB INSTRUMENT 画面を<br>表示しているときに [ENTER] ボタンを押すと、インスト・<br>リストが表示されます。<br>・ パソコンで作成したオーディオ・ファイルを、SD カードか<br>ら本機に取り込み、インストとして鳴らしたり、エディットし<br>たりすることができます。<br>→ [オーディオ・ファイルを取り込む/鳴らす<br>(USER SAMPLE)] (P.35) |
| TRANSIENT  | TRANSIENT Time A A A A A C A B A A A C A A A A A A A A                                                                                                    | インストのアタック部分やリリース部分を強調したり、抑えた<br>りできます(トランジェント)。<br>※ ユーザー・サンプルには、設定できません。                                                                                                    |
| PAD VOL    | PAD VOLUME     PAD VOLUME     PAD VOLUME     C R A A A     C C R A A A     C C C C C C C C C C C C C C C                                                                                                    | パッドごとの音量やパン(定位)、ドラム・キット全体の音量<br>などを調節します。                                                                                                    |
| PAD EQ     | PAD EQ     IDEN CED CED     IDEN CED CED     IDEN CED CED     IDEN     IDEN | パッドごとの音質(パッド・イコライザー)を調節します。3<br>バンド(LOW / MID / HIGH)のブースト/カットによる<br>音質補正ができます。                                                                                                    |

| パラメーター            | 画面                                                                                                    | 説明                                                                                                    |
|-------------------|----------------------------------------------------------------------------------------------------|----------------------------------------------------------------------------------------------------|
| PAD COMP          | PAD COMP NEW CON CONF NEW CON CONF NEW CON CONF NEW CONF NEW  | パッドごとの音量変化 (パッド・コンプレッサー) を調節します。                                                                                      |
| OVERHEAD          | OVERHEAD TEMPLATE S:BRIGHT* Level+10.5 Wic Type Mic Type Mic Width OVHEAD ON SEND                                                                                                    | ドラム・キット全体を集音する、オーバーヘッド・マイクの音<br>を調節します。                                                                               |
| ROOM              | ROOM     Type ROOM     Level +0.5     (db) +0.5     (db) +0.5     ( | ドラムを演奏する場所の残響や鳴りかたを再現します。部屋の種類や大きさ(ルーム・アンビエンス)や残響音(リバーブ)などを調節することで、より自然で臨場感のあるドラム・サウンドが得られます。                         |
| MFX               | MULTI EFFECT TYPE<br>MFX ▶1 2 3<br>Type<br>DELY<br>Delay Left OFF<br>Delay Left Time 150(msec)<br>Delay Left Time 150(msec)<br>DELY<br>Delay Risht Time 150(msec)<br>DELY<br>DELY<br>DELY<br>DELY<br>DELY<br>MEXION<br>MEXION                                                                                                    | 30 種類の中から最大 3 つのエフェクトを選んで、ドラム・キットに効果をかけることができます。<br>メモ<br>MFX の種類を切り替えるときは、図の位置にカーソルを合わせて、ダイヤルを回します。                  |
| MASTER COMP<br>*1 | ■ MASTER COMP<br>Type EBBIDED<br>2 BRHO<br>SOFT COMP Gain(d8) -42.5 +2.0<br>SPlit Freq Attack(MS) 10 10 -6<br>120 M Ratio(MS) 70 -18<br>Knee SOFT2 20572 - 18<br>(b) 10 -6<br>10 - 10 - 10 - 10 - 10 - 10 - 10 - 10 -                                                                                                    | ドラム・キット全体の音量変化を調節します。マスター・アウ<br>トプットの最終段にかけるステレオ・コンプレッサー/リミッ<br>ター (マスター・コンプ)の設定をします。                                 |
| MASTER EQ         | MASTER EQ         EEDI (EEO)           LOW         MID1         MID2         HIGH           Type:         T22318 (PEAK) SHELV         0         0           FREQ 25         250         10k         0           GAIN                                                                                                    | ドラム・キット全体の音質を調節します。4 バンド(LOW /<br>MID1 / MID2 / HIGH)のブースト/カットによる音質補<br>正ができます。マスター・コンプを使用したときの音質を補<br>正するためにも使用できます。 |

#### \*1:マスター・コンプの用途

- 瞬間的な音のピークを圧縮することで、ドラム全体の音圧を上げることができます。その結果、音を前面に出すことや、 他の楽器音に埋もれにくい音にすることができます(コンプ)。
- 録音機器への過大入力を抑えつつ、録音レベルを大きくすることができます(コンプ/リミッター)。
- 小型のモニター・アンプを使う場合に、ドラム音のピークを整え、音を歪みにくくします (リミッター)。

```
参照
```

設定できるパラメーターの詳細については、『データ・リスト』(PDF)をご覧ください。

#### 6. カーソル・ボタンとダイヤルで、設定を変更します。

#### 7. [DRUM KIT] ボタンを押して、DRUM KIT 画面に戻ります。

#### XE

- [F5] (H&R) ボタンを押して「ON」にすると、ヘッドとリムなどを同時に設定できます。
- エディットしたドラム・キットの名前を変更したり、ドラム・キットごとに操作子の点灯色を変えたりすることができます。 詳しくは、「その他の設定をする」(P.39)をご覧ください。

## インストを重ねて鳴らす (SUB INSTRUMENT)

通常のインスト (メイン・インスト) とサブ・インストを重 ねて鳴らすことができます。また、2つのインストを叩く 強さに応じて切り替えたり、バランスを変化させたりする こともできます。

## サブ・インストを選ぶ

- **1. [DRUM KIT] ボタンを押します**。 DRUM KIT 画面が表示されます。
- ダイヤルで、エディットするドラム・キットを選びます。
- **3. [KIT EDIT] ボタンを押します。** KIT EDIT 画面が表示されます。
- **4. カーソル・ボタンで「INSTRUMENT」を選び、** [ENTER] ボタンを押します。 INSTRUMENT 画面が表示されます。
- エディットするパッドを叩きます。
   パッドのリム側を選ぶときは、リムを叩きます。

### 6. [F4] (SUB INST) ボタンを押します。

SUB INSTRUMENT 画面を表示させます。

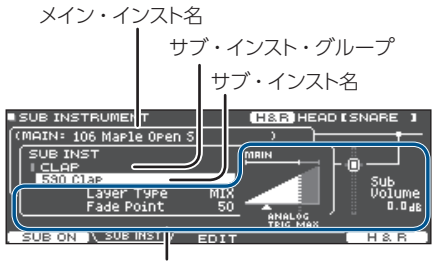

サブ・インスト・パラメーター

#### サブ・インストまたはサブ・インスト・グルー プにカーソルを合わせ、ダイヤルでサブ・イ ンストを選びます。

#### 参照

設定できるパラメーターについては、『データ・リスト』 (PDF)をご覧ください。

## サブ・インストをオン/オフする

 SUB INSTRUMENT 画面で、[F1] ボタンを 押します。

サブ・インストのオン/オフが切り替わります。

## 設定するパッドを選ぶ

各パッドの設定をするときは、設定するパッドを叩いて 選びます。パッドのリム側を選ぶときは、リムを叩き ます。

## 叩く場所ごとにインストを選ぶ

[F5] (H&R) ボタンが表示されている画面では、ヘッドとリムなどのインストを、セットで選ぶ (ON)か独立して選ぶ (OFF) かを切り替えることができます。

| [F5](H&R)<br>ボタン | 説明                                                         |
|------------------|------------------------------------------------------------|
|                  | ヘッドとリムなどのインストを、セットで選びます。選んだインストに応じて、推奨の<br>インストがセットで選ばれます。 |
| ON               | ※ セットで選ばれたインスト内で同じパラ<br>メーターがある場合は、自動的に同じ<br>値に設定されます。     |
|                  | ※インストによっては、ヘッドとリムなどに、<br>すべて同じインストが選ばれることがあ<br>ります。        |
| OFF              | ヘッドやリムなど、叩く場所ごとにインスト<br>を選びます。                             |

## 設定中のパッドが切り替わらないよう にする (トリガー・ロック)

音を確認しながらインストを設定したいときなど、パッドを叩いても設定中のパッドが切り替わらないようにすることができます。

# [ENTER] ボタンを押しながら、 [SYSTEM] ボタンを押します。

設定するパッドがロックされ、画面右上に鍵マー クが表示されます。

※ MIDI 信号でのパッド切り替えもロックされます。

## ロックを解除するときは、 もう一度 [ENTER] ボタンを押しながら [SYSTEM] ボタンを押します。 画面右上の鍵マークが消えます。

#### XE

- 設定するパッドがロックされている状態でも、カー ソル・ボタンを押して、設定するパッドを切り替 えることができます。
- [ENTER]ボタン+ [>] [<]ボタンでパッドを選び、</li>
   [ENTER]ボタン+ [A] [V]ボタンでヘッドと
   リムを切り替えることができます。

## エディット前のドラム・キットと聴き比べる/戻す (SNAPSHOT)

エディット中のドラム・キットを一時的に保存しておき、現在の設定と聴き比べたり設定を戻したりすることができます(ス ナップショット機能)。

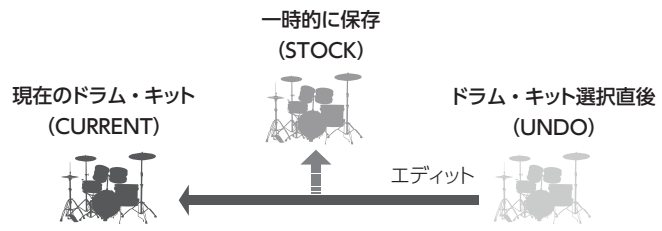

1. [DRUM KIT] ボタンを押します。

DRUM KIT 画面が表示されます。

ダイヤルで、エディットするドラム・キットを選びます。

ドラム・キットを選んだ時点で、選ばれたドラム・キットの情報が UNDO に保存されます。

3. エディット中のドラム・キットの設定を一時的 に保存したいタイミングで、DRUM KIT 画面 で [F4] (UNDO) ボタンを押します。

SNAPSHOT 画面が表示され、現在のドラム・キット (CURRENT) が選ばれます。

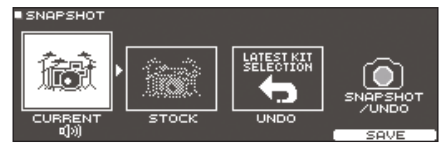

- (SAVE) ボタンを押します。
   現在のドラム・キットの設定が、STOCK に保存されます。
- 5. [EXIT] ボタンを押して SNAPSHOT 画面を 抜けて、ドラム・キットをエディットします。
- ※ドラム・キットを変えると、STOCK に保存されている 設定は消去されます。
- **6.** DRUM KIT 画面で、[F4](UNDO)ボタン を押します。
- カーソル・ボタンで保存されたドラム・キット を切り替えながら演奏し、聴き比べます。

| 画面      | 説明                    |
|---------|-----------------------|
| CURRENT | 現在のドラム・キットの設定         |
| STOCK   | STOCK に保存したドラム・キットの設定 |
| UNDO    | ドラム・キット選択直後の設定        |

8. カーソル・ボタンで、戻したい状態を選びます。

現在のドラム・キットの設定のままにするときは、 [DRUM KIT] ボタンを押して、DRUM KIT 画面に 戻ります。

#### 9. [F5] (RESTORE) ボタンを押します。

確認メッセージが表示されます。

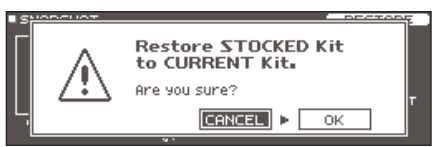

中止するときは「CANCEL」を選び、[ENTER] ボタ ンを押します。

#### **10.**カーソル・ボタンで「OK」を選び、[ENTER] ボタンを押します。

現在のドラム・キットの設定が、手順8 で選んだドラム・ キットの設定に戻ります。

#### **11.** [DRUM KIT] ボタンを押して、DRUM KIT 画面に戻ります。

## オーディオ・ファイルを取り込む/鳴らす (USER SAMPLE)

パソコンで作成したオーディオ・ファイルを、SDカードから本機に取り込み、インストとして鳴らすことができます(ユーザー・サンプル機能)。

ユーザー・サンプルは他のインストと同じように、音色を調節したりエフェクトをかけたりすることができます。

#### 本機に取り込めるオーディオ・ファイル

|           | WAV ファイル   |
|-----------|------------|
| 形式(拡張子)   | WAV (.wav) |
| サンプリング周波数 | 44.1kHz    |
| ビット数      | 16、24 ビット  |
| 時間        | 最大 180 秒   |

※16文字以上のファイル名やフォルダー名は、正しく表示されません。 また、2バイト文字を使ったファイルやフォルダーには対応していません。

#### オーディオ・ファイルを取り込む (IMPORT)

オーディオ・ファイルをユーザー・サンプルとして、本機 に取り込みます。

#### 1. SD カードを本機に挿入します (P.11)。

#### [USER SAMPLE] ボタンを押します。

USER SAMPLE 画面が表示されます。

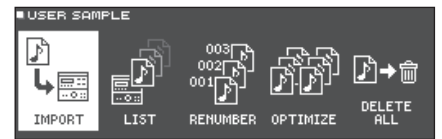

#### カーソルを「IMPORT」に合わせ、[ENTER] ボタンを押します。

USER SAMPLE IMPORT 画面が表示されます。

| USER SAMPLE IMPORT |            |  |
|--------------------|------------|--|
| カーソル・ボタン           | 説明         |  |
| [^] ボタン            | カーソルの移動(上) |  |
| [\] ボタン            | カーソルの移動(下) |  |
| [<] ボタン            | フォルダーを抜ける  |  |
| [>] ボタン            | フォルダーに入る   |  |

#### XE

[F5] (PREVIEW) ボタンを押すと、取り込む音を聞く ことができます。

#### カーソル・ボタンでオーディオ・ファイルを選び、 [F1] (SELECT) ボタンを押します。

USER SAMPLE IMPORT (DESTINATION) 画面が 表示されます。

| USER SAMP | °LE IM     | PORT (DESTINATION) RE                 | MAIN: 982 |
|-----------|------------|---------------------------------------|-----------|
| Pau       | Samj       | pie 01.wav                            |           |
| +         | 001<br>002 | ♪ Backing Loop 118<br>♪ Bass Loop 118 |           |
|           | 003        |                                       |           |
|           | 004        |                                       |           |
|           | 005        |                                       |           |
|           |            | DELETE (PREVIEW) I                    | MPORT ]   |

#### 5. カーソル・ボタンでインポート先の番号を選び、 [F5] (IMPORT) ボタンを押します。

確認画面が表示されます。

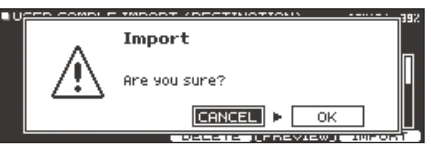

※ すでにデータがある番号を選ぶと、「User Sample Exists!」とメッセージが表示されます。データのない 番号を選んでください。

#### **6.** カーソル・ボタンで「OK」を選び、[ENTER] ボタンを押します。

オーディオ・ファイルが取り込まれます。

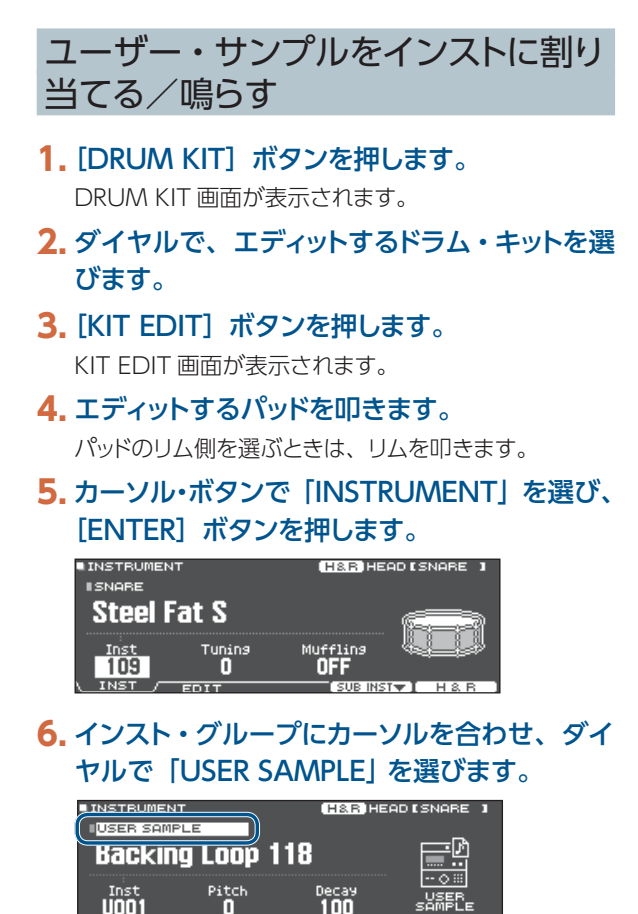

- インスト番号にカーソルを合わせて、ダイヤ ルで割り当てたいユーザー・サンプルを選び ます。
- [DRUM KIT] ボタンを押して、DRUM KIT 画面に戻ります。

ユーザー・サンプルを割り当てたパッドを叩くと、ユー ザー・サンプルが鳴ります。

#### XE

- ユーザー・サンプルは、サウンド・モディファイつまみ で選んだり、エディットしたりすることもできます。
- ユーザー・サンプルは、他のインストと同じように、
   音色を調節したり、エフェクトをかけたりすることもで
   きます(P.30)。

## ユーザー・サンプルを一覧表示する (LIST)

取り込んだすべてのユーザー・サンプルを一覧表示し ます。音の確認やループの設定、名前の変更などができ ます。

#### 1. [USER SAMPLE] ボタンを押します。

USER SAMPLE 画面が表示されます。

## カーソル・ボタンで「LIST」を選び、[ENTER] ボタンを押します

USER SAMPLE LIST 画面が表示されます。

ユーザー・サンプル領域の残量

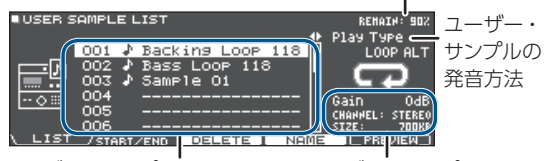

ユーザー・サンプル番号、名前 ユーザー・サンプルの情報

#### カーソル・ボタンで、ユーザー・サンプルを 選びます。

XE

[F5] (PREVIEW) ボタンを押すと、選んでいるユー ザー・サンプルを再生することができます。再生中に もう一度 [F5] (PREVIEW) ボタンを押すと、停止し ます。

## ユーザー・サンプルの発音方法を設定する

パッドを叩いたときに、ユーザー・サンプルを1回だけ鳴 らすか、繰り返し鳴らすかなど、発音方法を設定すること ができます。

#### ユーザー・サンプル一覧から、設定するユー ザー・サンプルを選びます。

#### カーソル・ボタン [>] で [Play Type] を選び、 ダイヤルで設定値を変更します。

| パラメーター    | 設定値              | 説明                                                               |
|-----------|------------------|------------------------------------------------------------------|
|           | one shot<br>Mono | パッドを叩いたとき、鳴ってい<br>る音を消してから発音します。<br>音を重ねずに発音します。                 |
| Play Type | ONE SHOT<br>POLY | 同じパッドを連打したとき、音<br>が重なって発音します。                                    |
|           | LOOP ALT         | ユーザー・サンプルを繰り返<br>し鳴らします (ループ)。<br>パッドを叩くたびに、発音と停<br>止を交互に繰り返します。 |

## ユーザー・サンプルの発音範囲を設定する

ユーザー・サンプルの発音範囲を設定することができ ます。

- ユーザー・サンプル一覧から、設定するユー ザー・サンプルを選びます。
- 2. [F2] (START/END) ボタンを押します。

| 001 Backins<br>Malphysical<br>Malphysical | 3 LOOP 118 1              | 1/32<br>helehorrhoorenoor<br>helehorrhoorenoor | ^<br>^ |
|-------------------------------------------|---------------------------|------------------------------------------------|--------|
| Start<br>000000000<br>LIST <u>STAB</u>    | End<br>00179389<br>T/END/ | ENTER+4\$+:Zoom                                | -      |

3. カーソル・ボタンとダイヤルで、設定値を変 更します。

| パラメーター | 説明                                                                                                    |
|--------|----------------------------------------------------------------------------------------------------|
| Zoom   | 波形表示をズーム・イン/アウトします。<br>[ENTER] ボタンを押しながらカーソル・ボ<br>タン [<] [>] を押すと、横軸方向でズーム・<br>イン/アウトします。<br>[ENTER] ボタンを押しながら、カーソル・<br>ボタン [A] [V] を押すと、縦軸方向でズー<br>ム・イン/アウトします。 |
| Start  | スタート・ポイント(ユーザー・サンプルの<br>発音を始める位置)を調節します。                                                                                                    |
| End    | エンド・ポイント(ユーザー・サンプルの発<br>音を終える位置)を調節します。                                                                                                    |

## ユーザー・サンプルを削除する

ユーザー・サンプルを削除します。

- ユーザー・サンプル一覧から、削除するユー ザー・サンプルを選びます。
- 2. [F3] (DELETE) ボタンを押します。

確認画面が表示されます。

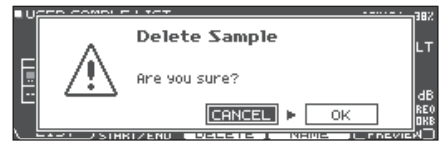

中止するときは、「CANCEL」を選んで [ENTER] ボ タンを押します。

#### カーソル・ボタンで「OK」を選び、[ENTER] ボタンを押します。

ユーザー・サンプルが削除されます。

ユーザー・サンプルの名前を変更する

ユーザー・サンプルの名前を変更します。

- 1. ユーザー・サンプル一覧から、名前を変更す るユーザー・サンプルを選びます。
- 2. [F4] (NAME) ボタンを押します。
- 3. 名前を変更します (P.39)。
- [F5] (EXIT) ボタンを押して、SAMPLE NAME 画面から抜けます。

## ユーザー・サンプルを整理する

ユーザー・サンプルの番号を整理したり、ユーザー・サンプル領域を最適化したりすることができます。

#### 1. [USER SAMPLE] ボタンを押します。

USER SAMPLE 画面が表示されます。

#### カーソル・ボタンで RENUMBER、OPTIMIZE、または DELETE ALL を選び、[ENTER] ボタン を押します。

選んだ項目の画面が表示され、確認画面が表示されます。 例) RENUMBER の場合

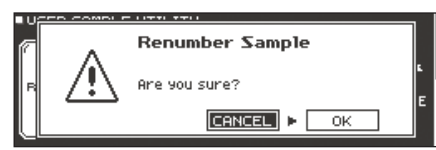

中止するときは、「CANCEL」を選んで [ENTER] ボタンを押します。

| メニュー       | 説明                                                                                                    |
|------------|----------------------------------------------------------------------------------------------------|
| RENUMBER   | <ul> <li>ユーザー・サンプルの番号を前に詰める</li> <li>ユーザー・サンプルの取り込みと削除を繰り返すと、番号がとびとびになります。</li> <li>この機能を使うと、ユーザー・サンプルを前詰めに整理できます。ドラム・キットに割り当てたユーザー・サンプル</li> <li>も、正しく鳴るように更新されます。</li> <li>※ RENUMBER を実行すると、これまでに保存したバックアップ・データやキット・バックアップ・データ (ユーザー・サンプルを含まないもの)を読み込んだとき、ドラム・キットに割り当てられたユーザー・サンプルが正しく再現されなくなります。</li> </ul>                                                         |
| OPTIMIZE   | <ul> <li>ユーザー・サンプル領域を最適化する</li> <li>ユーザー・サンプルの取り込みと削除を繰り返すと、ユーザー・サンプル領域が断片化し、取り込めるユーザー・サンプルが少なくなることがあります。</li> <li>この機能を使うと、領域を最適化して、ユーザー・サンプルを取り込めるようになります。</li> <li>注意</li> <li>・実行前に必ずバックアップをしてください(P.47)。</li> <li>・この処理は、1時間以上かかることがあります(ユーザー・サンプルの数やサイズにより変動します)。</li> <li>・処理中は、絶対に電源を切らないでください。ユーザー・サンプルが失われる恐れがあります。</li> <li>・最適化しても、効果がない場合があります。</li> </ul> |
| DELETE ALL | <b>すべてのユーザー・サンプルを削除する</b><br>ユーザー・メモリー内のすべてのユーザー・サンプルを削除します。<br><b>注意</b><br>ドラム・キットで使われているユーザー・サンプルもすべて削除されます。ユーザー・サンプルを割り当てているパッ<br>ドは、音が鳴らなくなります。                                                                                                    |

#### 3. カーソル・ボタンで「OK」を選び、[ENTER] ボタンを押します。

選んだ機能が実行されます。

## その他の設定をする

カスタマイズしたドラム・キットの名前を変更したり、ドラム・キットごとに操作子の点灯色を変更したりするなど、設定します。

#### 1. 設定をしたいドラム・キット画面で、 [KIT EDIT] ボタンを押します。

KIT EDIT 画面が表示されます。

#### 2. [F5] (OTHER) ボタンを押します。

KIT EDIT OTHER 画面が表示されます。

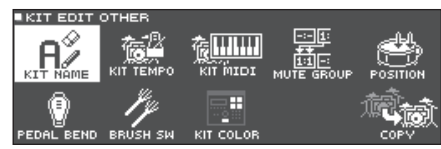

#### カーソル・ボタンで設定するメニューを選び、[ENTER] ボタンを押します。

| メニュー          | 説明                                                                 | ページ  |
|---------------|--------------------------------------------------------------------|------|
| KIT NAME      | ドラム・キットの名前を変更します。                                                  | P.39 |
| KIT TEMPO     | ドラム・キットを選んだとき、テンポが自動的でセットされるように設定します。                              | P.40 |
| KIT MIDI      | 本機に MIDI 機器を接続した場合の、パッドを叩いたときなどに送受信する MIDI 情報を設定します。               | P.40 |
| MUTE<br>GROUP | ミュート・グループを設定すると、パッドを叩いたときに同じミュート・グループの別のパッドを<br>ミュート(消音)することができます。 | P.41 |
| POSITION      | パッドを叩く位置によって、音の鳴りかたが変わるように設定します。                                   | P.41 |
| PEDAL BEND    | ハイハット・ペダルの踏み込み量によるピッチの変化量を設定します。                                   | P.42 |
| BRUSH SW      | スティックとブラシのどちらで演奏するかを設定します。                                         | P.42 |
| KIT COLOR     | ドラム・キットごとに、 [DRUM KIT] ボタンやサウンド・モディファイつまみの点灯色を変える<br>設定をします。       | P.42 |
| COPY          | ドラム・キットの設定やパッドごとの設定を、ユーザー・メモリーや SD カードからコピーします。                    | P.43 |

#### 4. 選んだメニューに応じて、カーソル・ボタンとダイヤルで設定を変更します。

#### 5. [DRUM KIT] ボタンを押して、DRUM KIT 画面に戻ります。

## ドラム・キットの名前を変更する (KIT NAME)

現在選んでいるドラム・キットの名前を変更します。

- **1. [KIT EDIT] ボタンを押します**。 KIT EDIT 画面が表示されます。
- **2. [F5] (OTHER) ボタンを押します**。 KIT EDIT OTHER 画面が表示されます。
- 3. カーソルを [KIT NAME] に合わせ、[ENTER] ボタンを押します。

DRUM KIT NAME 画面が表示されます。

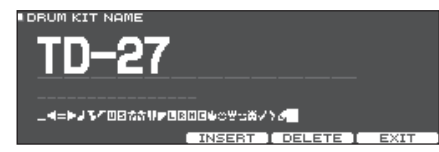

#### 4. 名前を変更します。

キット・ネーム(上段)は 12 文字、サブ・ネーム(下段) は 16 文字まで入力できます。

| 操作子                 | 説明                 |
|---------------------|--------------------|
| カーソル・ボタン            | 変更する文字にカーソルを合わせます。 |
| ダイヤル                | 文字を変更します。          |
| [F3](INSERT)<br>ボタン | カーソル位置に空白を挿入します。   |
| [F4](DELETE)<br>ボタン | カーソル位置の文字を削除します。   |

#### 5. [F5] (EXIT) ボタンを押して、DRUM KIT NAME 画面から抜けます。

## ドラム・キットごとにテンポを設定する (KIT TEMPO)

ドラム・キットを選んだとき、ここで設定したテンポが自動 的にセットされます。

1. [KIT EDIT] ボタンを押します。

KIT EDIT 画面が表示されます。

[F5] (OTHER) ボタンを押します。
 KIT EDIT OTHER 画面が表示されます。

#### カーソル・ボタンで「KIT TEMPO」を選び、 [ENTER] ボタンを押します。

KIT TEMPO 画面が表示されます。

| KIT TEMPO |       |    |
|-----------|-------|----|
| Kit Tempo | Tempo |    |
| ON        | 120   | ٨. |
|           |       |    |

## カーソル・ボタンでパラメーターを選び、ダイヤルで設定値を変更します。

| パラメー<br>ター | 設定値    | 説明                                                                                                |
|------------|--------|---------------------------------------------------------------------------------------------------|
|            | OFF    | 本機全体で共通のテンポ<br>(P.24)を使用します。<br>ドラム・キットを変更しても、テ<br>ンポは変わりません。                                     |
| Kit Tempo  | ON     | ドラム・キットごとにテンポを設<br>定します。<br>Kit Tempo が「ON」のドラム・<br>キットを選ぶと、そのドラム・キッ<br>トのテンポが、現在のテンポに<br>反映されます。 |
| Tempo      | 20~260 | ドラム・キットごとの設定テンポ                                                                                   |

Kit Tempo が「ON」に設定されたドラム・キットを 選ぶと、DRUM KIT 画面にテンポが表示されます。

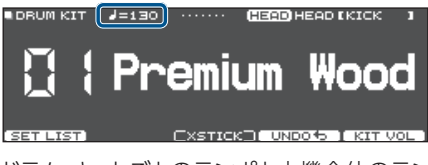

ドラム・キットごとのテンポと本機全体のテンポで異なった設定をしていると、テンポの前に「\*」が表示されます。

#### 5. [EXIT] ボタンを押して、KIT TEMPO 画面 から抜けます。

# パッドごとに MIDI 送受信の設定をする (KIT MIDI)

本機に MIDI 機器を接続した場合の、パッドを叩いたとき などに送受信する MIDI 情報を設定します。

#### **1. [KIT EDIT]** ボタンを押します。 KIT EDIT 画面が表示されます。

**2. [F5] (OTHER) ボタンを押します**。 KIT EDIT OTHER 画面が表示されます。

#### カーソル・ボタンで「KIT MIDI」を選び、 [ENTER] ボタンを押します。

PAD MIDI SETTING (NOTE NO.) 画面が表示されます。

| - F      | PAD MIDI                        | SETTING(N                                                                       | OTE NO |                                                     | HEAD | кіск  | 1     |
|----------|---------------------------------|---------------------------------------------------------------------------------|--------|-----------------------------------------------------|------|-------|-------|
|          | KICK<br>SNARE<br>SNARE<br>SNARE | E <head><br/>E <rim><br/>E <brush><br/>E <xstick></xstick></brush></rim></head> |        | 36(C 2)<br>38(D 2)<br>40(E 2)<br>23(B 0)<br>37(C#2) |      |       |       |
|          | TOM1                            | <head></head>                                                                   |        | 48(C 3)                                             |      |       |       |
| <u> </u> | NOTE .                          | COTE                                                                            | MITTOT | (TH)                                                |      | DEFOU | I T 1 |

#### **4.** [F1](NOTE)~ [F3](MIDI CH)ボタン を押して、設定する項目を選びます。

| ボタン            | 説明                                  |
|----------------|-------------------------------------|
| [F1] (NOTE)    | 各パッドが送受信する MIDI ノート・ナ<br>ンバー        |
| [F2] (GATE)    | 各パッドが送信するノートの鳴る長さ                   |
| [F3] (MIDI CH) | 各パッドのノート・メッセージを送受信す<br>る MIDI チャンネル |

#### 参照

設定できるパラメーターについては、『データ・リスト』 (PDF)をご覧ください。

#### パッドを叩くかカーソル・ボタンで、設定する パッドを選びます。

6. ダイヤルで、設定値を変更します。

#### 7. [EXIT] ボタンを押して、PAD MIDI SETTING 画面から抜けます。

#### XE

初期値に戻すときは、[F5] (DEFAULT) ボタンを押 します。

※ 外部 MIDI 機器からパッドを鳴らす場合、鳴らすパッドの MIDI ノート・ナンバーと MIDI チャンネルを合わせる必要があります。

## パッドを叩いたときに特定のパッドの 音をミュートする (MUTE GROUP)

ミュート・グループを設定すると、パッドを叩いたときに、 同じミュート・グループに設定した別のパッドをミュート(消 音)することができます。

たとえば、各パッドのインストにユーザー・サンプルを割り当て、ミュート・グループの設定をすると、パッドを叩いてユーザー・サンプルを切り替えながら鳴らすといった使いかたができます。

1. [KIT EDIT] ボタンを押します。

KIT EDIT 画面が表示されます。

2. [F5] (OTHER) ボタンを押します。

KIT EDIT OTHER 画面が表示されます。

3. カーソル・ボタンで [MUTE GROUP] を選び、 [ENTER] ボタンを押します。

MUTE GROUP 画面が表示されます。

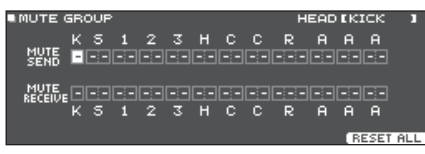

 パッドを叩くかカーソル・ボタンで、設定する パッドを選びます。

#### カーソル・ボタンとダイヤルで、ミュート・グ ループの設定をします。

| パラメーター          | 設定値             | 説明                                                                                                    |
|-----------------|-----------------|----------------------------------------------------------------------------------------------------|
| MUTE SEND       |                 | ミュート・グループ番号を設定<br>します。<br>MUTE SEND で設定した番<br>号のパッドを叩くと、MUTE                                                                         |
| MUTE<br>RECEIVE | - (OFF)、<br>1~8 | RECEIVE で同じ番号に設定<br>したパッドの音がミュートされ<br>ます。<br>※同じパッドの同じ場所<br>(ヘッド部やリム部など)で、<br>MUTE SEND と MUTE<br>RECEIVE を同じ番号に設定<br>しても、ミュートされません。 |

#### XE

カーソル・ボタン [A] [V] で、MUTE SEND と MUTE RECEIVE を切り替えることができます。

※ミュート・グループを設定すると、選択中のパッドを叩いたときにミュートするパッドや、どのパッドを叩いたときに選択中のパッドがミュートされるかが、矢印で示されます(右上図)。

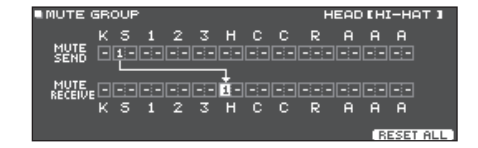

#### XE

すべてのミュート・グループを解除するときは、[F5] (RESET ALL) ボタンを押します。

#### [EXIT] ボタンを押して、MUTE GROUP 画 面から抜けます。

# パッドを叩く位置で音の鳴りかたを変える (POSITION)

パッドを叩く位置によって、音の鳴りかたが変わるように設 定することができます。

#### 1. [KIT EDIT] ボタンを押します。

KIT EDIT 画面が表示されます。

[F5] (OTHER) ボタンを押します。
 KIT EDIT OTHER 画面が表示されます。

#### カーソル・ボタンで「POSITION」を選び、 [ENTER] ボタンを押します。

POSITION CONTROL 画面の例

| OSITION CONTROL                                                                               | HEAD [KICK ]                                 |
|-----------------------------------------------------------------------------------------------|----------------------------------------------|
| KICK<br>SHARE (HEAD)<br>SHARE (RIM)<br>TOM1 (HEAD)<br>TOM1 (RIM)<br>TOM1 (RIM)<br>TOM2 (HEAD) | ON<br>ON<br>ON<br>ON<br>ON<br>ON<br>ON<br>ON |
| OSITION / POS AREA                                                                            |                                              |

| ボタン                 | 説明                                                |
|---------------------|---------------------------------------------------|
| [F1]<br>POSITION *1 | 打点位置やリム・ショットのニュアンスに<br>よる音色変化をオン/オフすることができ<br>ます。 |
| [F2]<br>POS AREA *1 | ヘッドとリムなどの打点位置のエリアを設定<br>します。                      |

\*1:以下のトリガー・インプットに対応しています。

- SNARE
- TOM1 ~ 3
- RIDE のボウ (ヘッド)
- AUX1~3

#### パッドを叩くかカーソル・ボタンで、設定する パッドを選びます。

#### 5. ダイヤルで、設定値を変更します。

#### 参照

設定できるパラメーターについては、『データ・リスト』 (PDF)をご覧ください。

- ※ 接続しているパッドや、選んでいるインストによっては、 効果が得られないことがあります。
- [EXIT] ボタンを押して、POSITION CONTROL 画面または POSITION AREA 画 面から抜けます。

## 音色の変化をコントロールする (PEDAL BEND)

ハイハット・ペダルの踏み込み量によるピッチの変化量を 設定します。

1. [KIT EDIT] ボタンを押します。

KIT EDIT 画面が表示されます

2. [F5] (OTHER) ボタンを押します。

KIT EDIT OTHER 画面が表示されます。

3. カーソル・ボタンで「PEDAL BEND」を選び、 [ENTER] ボタンを押します。

PEDAL BEND RANGE 画面が表示されます。

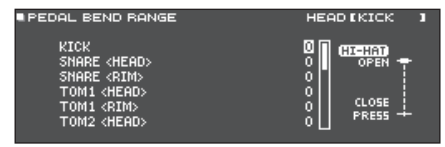

- パッドを叩くかカーソル・ボタンで、設定する パッドを選びます。
- 5. ダイヤルで、設定値を変更します。
- 参照

設定できるパラメーターについては、『データ・リスト』 (PDF)をご覧ください。

6. [EXIT] ボタンを押して、PEDAL BEND RANGE 画面から抜けます。

## ブラシ演奏をする (BRUSH SW)

スティックとブラシのどちらで演奏するかを設定します。

- **1. [KIT EDIT] ボタンを押します**。 KIT EDIT 画面が表示されます。
- **2. [F5] (OTHER) ボタンを押します**。 KIT EDIT OTHER 画面が表示されます。
- **3.** カーソル・ボタンで「BRUSH SW」を選び、 [ENTER] ボタンを押します。 BRUSH 画面が表示されます。

4. ダイヤルで、設定値を変更します。

| パラメーター       | 設定値 | 説明       |
|--------------|-----|----------|
| Brush Switch | OFF | スティック演奏用 |
| Brush Switch | ON  | ブラシ演奏用   |

Brush Switch を「ON」にすると、DRUM KIT 画面 にブラシ・アイコンが表示されます。

| DRUM KIT |                        |
|----------|------------------------|
|          | Premium Wood           |
|          | CXSTICK UNDOLS ANT VOL |

#### XE

ブラシ演奏は、以下のときに有効になります。

- ブラシ演奏に対応したインストを選び、SNAREの HEAD に割り当てる(『データ・リスト』(PDF)参照)。
- TRIGGER IN 端子(SNARE)にメッシュ・パッドを接続するか、DIGITAL TRIGGER IN 端子にデジタル接続対応のパッドを接続し、アサインを「SNARE」に設定する。

# **5.** [EXIT] ボタンを押して、BRUSH 画面から抜けます。

## [DRUM KIT] ボタンやつまみの点 灯色を設定する (KIT COLOR)

ドラム・キットごとに、[DRUM KIT] ボタンやサウンド・ モディファイつまみの点灯色を変えることができます。 ドラム・キットのジャンルに合わせて点灯色を変えたり、 インストの作り込みの目安にしたりするなど、識別したい ときに便利です。

1. [KIT EDIT] ボタンを押します。

KIT EDIT 画面が表示されます。

- **2. [F5] (OTHER) ボタンを押します**。 KIT EDIT OTHER 画面が表示されます。
- カーソル・ボタンで「KIT COLOR」を選び、 [ENTER] ボタンを押します。

KIT COLOR 画面が表示されます。

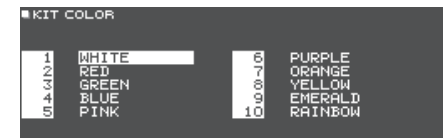

- 4. カーソル・ボタンで点灯色を選びます。
- 5. [EXIT] ボタンを押して、KIT COLOR 画面 から抜けます。

## 設定をコピーする (COPY)

本機では、ドラム・キットの設定やパッドごとの設定を、 ユーザー・メモリーや SD カードからコピーすることがで きます。

#### 注意

コピーを実行すると、コピーする先の内容は上書きさ れます。設定を残しておきたいときは、SD カードにバッ クアップしてください (P.47)。

1. [KIT EDIT] ボタンを押します。

KIT EDIT 画面が表示されます

- 2. [F5] (OTHER) ボタンを押します。 KIT EDIT OTHER 画面が表示されます。
- カーソル・ボタンで「COPY」を選び、「ENTER] ボタンを押します。

COPY MENU 画面が表示されます。

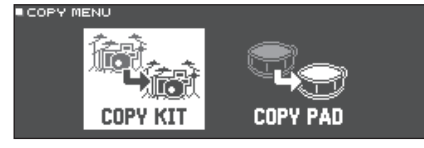

4. カーソル・ボタンで、コピー・メニューを選び、 [ENTER] ボタンを押します。

| コピー・メニュー | 説明                               |
|----------|----------------------------------|
| COPY KIT | ドラム・キットの設定をコピーします。               |
| COPY PAD | パッドの設定 (インストの割り当てなど)<br>をコピーします。 |

- 5. 選んだメニューに応じて、設定をコピーし ます。
- 例 1) ドラム・キットをコピーする (COPY KIT)
- 1. COPY MENU 画面で「COPY KIT」を選び、 [ENTER] ボタンを押します。 COPY KIT 画面が表示されます。

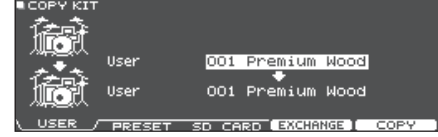

2. [F1] (USER) ~ [F3] (SD CARD) ボタン を押して、設定する項目を選びます。

| ボタン            | 説明                                                                                                    |
|----------------|----------------------------------------------------------------------------------------------------|
| [F1] (USER)    | ユーザー・メモリーからコピーします。<br>コピー元がユーザーの場合のみ、コ<br>ピー元とコピー先を入れ替える(エク<br>スチェンジ)ことができます。                                           |
| [F2] (PRESET)  | プリセット・メモリーのドラム・キットを<br>コピーします。工場出荷時のドラム・キッ<br>トの設定に戻したいときに選びます。<br>※工場出荷時のドラム・キットに割り当<br>てられているユーザー・サンプルは、<br>コピーできません。 |
| [F3] (SD CARD) | SD カードに保存されたバックアップ・<br>データからドラム・キットをコピーし<br>ます。                                                                         |

#### 3. カーソル・ボタンでパラメーターを選び、ダ イヤルでコピーの設定をします。

### USER, PRESET

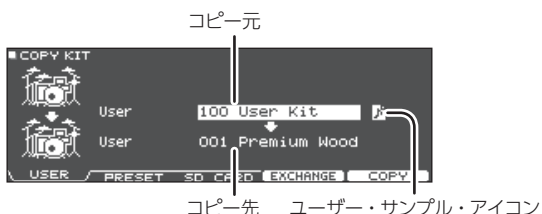

(ユーザー・サンプル (P.35) を使っているドラム・キットを選 んでいるときのみ表示)

#### SD CARD

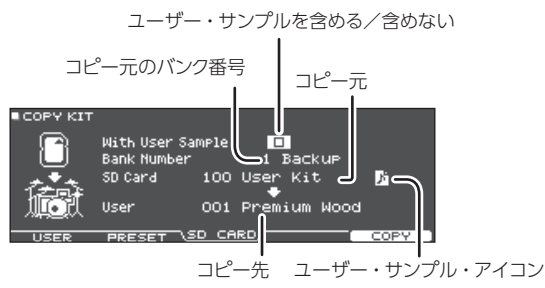

※ユーザー・サンプルが含まれていないバックアップ・データ をコピーする場合、「With User Sample」にチェックを入 れることはできません。

#### 4. [F5] (COPY) ボタンを押します。

[F4] (EXCHANGE) ボタンを押すと、ユーザー・メ モリーを入れ替えることができます (USER のみ)。

#### 確認画面が表示されます。

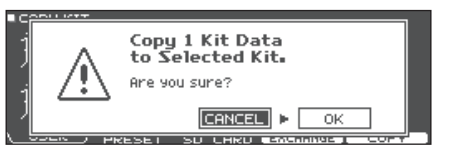

中止するときは、「CANCEL」を選んで [ENTER] ボ タンを押します。

#### カーソル・ボタンで「OK」を選び、[ENTER] ボタンを押します。

ドラム・キットがコピーされます。

## 例 2) パッドをコピーする (COPY PAD)

#### 1. COPY MENU 画面で [COPY PAD] を選び、 [ENTER] ボタンを押します

COPY PAD INST 画面が表示されます。

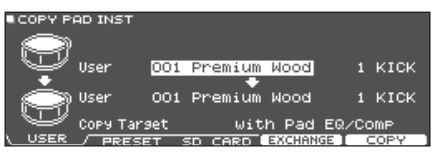

 [F1] (USER) ~ [F3] (SD CARD) ボタン を押して、設定する項目を選びます。

| ボタン            | 説明                                                                                                    |
|----------------|----------------------------------------------------------------------------------------------------|
| [F1] (USER)    | ユーザー・メモリーからコピーします。<br>コピー元がユーザーの場合のみ、コ<br>ピー元とコピー先を入れ替える(エク<br>スチェンジ)ことができます。                                        |
| [F2] (PRESET)  | プリセット・メモリーのインストをコピー<br>します。工場出荷時のドラム・キットの<br>設定に戻したいときに選びます。<br>※工場出荷時のドラム・キットに割り当<br>てられているユーザー・サンプルは、<br>コピーできません。 |
| [F3] (SD CARD) | SD カードに保存されたバックアップ・<br>データからインストをコピーします。                                                                             |

#### カーソル・ボタンでパラメーターを選び、ダ イヤルでコピーの設定をします。

#### USER、 PRESET

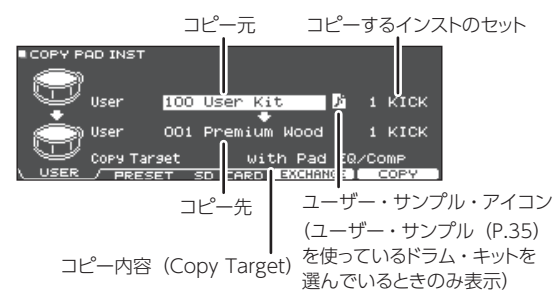

## SD CARD

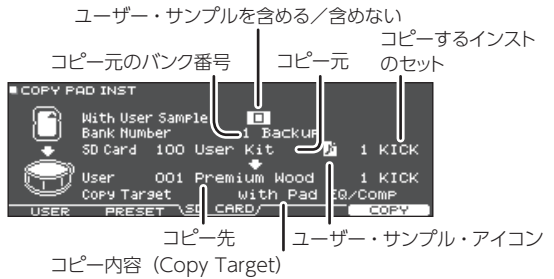

※ユーザー・サンプルが含まれていないバックアップ・データ をコピーする場合、「With User Sample」にチェックを入 れることはできません。

#### コピー内容 (Copy Target)

| 設定値                  | 説明                                                                                             |
|----------------------|------------------------------------------------------------------------------------------------|
| with Pad<br>EQ/Comp  | パッドに関わる全ての設定(インスト、EDIT、ボ<br>リューム、ROOM / OVERHEAD のセンド、<br>Pad EQ/Comp など)をコピーします。              |
| Inst/VEdit<br>Only   | パッドの設定のうち、インストの設定(イン<br>スト、EDIT など)、ボリューム、ROOM /<br>OVERHEAD のセンドなど、Pad Eq/Comp 以<br>外をコピーします。 |
| Pad EQ/<br>Comp Only | パッドの設定のうち、パッド・イコライザー (P.31)、<br>パッド・コンプレッサー (P.32) の設定のみをコ<br>ピーします。                           |

#### 4. [F5] (COPY) ボタンを押します。

[F4] (EXCHANGE) ボタンを押すと、ユーザー・メ モリーを入れ替えることができます(USERのみ)。

確認画面が表示されます。

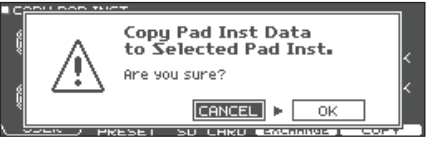

中止するときは、「CANCEL」を選んで [ENTER] ボ タンを押します。

#### 5. カーソル・ボタンで「OK」を選び、[ENTER] ボタンを押します。

インストがコピーされます。

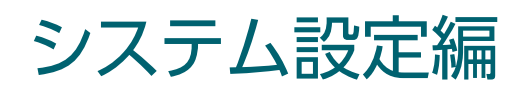

# 各種設定をする(SYSTEM)

## SYSTEM の基本操作

本機の設定のバックアップや電源に関する設定など、本機 全体で共通の設定を「システム」といいます。

#### 1. [SYSTEM] ボタンを押します。

SYSTEM 画面が表示されます。

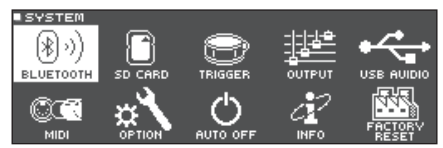

#### 2. カーソル・ボタンで設定したいメニューを選び、 [ENTER] ボタンを押します。

| メニュー             | 説明                                                                                     | ページ           |
|------------------|----------------------------------------------------------------------------------------|---------------|
| BLUETOOTH        | Bluetoothの設定をします。                                                                      | P.20、<br>P.46 |
| SD CARD          | SD カードを初期化したり、SD<br>カードに本機の設定のバック<br>アップを取ったりすることができ<br>ます。                            | P.47          |
| TRIGGER          | 本機がパッドからの信号を確実<br>に処理できるように、トリガー<br>の設定をします。パッドの感度<br>(SENSITIVITY)などを調節す<br>ることができます。 | P.51          |
| OUTPUT           | UTPUT 本機からの音の出力先を設定します。                                                                |               |
| USB AUDIO        | USB オーディオの設定をします。                                                                      | P.58          |
| MIDI             | MIDI 機器に接続したときの、本<br>機の MIDI の設定をします。                                                  | P.59          |
| OPTION           | MIX IN 端子、ディスプレイなど<br>の設定をします。                                                         |               |
| AUTO OFF         | ー定時間経過すると電源が自動<br>的に切れるようにするかを設定し<br>ます。                                               | P.61          |
| INFO             | プログラムのバージョンなど、<br>TD-27 本体に関する情報を示し<br>ます。                                             | P.62          |
| FACTORY<br>RESET | 工場出荷時の設定に戻します。                                                                         | P.62          |

### 3. 選んだメニューに応じて、カーソル・ボタンと ダイヤルで設定を変更します。

#### **4.** [DRUM KIT] ボタンを押して、DRUM KIT 画面に戻ります。

## Bluetooth の設定をする (BLUETOOTH)

本機の Bluetooth 機能をオン/オフしたり、ペアリング の開始をしたりします。また、本機とスマートフォンのア プリをつないで使う場合や、本機が複数台ある場所でス マートフォンとペアリングする場合の設定をします。

#### **1. [SYSTEM] ボタンを押します**。 SYSTEM 画面が表示されます。

**2. カーソルを「BLUETOOTH」に合わせ、** [ENTER] ボタンを押します。 BLUETOOTH 画面が表示されます。

### Bluetooth 機能をオン/オフにする場合

## [F5] (ON / OFF) ボタンを押します。 本機の Bluetooth 機能がオンまたはオフになります。

### Bluetooth 機能の設定をする場合

#### 3. [F2] (SETUP) ボタンを押します。

#### カーソル・ボタンでパラメーターを選び、ダ イヤルで設定値を変更します。

| パラメーター         | 設定値       | 説明                                                                                                    |
|----------------|-----------|----------------------------------------------------------------------------------------------------|
| Bluetooth MIDI | ON        | オンにすると、スマートフォン<br>などの Bluetooth MIDI 対応<br>アプリと本機をつないで使うこ<br>とができるようになります。                                                                                                    |
|                | OFF       | 工場出荷時の設定では、オフ<br>になっています。                                                                                                    |
|                | OFF       | 工場出荷時の設定では、オフ<br>になっています。                                                                                                    |
| Device ID      | 1 ~<br>99 | 本機が複数台ある場所でスマー<br>トフォンとペアリングする場合<br>は、各機器に ID (識別番号)<br>を設定することができます。<br>Device ID を設定すると、ス<br>マートフォンに表示されるデバ<br>イス名の末尾に設定した数字<br>が付きます。<br>(例: [TD-27 AUDIO 1]<br>[TD-27 MIDI 1] など) |

## 5. [F5] (SAVE) ボタンを押します。

変更した設定が保存されます。

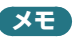

Bluetooth の設定をリセットする場合は、 BLUETOOTH SETUP 画面で[F1](RESET)ボタン を押します。

## SD カードにデータをバックアップ する (SD CARD)

本機に記憶されている設定を、SD カードに保存(バックアッ プ)したり、本機に読み込んだり(ロード)することができ ます。

## すべての設定をバックアップする (SAVE)

本機に記憶されているすべての設定をひとつにまとめて、 SD カードに保存します(最大 99 セット)。

#### (XE)

ドラム・キットごとにバックアップ/ロードすることもで きます (P.48)。

- SD カードを本機に挿入します (P.11)。
- 2. [SYSTEM] ボタンを押します。 SYSTEM 画面が表示されます。
- 3. カーソル・ボタンで「SD CARD」を選び、 「ENTER] ボタンを押します。

SD CARD MENU 画面が表示されます。

#### カーソルを「SAVE」に合わせ、「ENTER」ボ タンを押します。

SD CARD SAVE <BACKUP ALL> 画面が表示され ます。

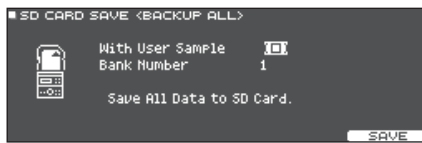

#### 5. バックアップの設定をします。

| パラメーター              | 説明                           |
|---------------------|------------------------------|
| With User<br>Sample | ユーザー・サンプルをバックアップす<br>るか選びます。 |
| Bank Number         | バックアップ番号を選びます。               |

※ ユーザー・サンプルもバックアップする場合、保存に数 分かかることがあります。また、ユーザー・サンプル をバックアップしない場合、ユーザー・サンプルを削除 したりリナンバーしたりすると、バックアップを読み込 んでもドラム・キットは正しく再現されません。

#### 6. [F5] (SAVE) ボタンを押します。

#### XE

バックアップ・データに名前を付けたいときは、[F4] (NAME) ボタンを押して、名前を付けます (P.39)。

### 7. [F5] (EXECUTE) ボタンを押します。

確認画面が表示されます。

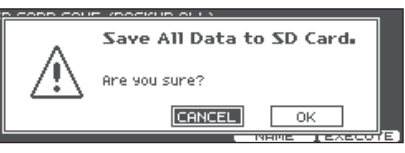

中止するときは「CANCEL」を選び、「ENTER] ボタ ンを押します。

#### 8. カーソル・ボタンで「OK」を選び、[ENTER] ボタンを押します。

SD カードに設定が保存されます。

バックアップ・データを SD カードか ら 読み 込む (LOAD)

SD カードに保存したバックアップ・データを本機に読み込 みます (ロード)。

#### SD カードを本機に挿入します (P.11)。

#### 2. [SYSTEM] ボタンを押します。 SYSTEM 画面が表示されます。

3. カーソル・ボタンで「SD CARD」を選び、 [ENTER] ボタンを押します。 SD CARD MENU 画面が表示されます。

4. カーソル・ボタンで「LOAD」を選び、「ENTER] ボタンを押します。

SD CARD LOAD <BACKUP ALL> 画面が表示され ます。

| ) CARD L | LOAD (BACKUP ALL)                         |                 |  |
|----------|-------------------------------------------|-----------------|--|
| P        | With User Sample<br>Bank Number           | <b>101</b><br>1 |  |
|          | Clear All Data and<br>Load Backup Data fr | om SD Card.     |  |

#### 5. ロードの設定をします。

| パラメーター              | 説明                        |
|---------------------|---------------------------|
| With User<br>Sample | ユーザー・サンプルをロードするか選<br>びます。 |
| Bank Number         | バックアップ番号を選びます。            |

## 各種設定をする(SYSTEM)

- ※ ユーザー・サンプルを読み込むと、本体内のユーザー・ サンプルはすべて消去されます。また、ユーザー・サ ンプルのサイズによっては、読み込みに 10 分以上か かることがあります。
- ※ ユーザー・サンプルが含まれていないバックアップ・ データをロードする場合、「With User Sample」に チェックを入れることはできません。

## 6. [F5] (LOAD) ボタンを押します。

確認画面が表示されます。

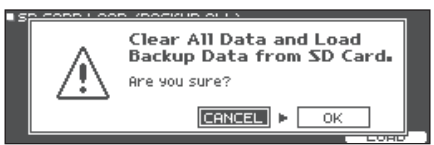

中止するときは「CANCEL」を選び、[ENTER] ボタ ンを押します。

**7.** カーソル・ボタンで「OK」を選び、[ENTER] ボタンを押します。

SD カードからバックアップ・データが読み込まれます。

## SD カードにドラム・キットをバックアッ プする (1 KIT SAVE)

本機に記憶されているドラム・キット単体の設定を、SDカードにバックアップします(最大 999 個)。

- 1. SD カードを本機に挿入します (P.11)。
- **2. [SYSTEM] ボタンを押します**。 SYSTEM 画面が表示されます。
- 3. カーソル・ボタンで「SD CARD」を選び、 [ENTER] ボタンを押します。

SD CARD MENU 画面が表示されます。

4. カーソル・ボタンで、「1KIT SAVE」を選び、 「ENTER」ボタンを押します。

SD CARD SAVE <1KIT> 画面が表示されます。

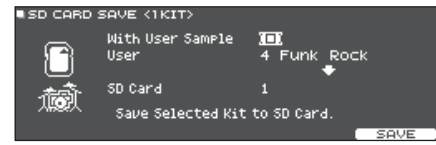

#### 5. バックアップの設定をします。

| パラメーター           | 説明                                                   |
|------------------|------------------------------------------------------|
| With User Sample | ドラム・キットに割り当てられている<br>ユーザー・サンプルも一緒にバック<br>アップするか選びます。 |

| パラメーター  | 説明                        |
|---------|---------------------------|
| User    | バックアップするドラム・キットを選び<br>ます。 |
| SD Card | バックアップ番号を選びます。            |

※ ユーザー・サンプルもバックアップする場合、ユーザー・ サンプルのサイズによっては、保存に数分かかること があります。また、ユーザー・サンプルをバックアップ しない場合、バックアップ後に本機のユーザー・サン プルを削除したり、リナンバーしたりすると、キット・バッ クアップ・データを読み込んでも、ドラム・キットは正 しく再現されません。

### 6. [F5] (SAVE) ボタンを押します。

確認画面が表示されます。

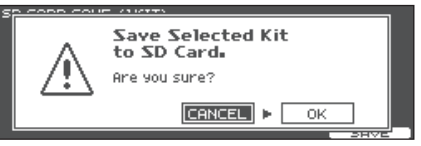

中止するときは、「CANCEL」を選んで [ENTER] ボ タンを押します。

#### 7. カーソル・ボタンで「OK」を選んで、[ENTER] ボタンを押します。

SD カードにキット・バックアップ・データが保存され ます。

キット・バックアップ・データをSDカー ドから読み込む(1 KIT LOAD)

SD カードに保存したキット・バックアップ・データを本機 にロードします。

- 1. SD カードを本機に挿入します (P.11)。
- **2.** [SYSTEM] ボタンを押します。 SYSTEM 画面が表示されます。
- **3. カーソル・ボタンで「SD CARD」を選び、** [ENTER] ボタンを押します。 SD CARD MENU 画面が表示されます。
- 4. カーソル・ボタンで、「1KIT LOAD」を選び、 「ENTER」ボタンを押します。

SD CARD LOAD <1KIT> 画面が表示されます。

| SD CARD L | OAD (1KIT)                                       |                        |      |       |
|-----------|--------------------------------------------------|------------------------|------|-------|
|           | With User Sample<br>SD Card                      | 1<br>1                 | ÷    |       |
| ١.        | User<br>Clear Selected Kit<br>Load 1 Kit from SD | 4 Funk<br>and<br>Card. | Rock | 1.000 |

#### 5. ロードの設定をします。

| パラメーター           | 説明                                              |
|------------------|-------------------------------------------------|
| With User Sample | ドラム・キットと一緒に保存されてい<br>るユーザー・サンプルをロードするか<br>選びます。 |
| SD Card          | ロードするバックアップ番号を選び<br>ます。                         |
| User             | ロード先のドラム・キットを選びます。                              |

- ※ ユーザー・サンプルをロードすると、すでに同じユー ザー・サンプルが存在していても、新しくユーザー・ サンプルが作成されます。また、ロードしたドラム・キッ トには、新しく作成されたユーザー・サンプルが自動 的に割り当てられます。
- ※ ユーザー・サンプルをロードするには、ユーザー・サンプルの空き容量が必要です。
- ※ ユーザー・サンプルが含まれていないキット・バックアッ プ・データをロードする場合、「With User Sample」 にチェックを入れることはできません。

#### 6. [F5] (LOAD) ボタンを押します。

確認画面が表示されます。

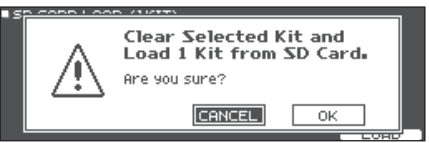

中止するときは、「CANCEL」を選んで [ENTER] ボ タンを押します。

#### **7.** カーソル・ボタンで「OK」を選び、[ENTER] ボタンを押します。

SD カードからキット・バックアップ・データが読み込ま れます。

## バックアップ・データを SD カードから削 除する(DELETE / 1 KIT DELETE)

不要なバックアップ・データ (ユーザー・サンプルを含む) を SD カードから削除します。

#### **1.** SD カードを本機に挿入します (P.11)。

- [SYSTEM] ボタンを押します。
   SYSTEM 画面が表示されます。
- カーソル・ボタンで「SD CARD」を選び、 [ENTER] ボタンを押します。

SD CARD MENU 画面が表示されます。

#### カーソルを削除するメニューに合わせ、 [ENTER] ボタンを押します。

| メニュー         | 説明                               |
|--------------|----------------------------------|
| DELETE       | すべての設定をひとまとめにしたバックアップ・データを削除します。 |
| 1 KIT DELETE | ドラム・キット単体のバックアップ・データ<br>を削除します。  |

#### SD CARD DELETE 画面が表示されます。

#### 例)DELETE のとき

| SD CHND   |                                  |  |
|-----------|----------------------------------|--|
|           | Bank Number 1                    |  |
| $\square$ | Delete Backup Data from SD Card. |  |
|           | DELETE                           |  |
|           |                                  |  |

#### 5. 削除の設定をします。

| パラメーター             | 説明               |
|--------------------|------------------|
| Bank Number        | 削除するバックアップ番号を選び  |
| (DELETE のとき)       | ます。              |
| SD Card            | 削除するキット・バックアップ番号 |
| (1 KIT DELETE のとき) | を選びます。           |

## 6. [F5] (DELETE) ボタンを押します。

確認画面が表示されます。

例)DELETE のとき

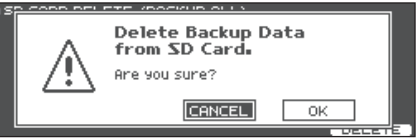

中止するときは、「CANCEL」を選んで [ENTER] ボ タンを押します。

### **7.** カーソル・ボタンで「OK」を選び、[ENTER] ボタンを押します。

SD カードからバックアップ・データが削除されます。

## 各種設定をする(SYSTEM)

## SD カードの使用状況を確認する(INFO) SD カードに保存されている設定の数などを確認することができます。 1. SD カードを本機に挿入します(P.11)。

2. [SYSTEM] ボタンを押します。

SYSTEM 画面が表示されます。

 カーソル・ボタンで「SD CARD」を選び、 [ENTER] ボタンを押します。

SD CARD MENU 画面が表示されます。

4. カーソル・ボタンで「INFO」を選び、[ENTER] ボタンを押します。

SD CARD INFO 画面が表示されます。

#### ●SD CARD INFORMATION Used / Total Backup All 1 / 99 Ukit 1 / 999

| パラメーター     | 説明                          |
|------------|-----------------------------|
| Backup All | 保存されているバックアップ・データの数         |
| 1 Kit      | 保存されているキット・バックアップ・デー<br>タの数 |

#### 5. [DRUM KIT] ボタンを押して、DRUM KIT 画面に戻ります。

## SD カードを初期化する(FORMAT)

SD カードを初期化(フォーマット)します。

※ 初めて本機で SD カードを使うときは、SD カードを フォーマットしてください。

#### 注意

SD カードを初期化すると、SD カード内のデータはすべて消去されます。

- 1. SD カードを本機に挿入します (P.11)。
- **2. [SYSTEM] ボタンを押します**。 SYSTEM 画面が表示されます。
- **3. カーソル・ボタンで「SD CARD」を選び、** [ENTER] ボタンを押します。 SD CARD MENU 画面が表示されます。
- 4. カーソル・ボタンで「FORMAT」を選び、 [ENTER] ボタンを押します

SD CARD FORMAT 画面が表示されます。

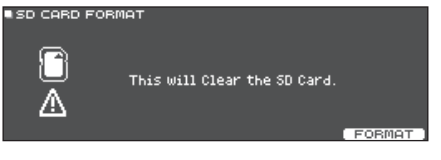

**5.** [F5] (FORMAT) ボタンを押します。 確認画面が表示されます。

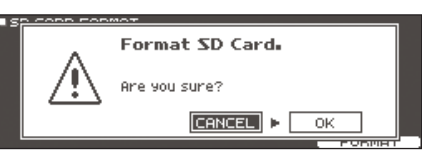

中止するときは「CANCEL」を選び、[ENTER] ボタ ンを押します。

## **6.** カーソル・ボタンで「OK」を選び、[ENTER] ボタンを押します。

SD カードが初期化されます。

## トリガーの設定をする (TRIGGER)

パッドからの信号を本機が確実に処理できるように、トリ ガーの設定をします。

ドラム音源を単品で購入した場合や、ドラム・セットのパッドを拡張する場合/ドラム・セットのパッド以外のパッドにつなぎ替える場合などに設定が必要になります。

## パッドの種類を設定する(BANK)

トリガー・バンクで使用するパッドの種類 (トリガー・タイプ) を、トリガー・インプットごとに指定します。

#### トリガー・タイプ

さまざまなトリガーのパラメーターを、各パッドに適した値に調整し、ひとまとめにしたものです。各トリガー・インプットで使っているパッドに最適な設定をするために、接続しているパッドの種類(KD-10、VH-10など)を指定します。

#### トリガー・バンク

12 個のトリガーの設定をひとつにまとめたものです。ドラム・セットの種類(TD-27KV、VAD506 など)や、個別に設定したトリガー・バンクを指定します。トリガー・バンクは8 個作成できます。

#### 1. [SYSTEM] ボタンを押します。

SYSTEM 画面が表示されます。

2. カーソル・ボタンで、「TRIGGER」を選び、 [ENTER] ボタンを押します。

TRIGGER MENU 画面が表示されます。

 カーソルを「BANK」に合わせて、[ENTER] ボタンを押します

TRIGGER BANK 画面が表示されます。

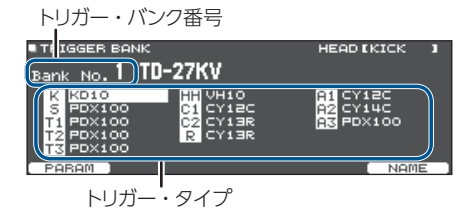

 トリガー・バンク番号にカーソルを合わせ、ダ イヤルでバンクを選びます。

### パッドを叩くかカーソル・ボタンで、設定する パッドを選びます。

| 表示  | 説明       | 表示 | 説明       |
|-----|----------|----|----------|
| К   | KICK     | С  | CRASH1、2 |
| S   | SNARE    | R  | RIDE     |
| 1~3 | TOM1 ~ 3 | А  | AUX1 ~ 3 |
| Н   | HI-HAT   |    |          |

#### 6. ダイヤルで、トリガー・タイプを設定します。

※ デジタル接続対応のパッドが割り当てられているトリ ガー・インプットは、トリガー・タイプを変更すること はできません。

#### XE

トリガー・タイプを設定すると、一部のパラメーター(クロストーク・キャンセルなど)を除いたトリガー・パラメーターが、最適値に設定されます。これらは参考値ですので、パッドの取り付けかたや使用状況に合わせて微調整してください。

#### 参照

設定できるパラメーターについては、『データ・リスト』 (PDF)をご覧ください。

## ハイハットの設定をする (HI-HAT)

ハイハットを使うときは、本機でオフセットの調整をしてく ださい。オープン、クローズやペダルの動きを正しく検 出するために必要です。

#### 参照

- オフセットの調整方法については、「ハイハットの設定 をする」(P.13)をご覧ください。
- 必要に応じて、パラメーターを微調整します。
   設定できるパラメーターについては、『データ・リスト』
   (PDF)をご覧ください。

## デジタル接続対応パッドを設定する (DIGITAL)

DIGITAL TRIGGER IN 端子に初めて接続するデジタル 接続対応のパッドでは、表示された画面に従って、接続し たパッドをどのトリガー・インプットに割り当てるか設定し ます (P.11)。

ここでは、設定後に割り当て先(アサイン)を変更すると きの操作について説明します。

- ※専用接続ケーブルや TRIGGER IN 端子につない だパッドと同じトリガー・インプットに割り当てると、 TRIGGER INPUT 端子と TRIGGER IN 端子に接続し たパッドの音は出力されません。
- ※ ファクトリー・リセットを実行すると、デジタル接続対応パッドの接続履歴や設定は初期化されます。

#### 1. [SYSTEM] ボタンを押します。

SYSTEM 画面が表示されます。

#### カーソル・ボタンで、「TRIGGER」を選び、 [ENTER] ボタンを押します。

TRIGGER MENU 画面が表示されます。

#### 3. カーソル・ボタンで、「DIGITAL」を選び、 [ENTER] ボタンを押します。

DIGITAL TRIGGER IN 画面が表示されます。

接続したパッド アサイン

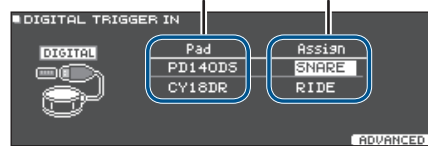

## カーソル・ボタンで設定するパッドを選び、ダイヤルでアサインを設定します。

パッドを叩いて選ぶこともできます。

どのトリガー・インプットにもアサインしない場合は、 「N/A」を選びます。

※同じアサインを複数設定することはできません。

## パッドの感度を調節する(PARAM)

パッドの感度は、トリガー・タイプ(P.51)を設定する と自動的に各パッドに適した値に変更されるため、通常は 設定する必要はありません。

より細かい設定をするときや、アコースティック・ドラム・ トリガーを使うときに調節します。

#### 1. [SYSTEM] ボタンを押します。

SYSTEM 画面が表示されます。

#### 2. カーソル・ボタンで、「TRIGGER」を選び、 [ENTER] ボタンを押します。

TRIGGER MENU 画面が表示されます。

#### 3. カーソル・ボタンで、「PARAM」を選び、 [ENTER] ボタンを押します。

TRIGGER PARAM 画面が表示されます。

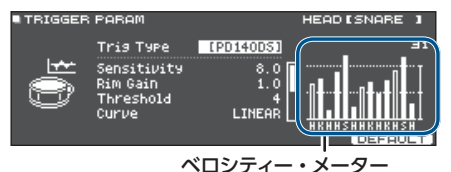

叩いた強さ(ベロシティー)を表します

| 表示 | 説明     | 表示 | 説明       |
|----|--------|----|----------|
| К  | KICK   | С  | CRASH1,2 |
| S  | SNARE  | R  | RIDE     |
| Т  | TOM1~3 | А  | AUX1~3   |
| Н  | HI-HAT |    |          |

#### 4. 設定するパッドを、叩いて選びます。

#### 5. カーソル・ボタンでパラメーターを選び、ダ イヤルで設定値を変更します。

| パラメーター      | 設定値        | 説明                                                                                                    |
|-------------|------------|----------------------------------------------------------------------------------------------------|
| Sensitivity | 1.0 ~ 32.0 | パッドを叩く強さと音量のバ<br>ランス(感度)を調節します。<br>値を大きくすると感度が高く<br>なり、パッドを弱く叩いても<br>大きな音量で鳴ります。値を<br>小さくすると感度が低くなり、<br>パッドを強く叩いても小さな<br>音量で鳴ります。                  |
| Rim Gain    | 0~3.2      | リムやエッジを叩く強さと音<br>の大きさのバランスを調節し<br>ます。<br>値を大きくすると、リムを弱<br>く叩いても大きな音量で鳴り<br>ます。値を小さくすると、リ<br>ムを強く叩いても小さな音量<br>で鳴ります。<br>リム・ショット奏法に対応した<br>パッドで有効です。 |

#### XE

- その他のパラメーターについては、『データ・リスト』 (PDF)をご覧ください。
- 初期値に戻すときは、[F5](DEFAULT)ボタンを押 します。

ー部のパラメーター (クロストーク・キャンセルなど) を除いたトリガー・パラメーターが、初期値に設定されます。

 ベロシティーは、TRIGGER IN 端子に接続したパッド は最大 127、DIGITAL TRIGGER IN 端子に接続し た HI-Reso Velocity に対応したデジタル接続対応の パッドは、最大 127+32 (MIDI CONTROL の HI-Reso Velocity が「ON」のとき)と表示されます。

## デジタル接続対応パッドを細かく設定する

次の設定は、デジタル接続対応パッドの初回接続時に、 自動的に各パッドに適した値に設定されるため、通常は設 定する必要はありません。より細かい調節をするときにだ け、設定してください。

1. [SYSTEM] ボタンを押します。

SYSTEM 画面が表示されます。

- **2.** カーソル・ボタンで、「TRIGGER」を選び、 [ENTER] ボタンを押します。 TRIGGER MENU 画面が表示されます。
- カーソル・ボタンで、「DIGITAL」を選び、
   [ENTER] ボタンを押します。

DIGITAL TRIGGER IN 画面が表示されます。

4. [F5] (ADVANCED) ボタンを押します。

DIGITAL TRIGGER ADVANCED 画面が表示され ます。

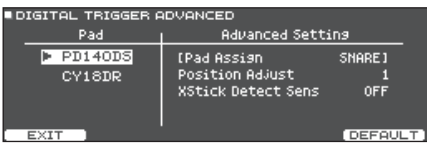

- パッドを叩くかカーソル・ボタンで、設定する パッドを選びます。
- カーソル・ボタンで、Advanced Settingの パラメーターにカーソルを合わせます。
- カーソル・ボタンでパラメーターを選び、ダ イヤルで設定値を変更します。

※パッドによって、設定できるパラメーターが異なります。

#### 参照

設定できるパラメーターについては、『データ・リスト』 (PDF)をご覧ください。

#### XE

初期値に戻すときは、[F5] (DEFAULT) ボタンを押 します。

ー部のパラメーター(クロストーク・キャンセルなど) を除いたトリガー・パラメーターが、初期値に設定さ れます。

## 各パッドのトリガー情報を見る (MONITOR)

各パッドの叩く強さ(ベロシティー)や、ハイハットの開き 具合、スネア、ライド・シンバル、タム、AUXの打点位 置をリアルタイムに表示することができます。

#### XE

MIDI IN 端子に MIDI 機器を接続している場合は、 MIDI IN 端子から受信した演奏情報も表示されます。

1. [SYSTEM] ボタンを押します。

SYSTEM 画面が表示されます。

2. カーソル・ボタンで、「TRIGGER」を選び、 [ENTER] ボタンを押します。

TRIGGER MENU 画面が表示されます。

## カーソル・ボタンで、「MONITOR」を選び、 [ENTER] ボタンを押します。

TRIGGER MONITOR 画面が表示されます。

| TRIGGER MONITOR |           |          |
|-----------------|-----------|----------|
| CHOKE 1 a       | 7 HI-HAT  | POSITION |
|                 |           |          |
|                 |           | INTERVAL |
| K5123HCCRAA     | A PRESS + | ∎        |
|                 |           |          |

#### ベロシティー・メーター

(叩いた強さ (ベロシティー)を表します)

| 表示  | 説明       | 表示 | 説明       |
|-----|----------|----|----------|
| К   | KICK     | С  | CRASH1、2 |
| S   | SNARE    | R  | RIDE     |
| 1~3 | TOM1 ~ 3 | А  | AUX1 ~ 3 |
| Н   | HI-HAT   |    |          |

#### 4. パッドを叩きます。

画面のメーター表示がリアルタイムに変化し、以下の 情報を確認することができます。

| 表示       | 説明                                                                                                    |
|----------|----------------------------------------------------------------------------------------------------|
| HI-HAT   | ハイハットの開き具合を表示します。「OPEN」<br>に近いほど大きく開いた状態、「PRESS」に近<br>いほど閉じた状態です。                                                 |
| POSITION | スネア、ライド・シンバル、タムと AUX のリ<br>ムの打点位置を表示します。「CENTER」に<br>近いほどパッドの中心に近い位置、「OUTER」<br>に近いほどパッドの端に近い位置を叩いている<br>ことを表します。 |
| INTERVAL | パッドを叩く時間の間隔を表示します。右にい<br>くほど間隔が短いことを表します。連打の間<br>隔に応じて、シンバルやスネアのロールの音<br>色が滑らかに変化します。                             |

## 各種設定をする(SYSTEM)

| 表示    | 説明                                                                                             |
|-------|------------------------------------------------------------------------------------------------|
| CHOKE | シンバルがチョークされているときに、<br>「CHOKE」アイコンが表示されます。<br>チョークに対応しているパッドで、チョーク奏法<br>をすると、CHOKE アイコンが表示されます。 |

## 他のパッドの振動による誤発音を防ぐ (クロストーク・キャンセル)

同じドラム・スタンドに2つのパッドを取り付けている場合 に、一方のパッドを叩いたときの振動で、もう一方のパッ ドが発音してしまうことがあります。この現象を「クロストー ク」といいます。クロストーク・キャンセルは、このよう なクロストークを防ぐための設定です。

※ 工場出荷時の設定では、ドラム・スタンド (MDS-Standard 2 または DCS-10 / DBS-10) を使った場 合に最適な設定がされているため、通常は設定を変更 する必要はありません。

### クロストーク・キャンセルの設定が必要 な場合

• トリガー・バンク (P.51) の設定にないパッド構成で 使用する場合

- ドラム・スタンド (MDS-Standard 2 または DCS-10 / DBS-10) 以外のドラム・スタンドを使用する場合
- 別売のドラム・トリガーを使用する場合

## クロストーク・キャンセルの設定をする 前に

外部からの振動が伝わりにくくなるようにパッドをセッティングすることで、クロストークを最小限に防ぐことができます。以下の点に注意して、パッドをセッティングしてください。

- パッド同士がぶつからないようにセッティングする
- 複数のパッドを同じスタンドに取り付ける場合、距離を 離す
- パッドの取り付けノブをしっかりと締め付けて、スタンドに取り付ける
- ※ アコースティック・ドラムの生音やモニター・スピーカー からの音の影響で、パッドが発音してしまうことがあり ます。この場合、クロストーク・キャンセルを設定して も解決できません。以下に注意してセッティングしてく ださい。
  - パッドをスピーカーから離して設置する
  - パッドに角度をつけて、音の影響を受けにくい場所 にセッティングする
  - パッドの Threshold の値を大きくする (『データ・リスト』(PDF)参照)

## クロストーク・キャンセルの設定例

#### タム1のパッドを叩いたときに、クラッシュ1の 音が鳴ってしまう

- **1. [SYSTEM] ボタンを押します**。 SYSTEM 画面が表示されます。
- **2.** カーソル・ボタンで、「TRIGGER」を選び、 [ENTER] ボタンを押します。 TRIGGER MENU 画面が表示されます。

#### 3. カーソル・ボタンで、「XTALK」を選び、 [ENTER] ボタンを押します。

TRIGGER XTALK MONITOR 画面が表示されます。

クロストーク・キャンセルの値

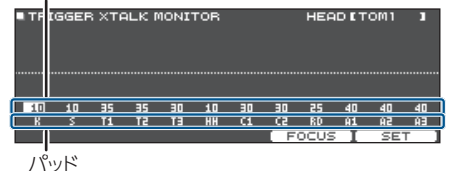

#### 4. タム1 (T1) のパッドを叩きます。

TRIGGER XTALK MONITOR 画面に、クロストークの検出状況が表示されます。

下の図では、タム1 (T1) を叩いたときに、タム2 (T2) とクラッシュ1 (C1) が振動を検出したことを示してい ます。

クロストークしているパッドには、「▲」が表示されます。

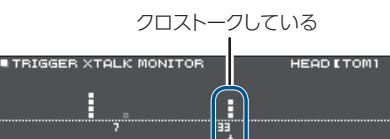

|         |         |          |          |          |          |          | )<br> |          |          |          |          |
|---------|---------|----------|----------|----------|----------|----------|-------|----------|----------|----------|----------|
|         |         |          | 7        |          |          | 33<br>•  |       |          |          |          |          |
| 10<br>K | 10<br>S | 35<br>T1 | 35<br>T2 | 30<br>T3 | 10<br>HH |          | 30    | 25<br>RD | 40<br>A1 | 40<br>A2 | 40<br>A3 |
|         |         |          |          |          |          | <u> </u> |       | ULUS     |          | SE       |          |

| 振動を検出したパッド  | 説明                                                                |
|-------------|-------------------------------------------------------------------|
| タム2 (T2)    | クロストーク・キャンセルが効いてい<br>るため、発音しません。                                  |
| クラッシュ1 (C1) | クロストークしています。<br>クロストーク・キャンセルの値を調整<br>することで、発音しないようにするこ<br>とができます。 |

#### [F4] (FOCUS) ボタンを押して、C1 にカー ソルを合わせます。

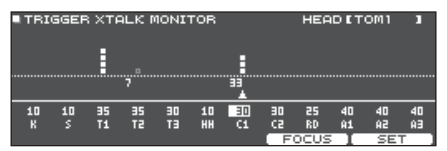

複数のパッドがクロストークしている場合は、[F4] (FOCUS) ボタンを押すたびに、クロストークしてい る別のパッドにカーソルが移動します。

#### 6. [F5] (SET) ボタンを押します。

この例では、クラッシュ1の発音をキャンセルできる最 小値「33」が自動設定されます。

| 設定値  | 説明                |
|------|-------------------|
| 0~80 | クロストーク・キャンセル処理の強さ |

※ クロストーク・キャンセルを自動設定する場合、40以 上の値にはなりません。40以上に設定する必要があ るときは、ダイヤルで値を変更してください。

## 手順5、6を繰り返して、クロストーク・キャンセルの設定をします。

#### XE

カーソル・ボタンとダイヤルを使って、手動でクロストー ク・キャンセルの値を設定することもできます。

## 音の出力先を設定する (OUTPUT)

MASTER OUT 端子、DIRECT OUT 端子、PHONES 端子からの出力を設定します。

#### XE

USB オーディオ (P.58) の出力チャンネル 1 ~ 2 は MASTER OUT 端子、出力チャンネル 3 ~ 4 は DIRECT OUT 端子からの出力設定と共通の設定にな ります。

#### 1. [SYSTEM] ボタンを押します。

SYSTEM 画面が表示されます。

#### 2. カーソル・ボタンで、「OUTPUT」を選び、 [ENTER] ボタンを押します。

#### [F1] (PAD MAS) ボタン

各パッドの PHONES 端子、MASTER OUT 端子 (OUTPUT ROUTING の Master Out が「NORMAL」のとき)から の出力を設定します。

| PAD OUTPU    | IT ASSI    | GN MA             | STER                      |                           |                         | EKICK | 1  |
|--------------|------------|-------------------|---------------------------|---------------------------|-------------------------|-------|----|
|              | K S        | 12                | эн                        | сс                        | R A                     | А А   |    |
|              |            |                   |                           |                           |                         |       |    |
| PHONES       | - <b>-</b> | - <del>•</del> -• | - <b>\$</b> - <b>\$</b> - | - <b>\$</b> - <b>\$</b> - | - <b>\$</b> - <b>\$</b> |       |    |
|              |            |                   |                           |                           |                         |       |    |
| MASTER       |            |                   |                           |                           |                         |       |    |
|              |            |                   |                           |                           |                         |       |    |
| \ PAD MAS /T | PAD DI     | <u> 10 8</u>      | HEB MA                    | IS OTH                    | ER DIR                  | ROUTI | NG |

[F2] (PAD DIR) ボタン

各パッドの DIRECT OUT 1、2 端子、MASTER OUT 端子 (OUTPUT ROUTING の Master Out が「DIRECT」の とき)からの出力を設定します。

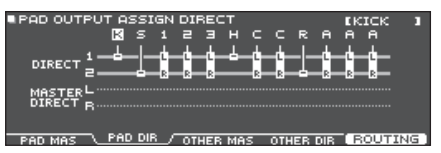

#### [F3] (OTHER MAS) ボタン

ROOM、MFX などの、PHONES 端子、MASTER OUT 端子 (OUTPUT ROUTING の Master Out が [NORMAL] のとき) からの出力を設定します。

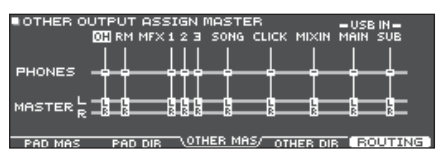

#### [F4] (OTHER DIR) ボタン

ROOM、MFX などの、DIRECT OUT 1 / 2 端子、 MASTER OUT 端子(OUTPUT ROUTING の Master Out が「DIRECT」のとき)からの出力を設定します。

## 各種設定をする(SYSTEM)

|          | UTPUTASSI | GN DIREC<br>23 SONG | т<br>сыск н    | 41XIN M         | USBIN<br>IAIN SU | B     |
|----------|-----------|---------------------|----------------|-----------------|------------------|-------|
|          |           |                     |                |                 |                  | _     |
| DIRECT R |           |                     |                |                 |                  |       |
| PAD MAS  | PAD DIR   | OTHER MP            | <u>is ∖oth</u> | <u>er dir</u> / | ( ROUT           | ING ] |

#### 3. パッドを叩くかカーソル・ボタンで、設定する パッドまたは機能を選びます。

| 表示  | 説明       | 表示 | 説明       |
|-----|----------|----|----------|
| К   | KICK     | С  | CRASH1、2 |
| S   | SNARE    | R  | RIDE     |
| 1~3 | TOM1 ~ 3 | А  | AUX1 ~ 3 |
| Н   | HI-HAT   |    |          |

| 表示                  | 説明                                                  |
|---------------------|-----------------------------------------------------|
| OH                  | オーバーヘッド (P.32)                                      |
| RM                  | ルーム (P.32)                                          |
| $MFX1 \sim 3$       | マルチ・エフェクト 1 ~ 3 (P.32)                              |
| SONG                | ソング (P.21)                                          |
| CLICK               | クリック (P.24) と、ソングのクリック・<br>トラック (P.23) の出力          |
| MIXIN               | MIX IN 端子に入力された音<br>と Bluetooth オーディオの入力音<br>(P.20) |
| USB IN MAIN、<br>SUB | USB COMPUTER 端子に入力された音<br>(P.59)                    |

## カーソル・ボタンとダイヤルで、出力先を選びます。

 [DRUM KIT] ボタンを押して、DRUM KIT 画面に戻ります。

## 出力先の初期値

| 端子             | 出力の設定                      |
|----------------|----------------------------|
| PHONES         | すべて                        |
| MASTER OUT     | すべて                        |
| DIRECT OUT 1   | KICK、HI-HAT                |
| DIRECT OUT 2   | SNARE, RIDE                |
| DIRECT OUT 1,2 | TOM1 ~ 3、CRASH1、2、AUX1 ~ 3 |

## 出力先の設定例

出力先の設定例を紹介します。

## 例 1) モニターと PA を同じ出力にする

PHONES 端子、MASTER OUT 端子、DIRECT OUT (1、 2) 端子から同じ音が出力されます。

演奏者がモニターしている音と、PAの音が同じ音になります。

※ DIRECT OUT 側には、マスター・コンプとマスター EQ の効果はかかりません。

| 端子                | 出力の設定 | 接続先例        |
|-------------------|-------|-------------|
| PHONES            | すべて   | モニター・ヘッドホン  |
| MASTER OUT        | すべて   | ドラム用モニター    |
| DIRECT OUT<br>1、2 | すべて   | PA (外部ミキサー) |

#### 例2) クリックを聴きながら演奏する

PHONES 端子からは、モニター用にすべての音が出力されます。

CLICK (クリックと曲のクリック・トラックの出力)、USB IN SUB (USB COMPUTER 端子に入力された音) など をヘッドホンだけに出力することで、演奏者のみクリック音 を聴きながら演奏することができます。

| 端子           | 出力の設定                                                                    | 接続先例           |
|--------------|--------------------------------------------------------------------------|----------------|
| PHONES       | すべて<br>CLICK、USB IN SUB<br>は PHONES のみ出力                                 | モニター・ヘッドホ<br>ン |
| MASTER OUT   | SONG、USB IN<br>MAIN のみ出力                                                 |                |
| DIRECT OUT 1 | KICK                                                                     |                |
| DIRECT OUT 2 | SNARE<br>HI-HAT<br>RIDE<br>TOM 1 $\sim$ 3<br>CRASH 1, 2<br>AUX1 $\sim$ 3 | PA(外部ミキサー)     |

## 出力の経路(ルーティング)を設定 する

MASTER OUT 端子、DIRECT OUT 端子、PHONES 端子へ出力する経路を設定します。

1. [SYSTEM] ボタンを押します。

SYSTEM 画面が表示されます。

- 2. カーソル・ボタンで、「OUTPUT」を選び、 [ENTER] ボタンを押します。
- 3. [F5] (ROUTING) ボタンを押します。

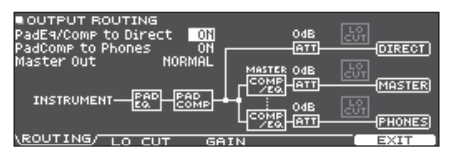

**4.** [F1] (ROUTING) ~ [F3] (GAIN) ボタ ンを押して、設定する項目を選びます。

| ボタン            | 説明                                                                                                    |
|----------------|----------------------------------------------------------------------------------------------------|
| [F1] (ROUTING) | パッド・イコライザー/コンプレッサー、<br>マスター・アウトの出力などの、かか<br>りかたやルーティングを変更します。                                                                                                    |
| [F2] (LO CUT)  | 低域の周波数をカットして出力するか<br>を設定します。<br>周波数は各出力で同じ設定になり<br>ます。                                                                                                    |
| [F3] (GAIN)    | MASTER OUT 端子、PHONES 端子、<br>DIRECT OUT 端子の各音量を調節し<br>ます(ゲイン)。本機の出力音が大きす<br>ぎて、受け取り側で歪んだりする場合<br>に音量を小さくしたり、PHONES 端<br>子からの出力音を最適な音量に調節し<br>たりすることができます。<br>※ 音量を上げすぎると歪むことがあり<br>ます。ご注意ください。 |

#### 参照

設定できるパラメーターについては、『データ・リスト』 (PDF)をご覧ください。

 [DRUM KIT] ボタンを押して、DRUM KIT 画面に戻ります。

## ルーティング・パラメーターの設定例

| パラメー<br>ター                  | 説明                                                                                                    |
|-----------------------------|----------------------------------------------------------------------------------------------------|
| PadEq/<br>Comp to<br>Direct | <ul> <li>「OFF」に設定したとき</li> <li>DIRECT OUT 端子の出力は、パッド・イコラ<br/>イザーとパッド・コンプレッサーがバイパスされ<br/>ます。</li> <li>MASTER OUT 端子の出力は、OUTPUT<br/>ROUTINGの Master Out を「DIRECT」に<br/>設定すると、パッド・イコライザーとパッド・コ<br/>ンプレッサーがバイパスされます。</li> <li>各パッドのイコライザーとコンプレッサーを PA<br/>で調整しつつ、演奏者は各ドラム・キットのパッ<br/>ド・イコライザーとパッド・コンプレッサーの効<br/>果をかけた音で演奏できます。</li> </ul>                                                                                                    |
| PadComp<br>to Phones        | <ul> <li>「OFF」に設定したとき</li> <li>PHONES 端子の出力は、パッド・コンプレッサーが無効になります。</li> <li>出力先の設定例1 (P.56) などでは、ドラム<br/>用モニターや PA にパッド・コンプレッサーでダ<br/>イナミクスを抑えた音作りをしつつ、モニター・<br/>ヘッドホンではダイナミクスを生かした音を聞き<br/>ながら演奏できます。</li> </ul>                                                                                                    |
| Master<br>Out               | <ul> <li>「DIRECT」に設定したとき</li> <li>MASTER OUT 端子の出力は、マスター・<br/>コンプとマスター EQ の効果が無効になり、<br/>MASTER OUT 端子を DIRECT OUT 端子の<br/>ように使うことができます ([MASTER] つまみ<br/>の設定は有効です)。<br/>この設定は USB オーディオのパソコンへの出<br/>力にも有効です。</li> <li>PHONES 端子からは、マスター・コンプとマ<br/>スター EQ 込みの音が出力されます。</li> <li>MATER OUT 端子の出力をダイレクト・ア<br/>ウトとして出力するには、PAD OUTPUT 画面<br/>(DIRECT タブ) や OTHER OUTPUT 画面<br/>(DIRECT タブ) で、MASTER DIRECT に出<br/>力する設定にしてください)。</li> </ul> |

## USB オーディオの設定をする (USB AUDIO)

本機の USB COMPUTER 端子から出力される USB オーディオの出力先を設定して、パソコン上の DAW ソ フトウェアなどに録音することができます。また、USB COMPUTER 端子に入力される USB オーディオの入力を 設定して、パソコンで再生したオーディオを本機で鳴らす ことができます。

#### XE

DAW ソフトウェアの設定については、お使いの DAW ソフトウェアの取扱説明書をご覧ください。

## USBドライバーの設定をする

本機専用 USB ドライバーと、OS 標準のドライバーを切り替えます。

#### 1. [SYSTEM] ボタンを押します。

SYSTEM 画面が表示されます。

#### 2. カーソル・ボタンで、「USB AUDIO」を選び、 [ENTER] ボタンを押します。

USB AUDIO SETUP 画面が表示されます。

| USB AUDIO SETU                           | IP                                   |                                                                                                    |
|------------------------------------------|--------------------------------------|----------------------------------------------------------------------------------------------------|
| Input Gain<br>Output Gain<br>Driver Mode | <mark>-18dB</mark><br>Odb<br>GENERIC | -6 - <b>1</b> - <b>1</b> - <b></b> |
|                                          |                                      | MAIN SUB LR 12                                                                                                    |

#### Driver Mode にカーソルを合わせ、ダイヤ ルで設定値を変更します。

| パラメーター      | 設定値     | 説明                                                                        |
|-------------|---------|---------------------------------------------------------------------------|
| C           | GENERIC | OS 標準のドライバーを使用し<br>ます。<br>USB MIDI のみに限定され<br>ます。                         |
| Driver Mode | VENDOR  | ローランドが提供している本機<br>専用のドライバーを使用し<br>ます。<br>USB MIDI と USB オーディオ<br>が使用できます。 |

設定値を変更すると、本機の電源を入れ直すと有効に なる旨のダイアログが表示されます。 メッセージを確認して、[ENTER] ボタンを押します。

#### 4. 本機の電源を入れ直します。

#### XE

本体の電源を入れ直すと有効になります。

## USB オーディオの出力先を設定する

本機の USB COMPUTER 端子から出力される、USB オー ディオの出力先を設定します。 USB オーディオの出力音 を、28ch のマルチ・トラックでパソコン上の DAW ソフ トウェアなどに録音することができます。

- ※ MASTER OUT (L/MONO、R)、DIRECT OUT (1、2) の出力先の設定は、本機の MASTER OUT 端子と DIRECT OUT 端子からの出力設定と共通の設定にな ります。また、パッドごとにステレオで 2ch ずつ固定 で出力されます。
- ※ USB オーディオの出力では、LO CUT と GAIN (OUTPUT ROUTING (P.57))の効果はかかり ません。

#### USB オーディオの出力先の設定表

| Ch1-2   | MASTER OUT | Ch15-16 | HI-HAT |
|---------|------------|---------|--------|
| Ch3-4   | DIRECT 1-2 | Ch17-18 | CRASH1 |
|         | 001        | Ch19-20 | CRASH2 |
| Ch5-6   | KICK       | Ch21-22 | RIDE   |
| Ch7-8   | SNARE      | Ch23-24 | AUX 1  |
| Ch9-10  | TOM1       | Ch25-26 | AUX 2  |
| Ch11-12 | TOM2       | Ch27-28 |        |
| Ch13-14 | ТОМЗ       |         |        |

#### 参照

出力先の設定については、「音の出力先を設定する (OUTPUT)」(P.55)をご覧ください。

## USB オーディオの出力レベルを調節する

- **1. [SYSTEM] ボタンを押します**。 SYSTEM 画面が表示されます。
- カーソル・ボタンで「USB AUDIO」を選び、 [ENTER] ボタンを押します。

USB AUDIO SETUP 画面が表示されます。

| USB AUDIO SETUP                          |                                     | USB AUDIO                               |
|------------------------------------------|-------------------------------------|-----------------------------------------|
| Input Gain<br>Output Gain<br>Driver Mode | <mark>-18db</mark><br>Odb<br>Vendor | 0 • • • • • • • • • • • • • • • • • • • |
|                                          |                                     | MAIN SUB L R 12<br>MSTR DRCT            |

3. Output Gain にカーソルを合わせ、ダイヤ ルで設定値を変更します。

| パラメーター      | 設定値            | 説明                                                                      |
|-------------|----------------|-------------------------------------------------------------------------|
| Output Gain | -24 ~<br>+24dB | 出力レベルの調節をします。<br>USB COMPUTER 端子から出<br>力される、すべての USB オー<br>ディオの出力に有効です。 |

## USB オーディオの入力を設定する

USB COMPUTER 端子に入力される、USB オーディオの入力を設定します。

パソコンで再生したオーディオを、本機で鳴らすことができます。

#### 1. [SYSTEM] ボタンを押します。

SYSTEM 画面が表示されます。

#### 2. カーソル・ボタンで、「USB AUDIO」を選び、 [ENTER] ボタンを押します。

USB AUDIO SETUP 画面が表示されます。

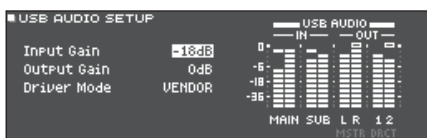

#### 3. カーソル・ボタンでパラメーターを選び、ダ イヤルで設定値を変更します。

| パラメーター     | 設定値       | 説明                                                                                         |
|------------|-----------|--------------------------------------------------------------------------------------------|
| Input Gain | -36~+12dB | 入力レベルの調節をし<br>ます。<br>USB COMPUTER 端子か<br>ら入力される、USB オー<br>ディオ(Input MAIN、<br>SUB)の入力に有効です。 |

#### XE

- その他のパラメーターについては、『データ・リスト』 (PDF)をご覧ください。
- USB オーディオの入力音の出力先を設定することが できます(P.55)。

#### [DRUM KIT] ボタンを押して、DRUM KIT 画面に戻ります。

## MIDI の設定をする(MIDI)

本機に MIDI 機器を接続した場合の、MIDI の設定をします。

#### 1. [SYSTEM] ボタンを押します。

SYSTEM 画面が表示されます。

#### 2. カーソル・ボタンで、「MIDI」を選び、[ENTER] ボタンを押します。

SETUP MIDI BASIC 画面が表示されます。

| SETUP MIDI BASIC      |     |      |
|-----------------------|-----|------|
| MIDI TX/RX SW         | NO. |      |
| Program Change Tx     | ON  | MIDI |
| Program Change Rx     | MO  |      |
| Soft Thru USB MIDI In |     |      |
| BASIC / CONTROL SYNC  |     |      |

#### **3.** [F1] (BASIC) ~ [F3] (SYNC) ボタンを 押して、設定する項目を選びます。

| ボタン            | 説明                                                          |
|----------------|-------------------------------------------------------------|
| [F1] (BASIC)   | 本機がMIDIデータを送受信するチャ<br>ンネルの設定など、MIDIの基本的<br>な設定をします。         |
| [F2] (CONTROL) | パッドの打点位置やハイハットの踏み<br>込む深さなどに合わせて送受信する、<br>MIDI メッセージを設定します。 |
| [F3] (SYNC)    | MIDI の同期に関する設定をします。                                         |

#### 参照

設定できるパラメーターについては、『データ・リスト』 (PDF)をご覧ください。

#### カーソル・ボタンでパラメーターを選び、ダ イヤルで設定値を変更します。

 [DRUM KIT] ボタンを押して、DRUM KIT 画面に戻ります。

## 各種設定をする(SYSTEM)

## オプション設定をする(OPTION)

MIX IN 端子の入力レベルやディスプレイの明るさ調節、 フットスイッチやパッドへの機能割り当てなどの設定をし ます。

#### 1. [SYSTEM] ボタンを押します。

SYSTEM 画面が表示されます。

#### カーソル・ボタンで、「OPTION」を選び、 [ENTER] ボタンを押します。

オプションの設定画面が表示されます。

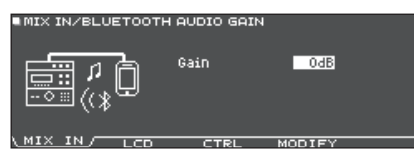

**3.** [F1] (MIX IN) ~ [F4] (MODIFY) ボタ ンを押して、設定する項目を選びます。

| ボタン           | 説明                                                       |
|---------------|----------------------------------------------------------|
| [F1] (MIX IN) | MIX IN 端子と Bluetooth オーディ<br>オの入力レベルを調整します。              |
| [F2] (LCD)    | ディスプレイのコントラストと明るさ<br>を調節します。                             |
| [F3] (CTRL)   | フットスイッチやパッドに機能を割り当<br>てます。                               |
| [F4] (MODIFY) | サウンド・モディファイつまみを回し<br>たときに一時的に表示される、ウィン<br>ドウの表示時間を設定します。 |

#### 参照

設定できるパラメーターについては、『データ・リスト』 (PDF)をご覧ください。

#### カーソル・ボタンでパラメーターを選び、ダ イヤルで設定値を変更します。

5. [DRUM KIT] ボタンを押して、DRUM KIT 画面に戻ります。

## フットスイッチやパッドに機能を割り 当てる (CONTROL)

本機に接続したフットスイッチ(別売:BOSS FS-5U、 FS-6)やパッドに、ドラム・キットの切り替えやセット・リ ストの切り替えなどの機能を割り当てることができます。

#### 参照

設定できるパラメーターについては、『データ・リスト』 (PDF)をご覧ください。

## フットスイッチに機能を割り当てる

#### FS-5U を接続する場合

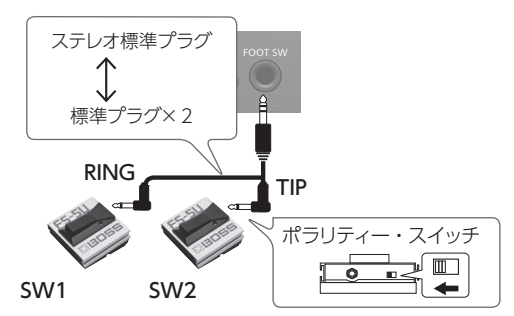

- ※ モノ・ケーブルで1台のFS-5Uを接続する場合は、 SW2になります。
- ※ FS-5L は使用できません。

#### FS-6 を接続する場合

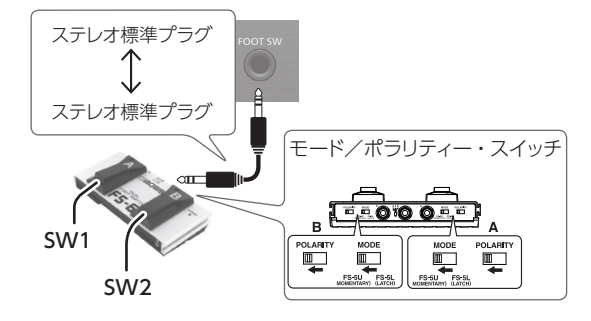

- **1. [SYSTEM] ボタンを押します**。 SYSTEM 画面が表示されます。
- 2. カーソル・ボタンで、「OPTION」を選び、 [ENTER] ボタンを押します。

オプションの設定画面が表示されます。

#### 3. [F3] (CTRL) ボタンを押します。

FOOT SWITCH / PAD CONTROL 画面が表示されます。

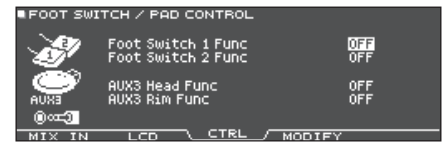

#### カーソル・ボタンでパラメーターを選び、ダ イヤルで設定値を変更します。

#### XE

パッドを叩いてセット・リスト (P.18) のドラム・キットを切り替えるときは、パッドに割り当てる機能を「KIT# DEC」または「KIT# INC」にし、DRUM KIT 画面で セット・リストをオンにしておきます(あらかじめ、セット・ リストの設定をしておきます)。

5. [DRUM KIT] ボタンを押して、DRUM KIT 画面に戻ります。

## パッドに機能を割り当てる

TRIGGER IN 端子/ AUX3 に接続したパッド、または AUX3 にアサインしたデジタル接続対応のパッドに、機能 を割り当てることができます。

1. [SYSTEM] ボタンを押します。

SYSTEM 画面が表示されます。

2. カーソル・ボタンで、「OPTION」を選び、 [ENTER] ボタンを押します。

オプションの設定画面が表示されます。

3. [F3] (CTRL) ボタンを押します。

FOOT SWITCH / PAD CONTROL 画面が表示されます。

| FOOT SWI   | TCH / PAD CONTROL                        |        |            |
|------------|------------------------------------------|--------|------------|
| S.         | Foot Switch 1 Func<br>Foot Switch 2 Func |        | OFF<br>OFF |
| exua       | AUX3 Head Func<br>AUX3 Rim Func          |        | OFF<br>OFF |
| <br>MIX IN |                                          | MODIEY |            |

 カーソル・ボタンでパラメーターを選び、ダ イヤルで設定値を変更します。

#### XE

- パッドを叩いても音が鳴らないようにするには、PAD VOLUME で、AUX3の音量を「0」にしてください。 または、AUX3のインストに「OFF」を選んでくださ い(P.31)。
- パッドを叩いてセット・リスト(P.18)のドラム・キットを切り替えるときは、パッドに割り当てる機能を「KIT# DEC」または「KIT# INC」にし、DRUM KIT 画面で セット・リストをオンにしておきます(あらかじめ、セット・ リストの設定をしておきます)。

#### 5. [DRUM KIT] ボタンを押して、DRUM KIT 画面に戻ります。

## AUTO OFF 機能の設定をする (AUTO OFF)

本機は、演奏や操作をやめてから一定時間経過すると自動的に電源が切れます。自動的に電源が切れないようにするには、AUTO OFF 機能を解除してください。

※ 電源を再びオンにするときは、電源を入れ直してくだ さい。

#### 1. [SYSTEM] ボタンを押します。

SYSTEM 画面が表示されます。

#### 2. カーソル・ボタンで「AUTO OFF」を選び、 [ENTER] ボタンを押します。

AUTO OFF SETTING 画面が表示されます。

| AUTO OFF SET | TING                                                 |                                               |
|--------------|------------------------------------------------------|-----------------------------------------------|
| -1-          | Auto Off                                             | 4 HOURS                                       |
|              | The TD-27 will<br>turn off if not<br>in any way afte | automatically<br>Played or used<br>r 4 hours. |

#### 3. ダイヤルで、オート・オフ機能の設定をします。

| 設定値     | 説明                                                   |
|---------|------------------------------------------------------|
| OFF     | 電源は自動的に切れません。                                        |
| 4 HOURS | 4時間以内にパッドを叩かなかったり何も操作<br>をしなかったりすると、自動的に電源が切れ<br>ます。 |

#### XE

AUTO OFF 機能を「4 HOURS」に設定していると、 電源が切れる 30 分前に「MESSAGE: AUTO OFF, The TD-27 will turn off in 30 min.」のメッセージ が表示されます。

#### **4.** [DRUM KIT] ボタンを押して、DRUM KIT 画面に戻ります。

## 本機に関する情報を表示する (INFO)

プログラムのバージョンなど、本機に関する情報を表示します。

#### 1. [SYSTEM] ボタンを押します。

SYSTEM 画面が表示されます。

2. カーソル・ボタンで「INFO」を選び、[ENTER] ボタンを押します。

インフォメーション画面が表示されます。

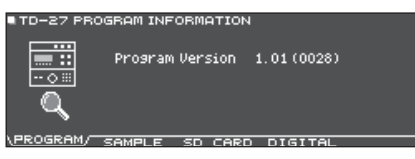

#### **3.** [F1] (PROGRAM) ~ [F4] (DIGITAL) ボ タンを押して、設定する項目を選びます。

| ボタン            | 説明                                                                                |
|----------------|-----------------------------------------------------------------------------------|
| [F1] (PROGRAM) | プログラムのバージョンを表示します。                                                                |
| [F2] (SAMPLE)  | 取り込んだユーザー・サンプル数と、<br>ユーザー・メモリーのユーザー・サン<br>プルの残量を表示します。                            |
| [F3] (SD CARD) | SD カードに保存している、バックアッ<br>プ・データ、キット・バックアップ・デー<br>タを表示します。                            |
| [F4] (DIGITAL) | 本機に接続しているデジタル接続対応<br>パッドのプログラムのバージョンを表<br>示します。<br>選ばれているパッドの FUNC ボタンが<br>点滅します。 |

#### [DRUM KIT] ボタンを押して、DRUM KIT 画面に戻ります。

## 工場出荷時の設定に戻す (FACTORY RESET)

本機に記憶されている設定値を、工場出荷時の状態に戻 します。これを「ファクトリー・リセット」と呼びます。

#### 注意

この操作をすると、本機にあるデータや設定がすべて 失われます。必要なデータや設定は、SDカードに保存 してください(P.47)。

1. [SYSTEM] ボタンを押します。

SYSTEM 画面が表示されます。

 カーソル・ボタンで「FACTORY RESET」を 選び、[ENTER] ボタンを押します。

FACTORY RESET 画面が表示されます。

| FACTORY RE | ESET                                            |
|------------|-------------------------------------------------|
|            | Clear All Data and<br>Load Factory Preset Data. |
| FRETORY    | Reset with User Sample 🔲                        |
| neser      | FACTORY                                         |

#### XE

すべてのユーザー・サンプルも工場出荷時に戻す場合 は、ダイヤルで、「Reset with User Sample」にチェッ クを入れます。ユーザー・メモリーのすべてのユーザー・ サンプルは、工場出荷時のデータに上書きされます。

## 3. [F5] (FACTORY RESET) ボタンを押します。

確認画面が表示されます。

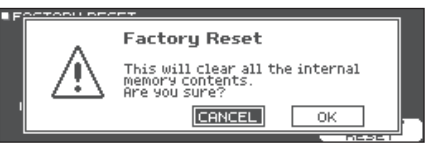

中止するときは「CANCEL」を選び、[ENTER] ボタ ンを押します。

#### カーソル・ボタンで「OK」を選び、[ENTER] ボタンを押します。

ファクトリー・リセットが実行されます。

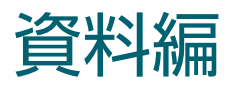

# エラー・メッセージ

## 表示されるエラー・メッセージー覧

| メッセージ                          | 意味                                                                     | 解決方法                                                                                           |
|--------------------------------|------------------------------------------------------------------------|------------------------------------------------------------------------------------------------|
| Format SD Card Error!          | SD カードのフォーマットに失敗しました。                                                  | SD カードを正しく挿入してください。<br>SD カードのロックを解除してください。                                                    |
| Incorrect File!                | バックアップ・データまたはキット・バックアップ・<br>データが壊れています。                                | このデータは使用しないでください。                                                                              |
| MIDI Buffer Full!              | 大量の MIDI メッセージを短時間の間に受信した<br>ため、処理できません。                               | 外部 MIDI 機器を正しく接続していることを確認して<br>ください。それでも直らないときは、本機へ送信す<br>る MIDI メッセージの量を少なくしてください。            |
| MIDI Offline!                  | MIDI ケーブルまたは USB ケーブルが抜けました<br>(または、何らかの原因で外部 MIDI 機器との通<br>信がとぎれました)。 | MIDI ケーブルまたは USB ケーブルの抜けや断線<br>がないことを確認してください。                                                 |
| No Backup Data!                | バックアップ・データが SD カードにありません。                                              | -                                                                                              |
| No Data!                       | 録音データが存在しないソングをエクスポートし<br>ようとしました。                                     | 録音データが存在するソングをエクスポートしてくだ<br>さい。                                                                |
| No SD Card!                    | SD カードが SD カード・スロットに差し込まれて<br>いません。                                    | SD カードを正しく挿入してください。                                                                            |
| Temporary Memory Full!         | ソングレコーダーのテンポラリー・メモリーの記<br>憶容量がいっぱいになり、録音を停止しました。                       | 最大録音時間はSDカード挿入時は約60分、SDカー                                                                      |
| Song Data Too Long!            | SD カード挿入時の録音できる長さの上限を超え<br>たため、録音を停止しました。                              | ド未挿入時は約3分です。                                                                                   |
| Sample Length Too Long!        | オーディオ・ファイルが長すぎるため、取り込み<br>できません。                                       | 180 秒以上のファイルは取り込めません。                                                                          |
| Sample Length Too Short!       | オーディオ・ファイルが短すぎるため、取り込み<br>できません。                                       | 1 秒未満のオーディオ・ファイルは取り込めないこと<br>があります。                                                            |
| SD Card is Locked!             | SD カードがロックされています。                                                      | SD カードのロックを解除してください。                                                                           |
|                                | ファイル属性が読み取り専用になっています。                                                  | ファイルが書き込み禁止になっていないか確認して<br>ください。                                                               |
| SD Card is not connected!      | SD カードが SD カード・スロットに差し込まれて<br>いません。                                    | SD カードを正しく挿入してください。                                                                            |
| SD Card Media Error!           | SD カードの内容が壊れています。                                                      | SD カード内の必要なデータをコピーしてから、SD<br>カードを本機でフォーマットしてください(P.50)。<br>それでも改善しない場合は、別の SD カードで試し<br>てください。 |
|                                | 録音データの保存に失敗しました。                                                       | SD カードのロック状態を確認してください。                                                                         |
|                                | ソングのエクスポートに失敗しました。                                                     | ファイルが書き込み禁止になっていないか確認して<br>ください。                                                               |
| SD Card Memory Full!           | SD カードに空き容量がありません。                                                     | 不要なデータを削除してください (P.49)。                                                                        |
| System Overload!               | 本体の処理が間に合いませんでした。                                                      | 同時に発音する数を減らしてください。                                                                             |
| Unsupported format!            | 本機でサポートされていないフォーマットです。                                                 | 再生できるファイルのフォーマットかどうか確認し<br>てください(ソング P.22、ユーザー・サンプル<br>P.35)。                                  |
| User Sample Does Not<br>Exist! | ユーザー・サンプルが存在しません。                                                      | ユーザー・サンプルが存在する場所を選んでくだ<br>さい。                                                                  |
| User Sample Exists!            | ユーザー・サンプルが存在します。                                                       | ユーザー・サンプルを削除するか、あいている場所<br>を選んでください。                                                           |

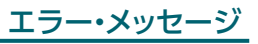

| User Sample Import Error!    | インポート対象のオーディオ・データが壊れてい<br>ます。                            | このオーディオ・データは使用しないでください。                     |
|------------------------------|----------------------------------------------------------|---------------------------------------------|
|                              | SD カードの内容が壊れています。                                        | この SD カードは使用しないでください。                       |
| User Sample Memory<br>Error! | ユーザー・サンプルを含む、バックアップ・デー<br>タまたはキット・バックアップ・データが壊れてい<br>ます。 | このデータは使用しないでください。                           |
|                              | SD カードの内容が壊れています。                                        | この SD カードは使用しないでください。                       |
|                              | 空のユーザー・サンプルが割り当てられています<br>(1 KIT SAVE のときのみ)。            | 空のユーザー・サンプルが割り当てられているキットは、1 KIT SAVE できません。 |
| User Sample memory full!     | ユーザー・サンプルの空き容量がありません。                                    | 不要なユーザー・サンプルを削除してください<br>(P.37)。            |

## その他のメッセージ

| メッセージ                                                                                        | 意味                                   | 解決方法                                                                              |
|----------------------------------------------------------------------------------------------|--------------------------------------|-----------------------------------------------------------------------------------|
| USB Driver The modified<br>settings will become<br>effective after power off<br>and restart. | USBドライバーの設定は、本体の電源を入れ直<br>すと有効になります。 | 本体の電源を入れ直してください。                                                                  |
| XStick always effective                                                                      | クロス・スティック奏法が常に有効です。                  | -                                                                                 |
| XStick switch available                                                                      | クロス・スティック・スイッチが有効になります。              | DRUM KIT 画面で [F3] (XSTICK) ボタンを押す<br>と、クロス・スティック音を鳴らす/鳴らさないの切<br>り替えができます (P.17)。 |

# 故障かな?と思ったら

| 症状                                                                                | 確認事項                                                                                                    | 対策                                                                                       | ページ  |  |
|-----------------------------------------------------------------------------------|----------------------------------------------------------------------------------------------------|------------------------------------------------------------------------------------------|------|--|
| 音に関するトラブル                                                                         |                                                                                                    |                                                                                          |      |  |
|                                                                                   | 本機とアンプ内蔵スピーカーなどの外部機器が正<br>しく接続されていますか?                                                                                                    | 接続を確認してください。                                                                             | P.10 |  |
|                                                                                   | 本機の音量が下がっていませんか?                                                                                                    | [PHONES] または [MASTER] つまみで音量を<br>調節してください。                                               | -    |  |
| 音が出ない/音が小<br>さい                                                                   | 接続しているアンプ内蔵スピーカーのボリュームが<br>下がっていませんか?                                                                                                    | 接続しているアンプ内蔵スピーカーの音量を調節<br>してください。                                                        | -    |  |
|                                                                                   | MIX IN 端子や Bluetooth 接続したスマートフォン<br>などのボリュームは下がっていませんか?                                                                                                    | [BACKING] つまみ、またはスマートフォン側で<br>調節してください。                                                  | -    |  |
|                                                                                   | MIDIの「Local Control」が「OFF」になってい<br>ませんか?                                                                                                    | 通常は「ON」に設定します。                                                                           | P.59 |  |
|                                                                                   | 各パッドやペダルにケーブルが正しく接続されてい<br>ますか?                                                                                                    | 接続を確認してください。                                                                             | P.10 |  |
|                                                                                   | インストが「OFF」になっていませんか?                                                                                                    | インストを割り当ててください。                                                                          | P.30 |  |
|                                                                                   | パッドの音量が下がっていませんか?                                                                                                    | パッドの音量を調節してください。                                                                         | P.31 |  |
|                                                                                   | 「OUTPUT」は正しく設定されていますか?                                                                                                    | 「OUTPUT」の設定を確認してください。                                                                    | P.55 |  |
| 特定のパッドの音が出<br>ない                                                                  | ユーザー・サンプルが削除されていませんか?                                                                                                    | パッドに割り当てられているユーザー・サンプルを<br>削除すると、音が出なくなります。<br>もう一度ユーザー・サンプルを取り込むか、他の<br>インストを割り当ててください。 | P.35 |  |
|                                                                                   | パッドの「トリガー・タイプ」は正しく設定されてい<br>ますか?                                                                                                    | パッドの「トリガー・タイプ」を設定してください。                                                                 | P.51 |  |
|                                                                                   | TRIGGER IN 端子/ TRIGGER INPUT 端子また<br>は DIGITAL TRIGGER IN 端子に、接続ケーブル<br>が正しく接続されていますか?                                                                        | 接続を確認してください。                                                                             | P.10 |  |
| TRIGGER IN 端子<br>または TRIGGER<br>INPUT 端子に接続し<br>たパッドを叩いても音<br>が出ない/トリガーが<br>反応しない | DIGITAL TRIGGER IN 端子に接続したパッドを、<br>TRIGGER IN 端子/ TRIGGER INPUT 端子に接<br>続したパッドと同じトリガー・インプットに割り当て<br>ると、TRIGGER IN 端子/ TRIGGER INPUT 端<br>子に接続したパッドの音は出力されません。 | DIGITAL TRIGGER IN 端子からパッドの接続ケー<br>ブルを抜いてください。                                           | P.11 |  |
| DIGITAL TRIGGER<br>IN 端子に接続した<br>パッドを叩いても音が<br>出ない/トリガーが反<br>応しない                 | トリガー・インプットを正しく設定していますか?                                                                                                    | パッドを接続したら、どのトリガー・インプットで鳴<br>らすか設定してください。                                                 | P.11 |  |
|                                                                                   | カーボン製や金属製のスティックを使っていません<br>か?                                                                                                    | 木製や樹脂製のスティックをお使いください。カー<br>ボン製や金属製のスティックを使うと、センサーが<br>誤動作することがあります。                      | -    |  |
|                                                                                   | 金属製のブラシを使っていませんか?                                                                                                    | ナイロン製のブラシをお使いください。金属製の<br>ブラシを使うと、センサーが誤動作したりパッドを<br>傷つけたりすることがあります。                     | -    |  |
| SD カードに関するトラブル                                                                    |                                                                                                    |                                                                                          |      |  |
| SD カードを挿入し<br>ても認識されない/<br>データが見えない                                               | 正しく初期化(フォーマット)されていますか?                                                                                                    | 本機で SD カードをフォーマットしてください。                                                                 | P.50 |  |
| MP3 / WAV ファイ<br>ルが再生できない                                                         | MP3 ファイルのサンプリング周波数、ビット・レート、WAV ファイルのサンプリング周波数、量子化ビット数は本機に対応していますか?                                                                                            | →<br>本機に対応した MP3 / WAV ファイルをご使用<br>ください。                                                 | P.22 |  |
|                                                                                   | 高いビット・レートの MP3 で再生速度を上げると、<br>再生が間に合わない場合があります。                                                                                                    | _                                                                                        |      |  |
| A-B リピートの時刻設<br>定が正しくできない                                                         | MP3 では A-B リピート区間を正しく再生すること<br>ができない場合があります。                                                                                                    |                                                                                          |      |  |

## 故障かな?と思ったら

. . . . . . . . . . . . . .

.

| 症状                             | 確認事項                                              | 対策                                                   | ページ          |
|--------------------------------|---------------------------------------------------|------------------------------------------------------|--------------|
| オーディオ・ファイ<br>ルが鳴らない/取り<br>込めない | オーディオ・ファイルの形式は正しいですか?                             | オーディオ・ファイルの形式、ファイル名、拡張子<br>を確認してください。                | P.22<br>P.35 |
|                                | オーディオ・ファイルの置き場所は正しいですか?                           | オーディオ・ファイルの置き場所を確認してください。                            | P.22         |
|                                | 多数のオーディオ・ファイルをフォルダー内に置い<br>ていませんか?                | フォルダー内のオーディオ・ファイルは、200 個以<br>下にしてください。               | -            |
| USB に関するトラブル                   | ل<br>ا                                            |                                                      |              |
|                                | USB ケーブルが正しく接続されていますか?                            | 接続を確認してください。                                         | P.10         |
| パソコンと接続でき<br>ない                | USB AUDIO として音声を送受信するには、USB<br>ドライバーのインストールが必要です。 | パソコンに USB ドライバーをインストールしてくだ<br>さい。                    | P.28         |
|                                | USB 2.0 対応のケーブルを使用していますか?                         | USB 3.0 対応のケーブルは使用できません。USB<br>2.0 対応のケーブルを使用してください。 | -            |
|                                | Driver Mode は正しく設定されていますか?                        | 使いかたに応じて変更してください。                                    | P.58         |
| MIDI に関するトラブル                  |                                                   |                                                      |              |
|                                | MIDI ケーブルが正しく接続されていますか?                           | 接続を確認してください。                                         | P.10         |
| 音が出ない                          | MIDI チャンネルは合っていますか?                               | 本機と外部 MIDI 機器の MIDI チャンネルを合わせ<br>てください。              | P.59         |
|                                | ノート・ナンバーは合っていますか?                                 | パッドの「NOTE NO.」を設定してください。                             | P.59         |

## Bluetooth 機能に関するトラブル

| 症状                              | 確認事項/対策                                                                                                    |                                                                                                    | ページ  |
|---------------------------------|----------------------------------------------------------------------------------------------------|----------------------------------------------------------------------------------------------------|------|
|                                 |                                                                                                    | 本機の Bluetooth 機能を「ON」にしてください。<br>[SYSTEM] → [Bluetooth] → [F5] (ON)                                                                                                    |      |
| スマートフォンに、<br>「TD-27」が表示され<br>ない | 本機の Bluetooth 機能が「OFF」になっ<br>ていませんか?                                                                                                    | Bluetooth オーディオ機能:<br>ペアリングを開始([F1] ボタン)すると、スマートフォ<br>ンに [TD-27 AUDIO] というデバイス名が表示されます。<br>Bluetooth MIDI 機能:<br>[F2] (SETUP) → [Bluetooth MIDI] → ON<br>Bluetooth MIDI 対応のアプリ (Garage Band など)<br>の設定から、ペアリングを開始します。 | P.46 |
| Bluetooth オーディオ<br>に接続できない      | スマートフォンの Bluetooth デバイス欄に<br>「TD-27 AUDIO」が表示されている場合                                                                                                    | スマートフォンの設定で、Bluetooth デバイス「TD-27<br>AUDIO」の登録を一度解除してから、Bluetooth 機能<br>をオフ → オンにして、ペアリングし直してしてください。                                                                                                    | -    |
|                                 | スマートフォンの Bluetooth デバイス欄に<br>「TD-27 AUDIO」が表示されていない<br>場合                                                                                                    | スマートフォンの設定で、Bluetooth 機能をオフ → オン<br>にしてから、本機からペアリングを開始し、ペアリングし直<br>してください。                                                                                                    | _    |
| Bluetooth MIDI に接<br>続できない      | Bluetooth MIDI 機能は、スマートフォンの Bluetooth 設定ではなく、Bluetooth MIDI 対応のアプ<br>リ内(Garage Band など)の設定で「TD-27 MIDI」を選んでペアリングします。スマートフォンの<br>Bluetooth デバイス欄に「TD-27 MIDI」が表示されてもタップしないでください。タップした場合は、<br>「TD-27 MIDI」を解除してから Bluetooth 機能をオフ → オンにして、接続し直してください。 |                                                                                                    | _    |
| ペアリングしたスマー<br>トフォンがつながらな<br>い   | 接続してもすぐに切れてしまうときは、スマートフォンの Bluetooth 機能を一度オフにして再度オンにすると、接続される場合があります。                                                                                                    |                                                                                                    |      |